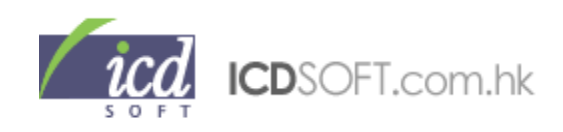

# ICDSOFT (Hong Kong) Limited

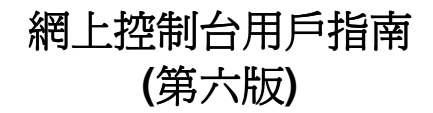

|                                                                                                    | III CONTROL PRNEL III     |                                                          |                                         | II CONTROL PANEL III      |                 |
|----------------------------------------------------------------------------------------------------|---------------------------|----------------------------------------------------------|-----------------------------------------|---------------------------|-----------------|
| (                                                                                                    |                           |                                                          | HOME V                                  | VEBMAIL SUPPOR            | T LOG OUT       |
| STATUS 🔄                                                                                                    |                           |                                                          |                                         |                           |                 |
| # domain name:<br>icdsoft.com.hk                                                                                                    | Control Panel » Home Page |                                                          |                                         |                           |                 |
| " user name:<br>icdsoft                                                                                                    | EARN EXTRA C              | EARN EXTRA CASH - Learn More About Our Affiliate Program |                                         |                           |                 |
| <ul> <li>server name:</li> <li>s221.sureserver.com</li> <li>account due date:</li> <li>Oct/29/2013</li> <li>IMPORTANT! Your contact e-mail address is: sale</li> </ul> |                           |                                                          | l address is: <b>sales@</b><br>to date! | icdsoft.com.hk            |                 |
| signup date:<br>Oct/30/2003 RESOURCES USAGE                                                                                                    |                           |                                                          | FILE M.                                 | MRIL. M                   | MRIL. LIST      |
| UNIT USED FREE                                                                                                    | My Account                | Order Hosting                                            | File Manager                            | Mail Manager              | Mailing List    |
| disk space <u>5H0W</u> +<br>subdomains 9 141<br>ftp accounts 10 140<br>mail boxes 14 inf.                                                                              |                           |                                                          | RESTORE                                 | S. BUILIDER<br>SB<br>BETH | FTP. M          |
| mailing lists 2 298                                                                                                    | Error Page                | Backup                                                   | Restore                                 | Sure WebBuilder           | FTP Manager     |
| databases 9 91<br>parked dom 2 49<br>add. traffic 0<br>transfer (MB) 4991 199809                                                                                       | REDIRET                   | SYS INFO                                                 |                                         | S. SERVER                 | SITE 5.         |
| UPGRADES                                                                                                    | Redirect URL              | System Info                                              | Traceroute                              | Secure Server             | Site Statistics |
| # Upgrades     UPGRADE >>       SYSTEM INFO     1                                                                                                    |                           |                                                          | D. PREMING                              |                           |                 |
| "System info INFO »                                                                                                    | MySQL Databases           | Scripts                                                  | Domain Parking                          | Protect                   | Subdomains      |
| NEWS (1) MORE »                                                                                                    |                           |                                                          |                                         |                           |                 |
|                                                                                                    | Cron Jobs                 | DNS Manager                                              | Resources                               | Counter                   | Migration       |

Copyright © 2009 ICDSoft (Hong Kong) Limited. All Rights Reserved.

版權所有 不得轉載

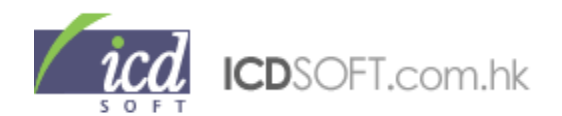

# <u>目錄</u>

| 第        | 一部          | 一總覽        |                            |         |
|----------|-------------|------------|----------------------------|---------|
|          | 1.          | 登入網        | 上控制台                       | 5       |
|          | 2.          | 網上控        | 制台簡介                       | 5       |
|          |             | 2.1.       | 帳戶狀況(Status)               |         |
|          |             | 2.2.       | 資源分配(Resources Usage)      |         |
|          |             | 2.3.       | 增加帳戶資源(Upgrades)           |         |
|          |             | 2.4.       | 系統資料(System Info)          |         |
|          |             | 2.5.       | 最新公告(News)                 |         |
|          |             | 2.6.       | 上方一排按鈕的作用                  |         |
|          |             | 2.7.       | 重要事項                       |         |
|          |             |            |                            |         |
| <u> </u> | <u></u>     | 夕回         |                            |         |
| 舟-       | ー<br>コ<br>1 |            |                            | 0       |
|          | 1.<br>2.    | 個八頁<br>購買更 | 科(Ny Account)              | 9<br>10 |
|          | 3.          | 檔案管        | 理員(File Manager)           | 10      |
|          |             | 3.1.       | 上載檔案                       |         |
|          |             | 3.2.       | 新增資料夾/檔案                   |         |
|          |             | 3.3.       | 更改資料夾/檔案名稱                 |         |
|          |             | 3.4.       | 更改資料夾/檔案的權限                |         |
|          |             | 3.5.       | 刪除檔案                       |         |
|          |             | 3.6.       | 複製或移動資料夾/檔案                |         |
|          | 4.          | 電郵帳        | 戶管理員(Mail Manager)         | 14      |
|          |             | 4.1.       | 建立新的電郵帳戶                   |         |
|          |             | 4.2.       | 設定自動回覆及轉寄電郵信箱              |         |
|          |             | 4.3.       | 設定電郵信箱的儲存空間                |         |
|          |             | 4.4.       | 過濾電郵                       |         |
|          |             | 4.5.       | 更改電郵信箱密碼                   |         |
|          |             | 4.6.       | 設定 catch-all 電郵帳戶          |         |
|          |             | 4.7.       | 刪除/清除電郵信箱                  |         |
|          |             | 4.8.       | 更改 Webmail 電郵信箱設定          |         |
|          | 5.          | 設定 №       | failing List(Mailing List) | 26      |
|          |             | 5.1.       | 設定 Mailing List 電郵帳戶       |         |
|          |             | 5.2.       | 更改 Mailing List 設定         |         |

- 5.3. 把電郵地址加入 Mailing List
- 5.4. 設定 Allowed 功能

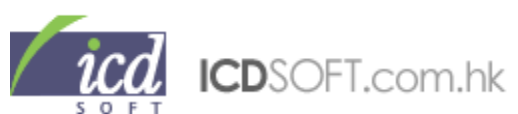

|     | 5.5.     | 加入 Digest Sub-list                 |    |
|-----|----------|------------------------------------|----|
|     | 5.6.     | 設定授權電郵信箱 (Moderators)              |    |
|     | 5.7.     | 把電郵加入黑名單                           |    |
|     | 5.8.     | 刪除 Mailing List                    |    |
| 6.  | 自訂錯      | i誤頁(Error Page)                    | 31 |
| 7.  | 檔案備      | f份(Backup)                         | 32 |
|     | 7.1.     | 爲檔案暫時備份                            |    |
|     | 7.2.     | 永久保存備份檔案                           |    |
|     | 7.3.     | 下載已備份的檔案                           |    |
| 8.  | 檔案還      | 景原(Restore)                        | 34 |
|     | 8.1.     | 從系統備份(System backup)還原             |    |
|     | 8.2.     | 從自行備份(Personal backup)還原           |    |
| 9.  | 網頁建      | 訖(Sure WebBuilder)                 | 41 |
| 10. | FTP 徻    | 管理員(FTP Manager)                   | 42 |
|     | 10.1.    | FTP 功能簡介                           |    |
|     | 10.2.    | 新增 FTP 副帳戶                         |    |
|     | 10.3.    | 更改 FTP 副帳戶密碼                       |    |
|     | 10.4.    | 刪除 FTP 副帳戶                         |    |
| 11. | 資料夾      | <轉址(Redirect URL)                  | 45 |
| 12. | 系統版      | ē本(System Info)                    | 45 |
| 13. | 網絡速      | ē度(Traceroute)                     | 46 |
| 14. | SSL功     | b能(Secure Server)                  | 46 |
| 15. | 網站济      | 适量統計表(Site Statistics)             | 46 |
| 16. | MySQ     | 上數據庫(MySQL Databases)              | 47 |
|     | 16.1.    | MySQL4 數據庫                         |    |
|     | 16.2.    |                                    |    |
| . – | 10.3.    | 把 MySQL4 數據庫轉換成 MySQL5 數據庫         |    |
| 17. | <u> </u> | 武(Scripts)                         | 55 |
|     | 17.1.    | Formmall 功能間介                      |    |
|     | 17.2.    | Guestbook 切屁間介<br>College zhété 合  |    |
|     | 17.3.    | Gallery 功能間介<br>Search Engine 功能简介 |    |
|     | 17.4.    | Search Engline 功能間升。               |    |
| 18. | 域名停      | 科(Domain Parking)                  | 61 |
|     | 10.1.    | 域                                  |    |
|     | 18.2.    | 使用 Domain Parking 切底<br>時間が的はな     |    |
|     | 18.3.    | <b>胂</b> 貝和 的 哟 爸                  |    |

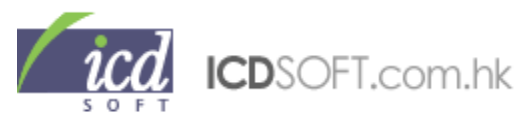

18.4. 更改寄存帳戶的主域名

| <ul> <li>19. 網頁保護(Protect)</li> <li>19.1 Web access protection 簡介</li> <li>19.2 FTP access protection 簡介</li> </ul> | 64       |
|----------------------------------------------------------------------------------------------------|----------|
| 20. 子域名(Subdomains)                                                                                                 | 72       |
| 20.1. 子域名簡介                                                                                                    |          |
| 20.2. 新增子域名                                                                                                    |          |
| 20.3. 删除子域名                                                                                                    |          |
| 20.4. 更改子域名的                                                                                                    |          |
| 21. 排定工作(Cron Jobs)<br>22. DNS 管理員(DNS Manager)<br>22.1. 新增/更改/删除 DNS 紀錄                                            | 74<br>76 |
| 22.2. 還原 DNS 紀錄                                                                                                    |          |
| 22.3. 停用 DNS 紀錄                                                                                                    |          |
| 22.4. 在 DNS 紀錄中設定電郵處理方式                                                                                             |          |
| 23. 資源分配資(Resources)<br>23.1. 已使用空間(Used disk space)                                                                | 78       |
| 23.2. 子域名總數(Total subdomains count)                                                                                 |          |
| 23.3. 已使用流量(Traffic for this month)                                                                                 |          |
| 23.4. 數據庫總數(Total databases count)                                                                                  |          |
| 24. 訪客計算器(Counter)<br>24.1. 建立網站訪客計算器                                                                               | 80       |
| 24.2. 如何更改計算器的風格                                                                                                    |          |
| 24.3. 刪除計算器                                                                                                    |          |
| 25. 透過 FTP 轉移網站內容到伺服器(FTP Migration)<br>25.1. FTP Migration 方法                                                      | 82       |
| 25.2. 從 cPanel 轉移方法                                                                                                 |          |

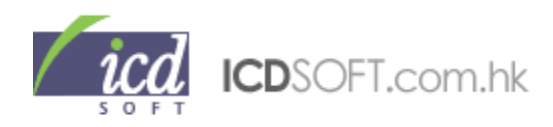

### 第一部——總覽

## 1. 登入網上控制台

請輸入您的使用者名稱和密碼。這些資料已於我們寄給您的 Welcome E-mail 中列明。

# Control Panel Login

Username :

Password :

### LOGIN

© Forgot your password?

### 2. 網上控制台簡介

當順利登入網上控制台,您會見到左方顯示了您的帳戶資訊。

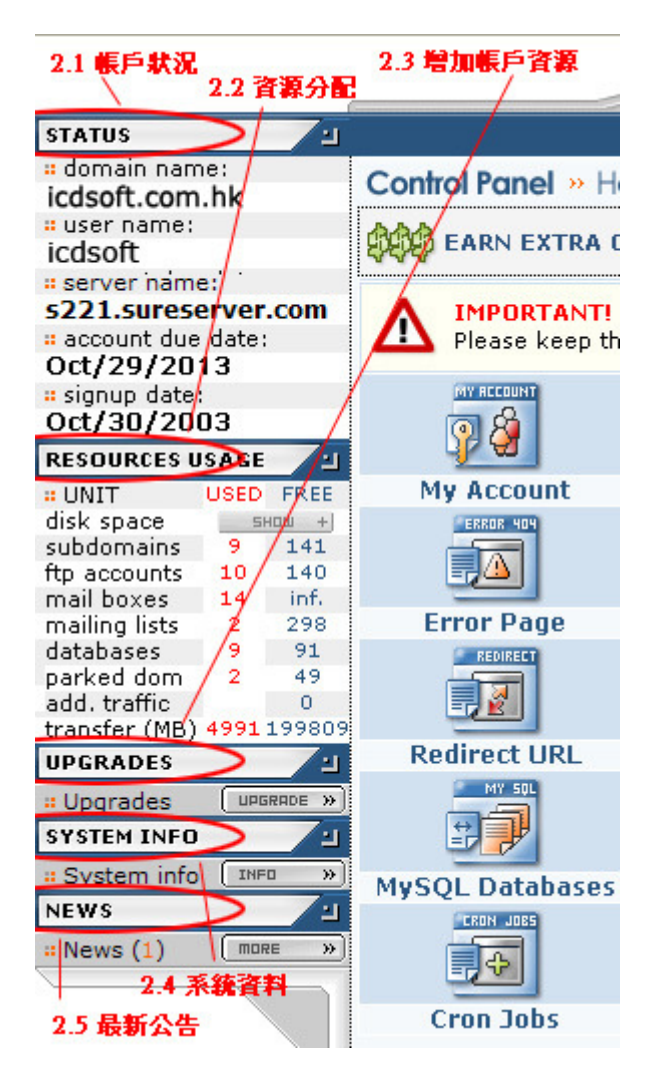

### 2.1 Status 帳戶狀況

- Domain name: 帳戶的主域名
- User name: 使用者名稱
- Server name: 伺服器名義
- Account due date: 帳戶到期日
- Signup date: 帳戶申請日期

### 2.2 Resources Usage 資源分配

這裡顯示了您的帳戶的資源分配狀況。紅色數字顯示 了您已使用的資源(USED),而藍色數字代表您可使用 的資源(FREE)。

\*\*請留意 tranfer(MB)網站流量一項,當網站使用超過 80%流量,我們會把一封 "Overtraffic, 80%, for (yourdomain)"的電郵傳到您所提供的電郵地址(見 My Account)。

- 若您使用的是基本計劃(1000MB)並超過預設的
20480MB,我們將收取往後每 1024MB/\$39的費用。
- 若您使用的是專業計劃(10000MB) 並超過預設的
204800MB,我們將收取往後每 1024MB/\$24 的費用。

在一般情況下,即使客戶使用多於預設流量,我們並
 不會暫停客戶的網站。

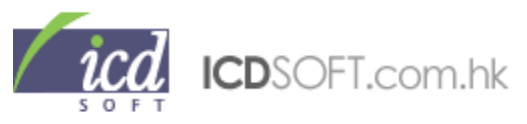

### 2.3 Upgrades 增加帳戶資源

您可以在這裡為帳戶續期多年或購買更多資源,包括子域名,FTP Subaccount, Mailing Lists, MySQL 數據庫,附加網頁流量,停泊域名位子及購買新網頁寄存帳戶。

| Control Panel » Upgrades                                                                                                    |                                                                         |                                                                                          |
|----------------------------------------------------------------------------------------------------|-------------------------------------------------------------------------|------------------------------------------------------------------------------------------|
|                                                                                                    |                                                                         | € Back                                                                                   |
| ORDER / UPGR                                                                                                    | ADES MANAGER                                                            |                                                                                          |
| Add years to you                                                                                                    | r hosting account:                                                      |                                                                                          |
| ADD                                                                                                    | YEARS                                                                   |                                                                                          |
| Order a new h                                                                                                    | osting account:                                                         |                                                                                          |
| ORDER MOR                                                                                                    | RE HOSTING                                                              |                                                                                          |
| Upgrade ho                                                                                                    | osting plan:                                                            |                                                                                          |
| Upgrade to 🛛                                                                                                    | No plan upgrade                                                         | 2                                                                                        |
| Choose an ite                                                                                                    | m to upgrade:                                                           |                                                                                          |
| Subdomains D                                                                                                    | Choose 🔽                                                                | ]                                                                                        |
| Ftp Accounts                                                                                                    | Choose 💟                                                                | ]                                                                                        |
| Mailing Lists                                                                                                    | Choose 💟                                                                | ]                                                                                        |
| Databases 🛛                                                                                                    | Choose 💟                                                                | ]                                                                                        |
| * Additional Traffic 🛛                                                                                                    | Choose 🔽                                                                |                                                                                          |
| Domain Parking 🛛                                                                                                    | Choose 🔽                                                                |                                                                                          |
| Choose Payr                                                                                                    | nent Method:                                                            |                                                                                          |
| Payment Method 🛛                                                                                                    | Choose                                                                  |                                                                                          |
| TOTAL:                                                                                                    | 0.00                                                                    | (HKD)                                                                                    |
| ORDER SELE                                                                                                    | CTED ITEMS                                                              |                                                                                          |
| * Please note that if you buy additional traffic, this<br>Once you exceed your free 20GB limit, the additio<br>cover this difference. The unused additional traffic<br>balance. | would not raise your<br>nal traffic you have p<br>will be automatically | total traffic limit per month.<br>urchased will be used to<br>added to your next month's |
| All other items on the menu are one-time permane                                                                                                    | ent upgrades.                                                           |                                                                                          |
| ** Once you click on "ORDER SELECTED ITEMS", you                                                                                                    | will be redirected to n                                                 | nake the payment.                                                                        |

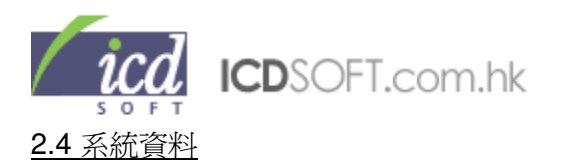

### 您可以在這裡查看所安裝的程式之版本和路徑。

|                  | THOTAL CO. CO.C. |                       |
|------------------|------------------|-----------------------|
|                  | INSTALLED SOFT   | WARE                  |
| Service          | Version          | Path                  |
| PHP4 (more info) | 4.4.9 (obsolete) | -                     |
| PHP5 (more info) | 5.2.10 (default) | -                     |
| PERL (more info) | 5.8.8            | /usr/bin/perl         |
| Ruby             | 1.8.7            | /usr/local/bin/ruby   |
| Python           | 2.4.4            | /usr/local/bin/python |
| MySQL 4          | 4.0.27           | -                     |
| MySQL 5          | 5.0.67           | -                     |
| ImageMagick      | -                | /usr/local/bin        |
| NetPBM           |                  | /usr/local/netpbm/bin |
| Zend Optimizer   | 3.3.0            | -                     |
| Sendmail         |                  | /usr/lib/sendmail     |

### 2.5 最新公告

您可於這裡申請關於我們網頁寄存服務的最新資料。

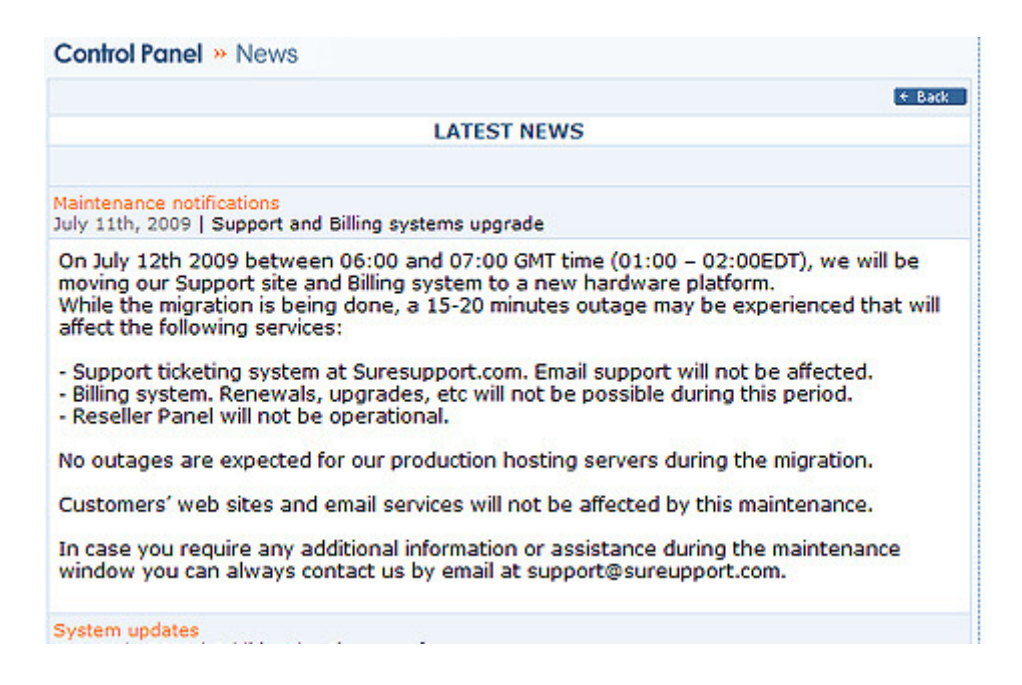

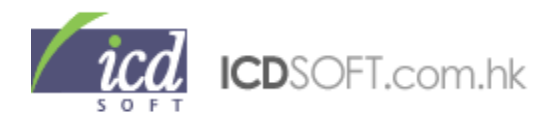

按下方 <u>Subscription Details</u>連結,然後在 E-mail Address 填寫接收新消息的電郵地址,在 News Categories 您可設定想收到的消息的類別,包括系統更新(System Updates)、系統維護(Maintenance notifications)、事故報告(Incident reports)、一般(General)。完成後按"Subscribe"鍵。

|                |                                         | + Ba                                                                                                    |
|----------------|-----------------------------------------|----------------------------------------------------------------------------------------------------|
|                | NEWS SUBSCR                             | IPTION                                                                                                    |
| Subscription D | etails                                  |                                                                                                    |
|                | Please choose your subscrip             | tion details below.                                                                                                    |
| E-mail Address |                                         |                                                                                                    |
|                | OYour Contact E-mail                    | sales@icdsoft.com.hk                                                                                                    |
|                |                                         | and the second second s |
|                | Alternative E-mail                      | support@icasoft.com.nk                                                                                                    |
| News Categoria | Alternative E-mail                      | support@icosoft.com.nk                                                                                                    |
| News Categoria | O Alternative E-mail     System updates | Maintenance notifications                                                                                                    |

### 2.6 上方一排按鈕的作用

| ~ | III CONTROL PRNEL II |          |          | TROL PANEL III |
|---|----------------------|----------|----------|----------------|
|   | HOME                 | WEBMAIL  | SUPPORT  | LOG OUT        |
|   | <b>1</b>             | <b>1</b> | <b>1</b> | Ť              |
|   | 返回主頁                 | 登入個上面報   | 聯絡環球支援中  | 心器出            |

### 2.7 重要事項

\*\*<mark>重要</mark>:在圖示上方顯示了重要事項,提醒您要保持有效的聯絡電郵地址,因為我們會以電郵方式與您聯絡。

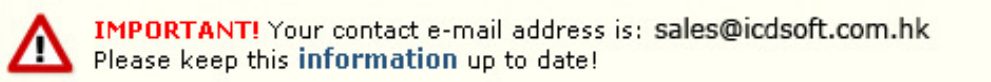

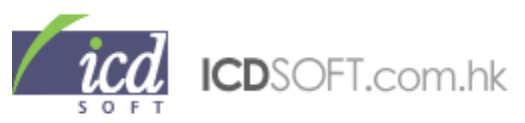

### 第二部——各圖示功能介紹

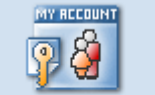

### 1. 個人資料

### My Account

按此進入您的個人資料管理頁面,您可以在這裡更改您的個人資料,以確保資料是最新的。更改資料後請按右下方的 "Update" 鍵,方為有效。

## Control Panel » My Account

|                     | Manage My Account                                |  |  |  |
|---------------------|--------------------------------------------------|--|--|--|
| Your Name 🛛         | ICDSoft (HK) Limited                             |  |  |  |
| Address 🛛           | Rm D, 5/F, Capital Trade Centre, 62 Tsun Yip St, |  |  |  |
| City 🗆              | Kwun Tong, Hong Kong                             |  |  |  |
| State 🗆             |                                                  |  |  |  |
| Zip (Postal Code) 🏻 |                                                  |  |  |  |
| Phone Number 🛛      | 2317 6109                                        |  |  |  |
| Fax 🗆               | 2317 6090                                        |  |  |  |
| E-mail 🛛            | sales@icdsoft.com.hk                             |  |  |  |
| Alternative E-mail  | sales@icepacific.com                             |  |  |  |
| Country D           | China 💌                                          |  |  |  |
|                     | Update                                           |  |  |  |

您可以在下方重新設定網上控制台的密碼。輸入有關資料,再按右下方的"Change it"鍵以更新密碼。

| Old Password 🛛       |           |
|----------------------|-----------|
| New Password 🛛       |           |
| New Password again 🛛 |           |
|                      | Change it |

您亦可以在這裡登記 24 小時環球支援中心(http://suresupport.com)的使用者名稱和密碼。輸入有關 資料,再按右下方的"Verify"鍵便可。

| SureSupport User 🗉     |        |
|------------------------|--------|
| SureSupport Password 🛛 |        |
|                        | Verify |

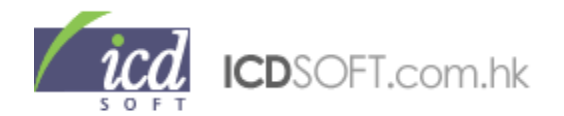

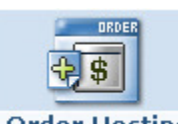

2. 購買更多寄存帳戶或替帳戶升級

Order Hosting

這裡可讓您選購買更多寄存帳戶或替帳戶升級,詳情請參考<u>第一部份的 2.3 Upgrades 增加帳戶資</u> <u>源</u>。

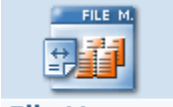

### 3. 檔案管理員

### File Manager

這裡顯示您帳戶所儲存的檔案,包括子域名內的檔案。

|              | (+ Back - )                                 |
|--------------|---------------------------------------------|
| GER          |                                             |
|              |                                             |
| Date         | Filename                                    |
|              | <u>-</u>                                    |
| Jul 07 16:13 | <u>abc</u>                                  |
| Jul 14 12:06 | www                                         |
|              | do                                          |
|              | <b>Date</b><br>Jul 07 16:13<br>Jul 14 12:06 |

在"Filename"欄點擊您要上載、查詢或更新的資料 灰(預設了 www,這裡儲存了 www.yourdomain.com 的內容)

這裡顯示您所選擇的資料夾內容。

|                    | FILE MANAGER |            |         |         |      |              |                    |  |  |  |  |
|--------------------|--------------|------------|---------|---------|------|--------------|--------------------|--|--|--|--|
| Location: /www/www |              |            |         |         |      |              |                    |  |  |  |  |
| Select             | Туре         | Permission | User    | Group   | Size | Date         | Filename           |  |  |  |  |
| «BACK              |              |            |         |         |      |              | <u></u>            |  |  |  |  |
|                    | Ē            | drwxr-xr-x | icdsoft | icdsoft | 4096 | Nov 12 11:30 | <u>cqi-bin</u>     |  |  |  |  |
|                    | $\Box$       | drwxrwxr-x | icdsoft | icdsoft | 4096 | Jan 30 16:23 | <u>diary image</u> |  |  |  |  |
|                    | $\Box$       | drwxrwxr-x | icdsoft | icdsoft | 4096 | Feb 25 09:53 | <u>diary</u>       |  |  |  |  |
|                    |              | drwxrwxr-x | icdsoft | icdsoft | 4096 | Feb 10 11:47 | <u>questbook</u>   |  |  |  |  |
|                    |              | drwxrwxr-x | icdsoft | icdsoft | 4096 | Jan 16 17:05 | <u>images</u>      |  |  |  |  |

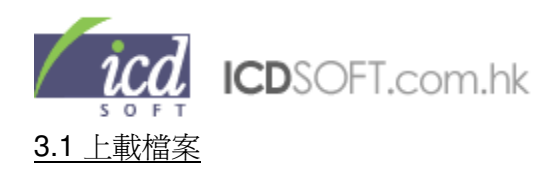

3.1.1. 請確定您要將檔案上載的資料夾,例如您要網站內容在 www.domainname.com 顯示,那您所 在的位置必須為/www/www。位置顯示器設於檔案表的左上方。

| FILE MANAGER      |        |            |      |       |      |      |          |  |  |  |  |
|-------------------|--------|------------|------|-------|------|------|----------|--|--|--|--|
| Location /www/www |        |            |      |       |      |      |          |  |  |  |  |
| Select            | Action | Permission | User | Group | Size | Date | Filename |  |  |  |  |
| ↑ Up              |        |            |      |       |      |      | <u></u>  |  |  |  |  |

3.1.2. 在下方 upload file 的文字欄位輸入檔案路徑,或按右方的"Browse"鍵,選取您要上載的檔案 然後按 "Upload" 鍵即可。(若有多個檔案需要上載,可以點擊 "Multi" 鍵)

| 如要上傳較大的檔案 (多於 2MB), 您必須使用 FIP 万式上傳。 |
|-------------------------------------|
|                                     |

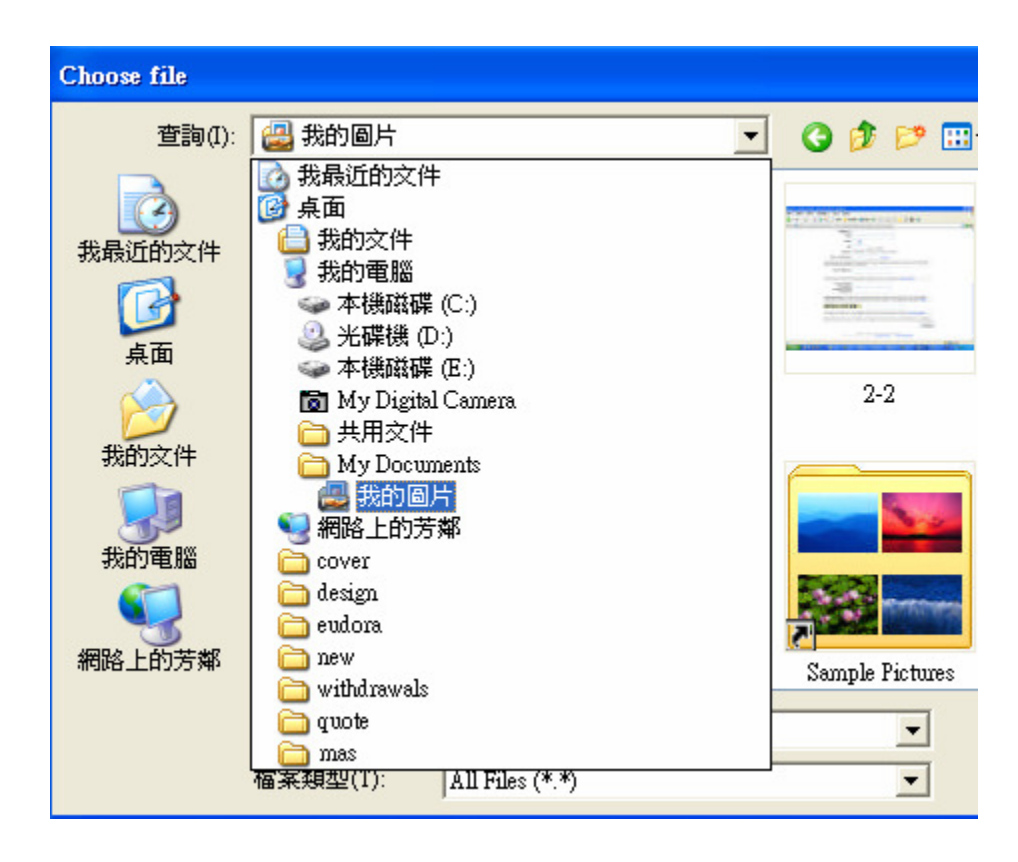

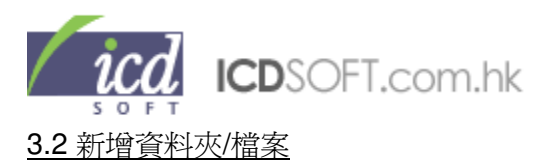

在 create directory/create file 的文字欄位輸入要新增的資料夾/檔案名稱,再按 "Create Dir" 或 "Create File" 鍵便成。

| Create Directory: | 輸入 <資料夾> 名籍                 | Create Dir  |
|-------------------|-----------------------------|-------------|
| Create File:      | 輸入 <檔案> 名稱, eg. contact.htm | Create File |

### 3.3 更改資料夾/檔案名稱

如要更改資料夾/檔案名稱,可在 Rename Directory/Rename Files 的列表中點選指定的資料夾/檔案,然後到 to 旁邊的文字欄位輸入新的名稱,再按 "Rename Dir" 或 "Rename File" 鍵即可。

| Rename Directory: | cgi-bin   | b to | 輸入 <新名稱>  | Rename Dir  |
|-------------------|-----------|------|-----------|-------------|
| Rename Files:     | .htaccess | 👌 to | 輸入 <新名稱>  | Rename File |
| Permissions:      | 0775      | for  | cgi-bin 🔛 | Update      |

### 3.4 更改資料夾/檔案的權限

在 Permissions 旁邊選擇檔案的權限, 再到右方 for 的旁邊選擇檔案,然後按 "Update" 鍵便成。

| Del               | 0775<br>0770 | Copy se | chinawatergroup<br>Chun | elected     |
|-------------------|--------------|---------|-------------------------|-------------|
| Upload File:      | 0755<br>0750 | 瀏       | clock<br>combocrete     | Upload      |
| Create Directory: | 0700<br>0664 |         | cucinahk<br>cucinahk1   | Create Dir  |
| Create File:      | 0660<br>0644 |         | dataworld<br>eurogogo   | Create File |
| Rename Directory: | 0640<br>0600 | to      | fedvmcs<br>five_dragon  | Rename Dir  |
| Rename Files:     | 0444<br>0400 | to      | fivedragon<br>ftp       | Rename File |
| Permissions:      | 0775         | for 🤇   | _mmServer:              | Update      |

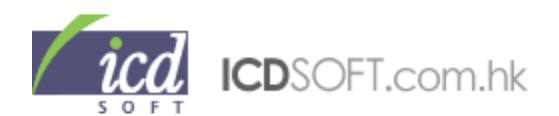

3.5 刪除檔案

於檔案表中,點擊要刪除的檔案旁邊的方格,再按下方的"Delete Selected" 鍵再按確定即可。

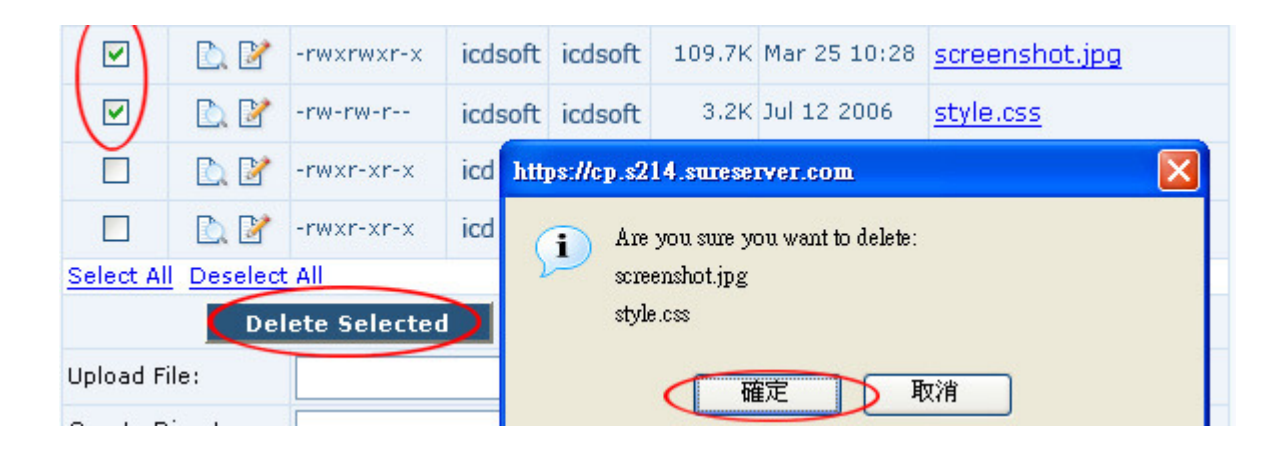

### 3.6 複製或移動資料夾/檔案

於檔案表中,點擊要複製的檔案旁邊的方格,再按下方的"Copy Selected"鍵,再選擇目標資料夾並按"Select"鍵。

|           | D. 📝       | -rw-rw-r    | icdsoft | icdsoft | 2.8K    | Jar    | n 19 | 2005     | logo.js                    |                 |             |          |       |
|-----------|------------|-------------|---------|---------|---------|--------|------|----------|----------------------------|-----------------|-------------|----------|-------|
|           | D. 📝       | -rwxrwxr-x  | icdsoft | icdsoft | 146.6K  | Fel    | 21   | 11:34    | <u>mag.jpg</u>             |                 |             |          |       |
|           | D. 🕑       | -rw-rw-r    | icdsoft | icdsoft | 794B    | Jur    | 06   | 2005     | missing.html               |                 |             |          |       |
|           | D. 🗹       | -rwxr-xr-x  | icdsoft | icdsoft | 16B     | Fel    | ٢    | https:// | cp.s214.surese             | rver.com - C    | ontrol Pane | l :: Fin |       |
|           | D. 📝       | -rwxrwxr-x  | icdsoft | icdsoft | 109.7K  | Ma     | 1    | ww       | /w/wv                      | ww/fi           | tp          |          |       |
|           | D. 📝       | -rw-rw-r    | icdsoft | icdsoft | 3.2K    | Jul    |      |          |                            |                 |             |          |       |
|           | D. 📝       | -rwxr-xr-x  | icdsoft | icdsoft | 497B    | Ma     |      |          |                            |                 |             |          |       |
|           | D. 🗹       | -rwxr-xr-x  | icdsoft | icdsoft | 472B    | Ma     |      | Parer    | nt Directory               |                 |             |          |       |
| Select Al | Deselect   | All         |         |         |         |        |      | exam     | ples                       |                 |             |          |       |
|           | Del        | ete Selecte | 1 C     | Copy se | elected |        | P    | faces    |                            |                 |             |          |       |
| Upload Fi | ile:       |             |         | 瀏       | 覽 1     | vfulti |      | scree    | nshots                     |                 |             |          |       |
| Create D  | irectory:  |             |         |         |         |        | -    | 50,00    | TISHICS                    |                 |             |          |       |
| Create Fi | ile:       |             |         |         |         |        |      |          | 1                          | 選擇適當的           | 資料夾後        | ,按sele   | :ct   |
| Rename    | Directory: | _mmServe    | r: 🗸    | to      |         |        | Cr   | raet di  | ew directory:<br>irectory: | hanana hanana i | ftp         | C        | reate |
| lan -     | 3.22       |             |         |         |         | _      | 10   | i goc a  | noocory.                   |                 | 70 A.C.     |          | elect |

移動資料夾/檔案方面與上面的方法相同,按下"Move Selected"鍵,然後選擇目標資料夾並按"Select"鍵。

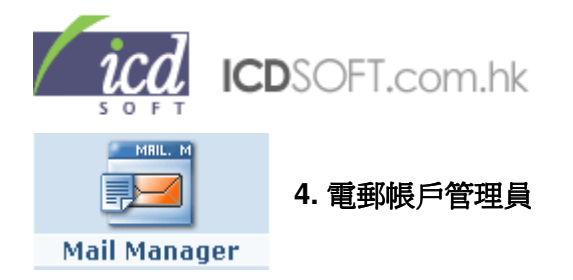

### 4.1 建立新的電郵帳戶

首先點擊 Mail Manager 圖示進入電郵控制頁面,在 Create New Account 旁輸入電郵用戶名稱,再到 Password 旁輸入密碼,於 Confirm Password 旁重覆輸入密碼,按"Add" 鍵便成。

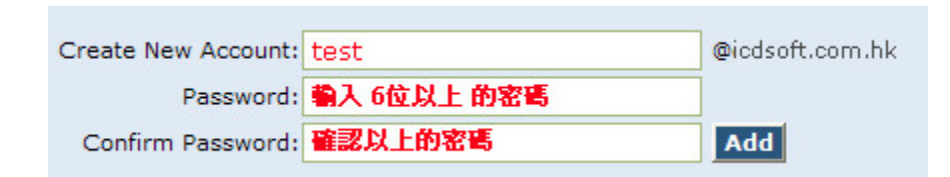

### 4.2 設定自動回覆及轉寄電郵信箱

如要將電郵信箱設定自動回覆,首先在電郵列表中選取目標電郵地址,再點擊右面 Auto Respond 欄 位的"No" (如果該電郵地址已經設有自動回覆,該欄會顯示為"Yes",否則顯示"No")。

| E-mail account          | Auto<br>respond | Forward | Quota  | Usage | Mar     | nage   |
|-------------------------|-----------------|---------|--------|-------|---------|--------|
| cassie@icdsoft.com.hk   | No              | No      | 50 MB  | 1%    | Filters | Passwd |
| cos@icdsoft.com.hk      | No              | No      | 333 MB | 0%    | Filters | Passwd |
| daffy@icdsoft.com.hk    | No              | No      | 100 MB | 6%    | Filters | Passwd |
| daffylau@icdsoft.com.hk | No              | Yes     | 333 MB | 0%    | Filters | Passwd |
| domain@icdsoft.com.hk   | No              | Yes     | 100 MB | 1%    | Filters | Passwd |

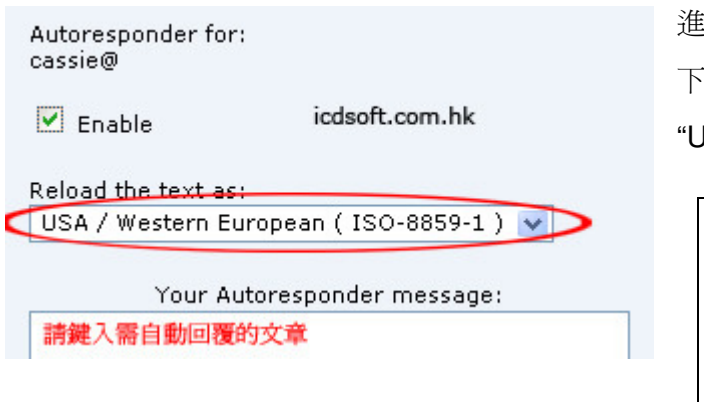

進入下一頁面,請點選 Enable 旁的方格,並在下方的文字欄位輸入回覆訊息,然後按 "Update"鍵確認。

### \*\*\*注意\*\*\*

如您輸入的自動回覆訊息是英文以外的語言,您 需要選擇適當的編碼, Unicode, Worldwide (UTF-8) 適合多國語言。

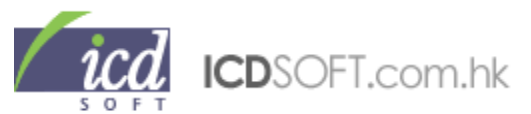

如要將電郵信箱設成自動轉寄, 首先在電郵列表中選取目標電郵地址, 再點擊右面 Forward 欄位的"No" (如果該電郵地址已經設成自動回覆, 該欄會顯示為"Yes", 否則顯示"No")。

| E-mail account          | Auto<br>respond | Forward | Quota  | Usage | Mar     | nage   |
|-------------------------|-----------------|---------|--------|-------|---------|--------|
| cassie@icdsoft.com.hk   | No              | No      | 50 MB  | 1%    | Filters | Passwd |
| cos@icdsoft.com.hk      | No              | No      | 333 MB | 0%    | Filters | Passwd |
| daffy@icdsoft.com.hk    | No              | No      | 100 MB | 6%    | Filters | Passwd |
| daffylau@icdsoft.com.hk | No              | Yes     | 333 MB | 0%    | Filters | Passwd |
| domain@icdsoft.com.hk   | No              | Yes     | 100 MB | 1%    | Filters | Passwd |

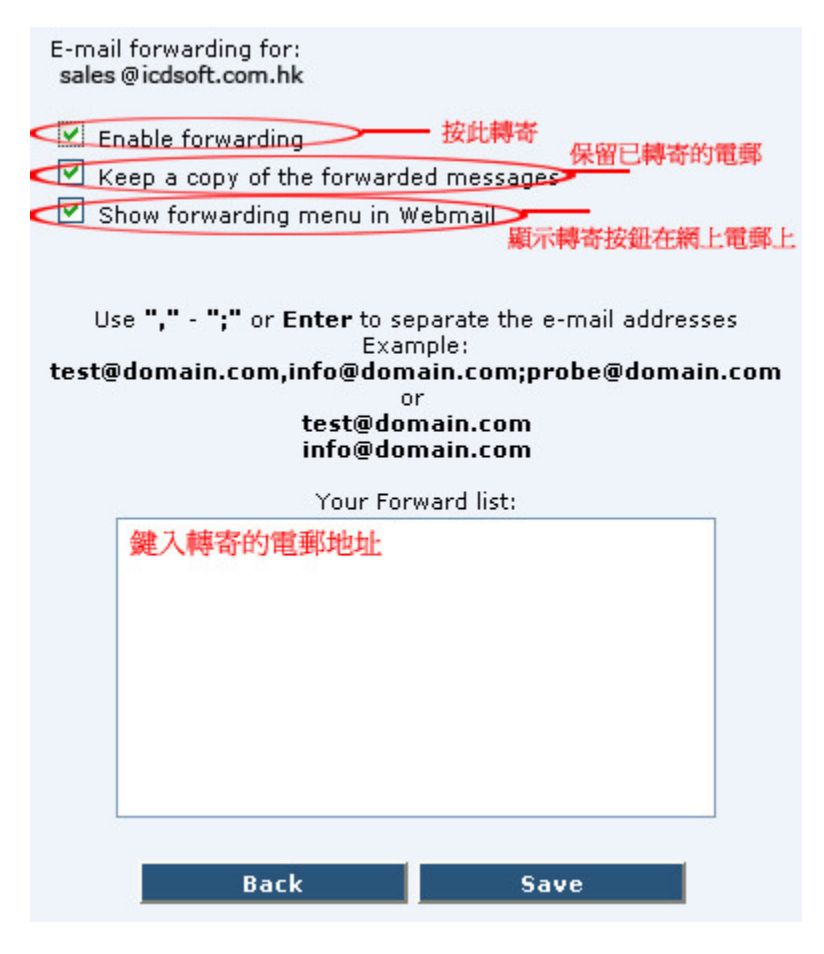

進入下一頁面,請點選上方的 Enable forwarding,還可以選擇儲存轉寄郵件 (Keep a copy of the forwarded messages),再在下方的文字欄位輸 入要轉寄的目標電郵地址,然後 按"Update" 鍵確認。

### $\overline{\mathbb{m}}$ "Show forwarding menu in

Webmail"選項可讓您選擇是否給予該 用戶在網上電郵系統中,修改此轉寄郵 件的設定。

您也可在網上電郵中管理電郵轉寄及電 郵自動回覆功能。

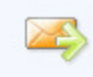

E-mail Forwarding Set up automatic forwarding of all incoming messages to another e-mail address.

#### E-mail Autoresponder

Set an automatic response to the messages that you receive.

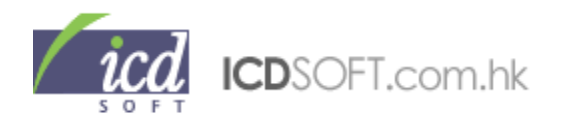

### 4.3 設定電郵信箱的儲存空間

如要設定電郵信箱的儲存空間, 首先在列表中選取目標電郵地址, 再點擊右面 Quota 的欄位 (該電 郵信箱的儲存限額已列明在該欄位)。

| E-mail account       | Auto<br>respond | Forward | Quota  | Usage | Manage  |        |
|----------------------|-----------------|---------|--------|-------|---------|--------|
| cassie@icdsoft.com   | .hk No          | No      | 50 MB  | 1%    | Filters | Passwd |
| cos@icdsoft.com.hk   | No              | No      | 333 MB | 0%    | Filters | Passwd |
| daffy@icdsoft.com.h  | nk No           | No      | 100 MB | 6%    | Filters | Passwd |
| daffylau@icdsoft.com | m.hk No         | Yes     | 333 MB | 0%    | Filters | Passwd |
| domain@icdsoft.com   | n.hk No         | Yes     | 100 MB | 1%    | Filters | Passwd |

進入下一頁, 可選擇"Quota disabled" 或 "Quota enabled"。

選擇"Quota disabled",該電郵信箱的儲存空間會設為沒有限制,你的寄存空間剩餘多少容量,該電郵信箱便可儲存相應容量的電郵。

| O Quota disabled | No specific quota set for the mailbox. The mailbox size cannot<br>exceed the total disk quota of the hosting account (1024 MB). An<br>e-mail notification for the account disk space usage can be set at<br>the <u>Resources section</u> . |
|------------------|----------------------------------------------------------------------------------------------------|
| ⊙ Quota enabled  | Quota: 300 (cannot be more than 1024 MB)                                                                                                    |
| J                | Back Save                                                                                                    |

選擇"Quota enabled", 請在 New quota 旁邊的文字欄位輸入新的限額, 上限為網頁寄存帳戶的上限 容量, 但少於 2000MB。

另外,"Send e-mail notification at % disk space usage" 選項可讓您設定自動電郵通知。當郵箱 已使用了一定容量,便即時以電郵通知您。 完成設定後,請按 "Save" 鍵確認。

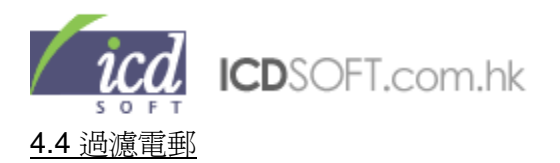

如要設定電郵過濾功能,首先在電郵信箱列表中選取目標電郵地址,再點擊右面 Filters 的欄位(您亦可以點擊下方的 Edit global mail settings 為所有電郵信箱設定過濾功能)。

| 🔲 E-mail account          | Auto<br>respond | Forward | Quota  | Usage | Ma      | nage   |
|---------------------------|-----------------|---------|--------|-------|---------|--------|
| 📃 cassie@icdsoft.com.hk   | No              | No      | 50 MB  | 1%    | Filters | Passwd |
| 🔲 cos@icdsoft.com.hk      | No              | No      | 333 MB | 0%    | Filters | Passwd |
| 🔲 daffy@icdsoft.com.hk    | No              | No      | 100 MB | 6%    | Filters | Passwd |
| 🔲 daffylau@icdsoft.com.hk | No              | Yes     | 333 MB | 0%    | Filters | Passwd |
| 📃 domain@icdsoft.com.hk   | No              | Yes     | 100 MB | 1%    | Filters | Passwd |

進入下一頁, 請在 Spam Assassin 的目錄中按 "Enable" 鍵, 這便可以選擇拒絕垃圾電郵的級數, 然後按 "Set" 鍵確認。

\*\*\*注意\*\*\*1/10 的過濾級數最高,通常設定到 8/10 已經可以拒絕大部分濫發的電郵

| Note: You are editing the glob<br>your mail accounts.                   | al mail filters. These filters are active for all                       |
|-------------------------------------------------------------------------|-------------------------------------------------------------------------|
| Spam Assassin                                                           |                                                                         |
| SpamAssassin is a powerful mail f<br>probability of a mail message beir | ilter, which uses text analysis to determine the<br>ng SPAM (more info) |
| Junk mail if SPAM level higher tha                                      | 1 8/10 ▼ Set Disable                                                    |
| Spam Assassin global White and                                          | 2/10<br>8/a 3/10 Manage<br>4/10                                         |
| Antivirus                                                               | 5/10<br>6/10<br>7/10                                                    |
| Virus protection is enabled for all                                     | 8/10<br>9/10<br>10/10 Disable                                           |

按"Manage"鍵,您可進行 whitelisting 和 blacklisting 的設定。

| Spam Assassin                                                                                                    |
|----------------------------------------------------------------------------------------------------|
| SpamAssassin is a powerful mail filter, which uses text analysis to determine the probability of a mail message being SPAM (more info) |
| Junk mail if SPAM level higher than 10/10 💽 Set Disable                                                                                |
| Spam Assassin global White and Black listings Manage                                                                                   |

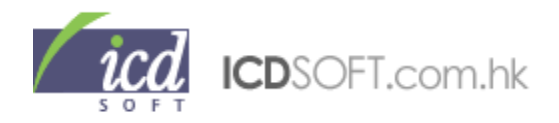

| Add a rule                                                  |                                                                                                    |          |     |
|-------------------------------------------------------------|----------------------------------------------------------------------------------------------------|----------|-----|
| Please, supply an e-r                                       | nail address or domain n                                                                                        | ame.     |     |
|                                                             |                                                                                                    |          |     |
| Whitelist sender                                            | 🔽 match 輸入 < 域名                                                                                                 | / 電郵地址 > | Add |
|                                                             | Accession for the second second second second second second second second second second second second second se |          |     |
| Whitelist sender                                            |                                                                                                    |          |     |
| Whitelist sender<br>Blacklist sender                        |                                                                                                    |          |     |
| Whitelist sender<br>Blacklist sender<br>Whitelist recipient |                                                                                                    |          |     |

選擇 Whitelist sender,即表示經由所輸入的電郵地址或域名所寄給您的郵件不需經過郵件過濾器。 選擇 Blacklist sender,即您可拒絕接收所輸入的電郵地址或域名所有寄給您的郵件。 選擇 Whitelist recipient,即表示發送到輸入的電郵地址或域名的郵件不需經過郵件過濾器。

選擇 Blacklist recipient,即表示拒絕接收所有發送到輸入的電郵地址或域名的郵件。

所有被過濾的郵件皆預設退回至發件人。

如您需要儲存並檢查被過濾的電郵,請在 Junk Mail Folder 一項中點擊 "Enable",並設定儲存過濾了的郵件的時限(7日或14日)。

| Junk Mail Folder                                                                                                    |
|----------------------------------------------------------------------------------------------------|
| Messages matching header filters or scoring a high SPAM level will be delivered to the<br>"Junk Mail" folder. You will not be able to delete the "Junk Mail" folder while this option<br>is enabled. |
| Junk Mail folder is enabled, keep messages for 7 days Set Disable<br>7 days<br>14 days                                                                                                    |

按 Antivirus 下的"Enable"鍵, 您便可對郵件進行病毒過濾。

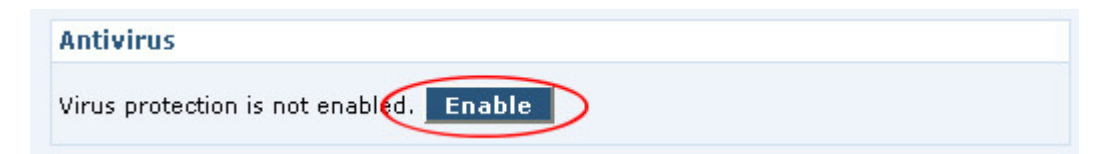

按 Header filters 下的"more info",您可查看有關過濾郵件問題的資料。

#### **Header filters**

The header filters allow you to selectively reject mail messages based on the contents of their headers...(more info)

您亦可以設定拒絕含有某些信息的電郵檔頭(header),只要在 Add a filter 的目錄中點選 Subject(主

旨), From(寄件者), To(收件者), CC(轉寄者), Reply – To(回覆收件者), Received(已接收), 內

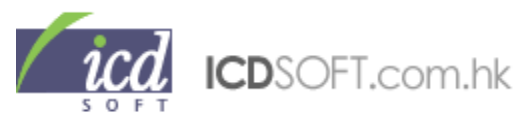

容種類(Content-Type)其中一項,然後在右面欄位輸入要過濾的檔頭所含有的字元,再按 "Add"鍵確定。

此外,點選 X-Mailer 並在右面的文字欄位輸入發出電郵的程式,便可過濾由該程式發出的電郵。而

點選 X-MailScanner 並在右面的文字欄位輸入病毒的名稱,便可過濾含這些病毒的電郵。

| Add a filte    | r                                | 輸入需        | 要過濾的 <字元>                            | 或 <程式> (X- | Mailer) |
|----------------|----------------------------------|------------|--------------------------------------|------------|---------|
| Junk mail if   | Subject 🔽                        | contains   | ~                                    |            | Add     |
| I want to filt | From<br>To<br>CC                 | hat is not | <mark>選擇適當的過濾</mark><br>listed here. | 方法         |         |
|                | Reply-lo<br>Received<br>X-Mailer | 1          |                                      |            |         |
|                | Content-Type                     |            |                                      |            |         |

您亦可以點擊下方的 Edit global mail settings 為所有電郵信箱設定過濾功能。

| Delete the selected mailboxes | Empty the      |
|-------------------------------|----------------|
| We                            | bmail Settings |
|                               |                |
| » Edit global mail settings   |                |
|                               |                |
|                               |                |
| Create New Account:           |                |
| Password:                     |                |

在 Edit global mail settings 內,大部分設定的操作均與上面部份相同。除了 Spamdyke 這項 功能只能在 Edit global mail settings 內設定。這項功能預切為"啓動"狀態,如需要關閉此項 功能,可以按"Spamdyke is enabled."旁邊的"Disable"按鈕。

| Spamdyke                                                                               |   |
|----------------------------------------------------------------------------------------|---|
| Spamdyke is an antispam tool that filters the incoming mail on SMTP level. (more info) | ) |
| Spamdyke is enabled. Disable                                                           |   |
| Graylist is not enabled. Enable                                                        |   |

Spamdyke 是一個過濾濫發郵件的系統。它的設定均對所有電郵地址產生作用,而不能針對個別電 郵地址作設定。

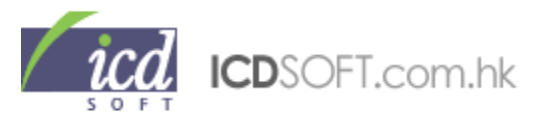

Spamdyke 是根據以下條件去過濾郵件:

# 1. 檢査 Reverse DNS

假如對方發送郵件伺服器沒有設定有效的 Reverse DNS,郵件將會被封阻。

# 2. 檢査 RBL

假如對方發送郵件伺服器的 IP Address 被列入濫發郵件的黑名單當中, Spamdyke 會將郵件封阻。

# 3. Graylisting/Greylisting

Graylisting/Greylisting 可在 Spamdyke 內啓用。Graylisting/Greylisting 會把第一次傳送過來 的郵件封阻,而正常的發送郵件伺服器會在數分鐘後再嘗試送出郵件。此時,

Graylisting/Greylisting 不會把郵件封阻,並在以後都不會封阻該發送郵件伺服器的郵件。原因是一般濫發郵件的伺服器都會在同一時間發放大量郵件,當遇到封阻時,該伺服器不會就個別被封阻的郵件再嘗試送出,以免伺服器不勝負荷。

### \*\*\*注意\*\*\*

被 Spamdyke 封阻的郵件不會轉送到垃圾郵件資料夾,而對方亦會收到 Return Message 顯示 "554 "Refused. You have no reverse DNS entry."。

Spamdyke 和 Spam Assassin 是兩個獨立連作的系統,所以在 Spam assassin 中已被 Whitelist 的 Email Address 所發送的郵件有可能會因未能通過 Spamdyke 而被封阻。

\*\*\*注意\*\*\*

應盡量小心設定這些過濾功能,以免過濾了有效用的電郵。

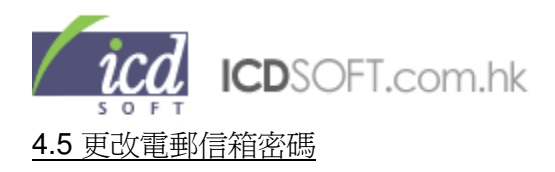

| E-mail account          | Auto<br>respond | Forward | Quota  | Usage | Manage  |        |
|-------------------------|-----------------|---------|--------|-------|---------|--------|
| cassie@icdsoft.com.hk   | No              | No      | 50 MB  | 1%    | Filters | Passwd |
| cos@icdsoft.com.hk      | No              | No      | 333 MB | 0%    | Filters | Passwd |
| daffy@icdsoft.com.hk    | No              | No      | 100 MB | 6%    | Filters | Passwd |
| daffylau@icdsoft.com.hk | No              | Yes     | 333 MB | 0%    | Filters | Passwd |
| domain@icdsoft.com.hk   | No              | Yes     | 100 MB | 1%    | Filters | Passwd |

### 方法一:

Change mail account password for: domain@icdsoft.com.hk

| New Password:     | 輸入 6位以上 新密碼 |
|-------------------|-------------|
| Confirm Password: | 確認 新密碼      |
|                   |             |
|                   |             |
|                   |             |

首先在電郵列表中選取目標電郵地址, 點擊右面 Passwd 的欄位。進入下一 頁,請輸入新密碼,然後按 "Submit"鍵 確認。(在忘記密碼的情況下可使用這個 方法)

# 方法二:

首先登入 Webmail 網上電郵, 點擊上方的 "Option" 鍵, 在 Change Password 下輸入新的密碼,按 "Change" 鍵確認便可。

| Change Password   |               |
|-------------------|---------------|
| Old password:     | 輸入香密碼         |
| New password:     | 輸入 6位以上 新密碼   |
| Re-type password: | 確認 新密碼        |
|                   | Change Cancel |

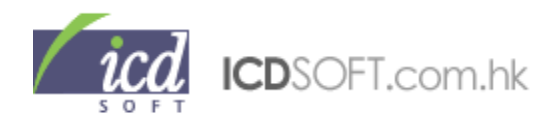

### 4.6 設定 catch-all 電郵帳戶

Catch-All 電郵帳戶讓您接收所有發到您的域名但不存在的電郵地址的郵件。只要在 Mail Manager 裡 的下方的 Additional options 中選取目標電郵帳戶,然後按 "Submit" 鍵確定。

| · Audicioni                                 | al options                                                         |                                                                                                    |
|---------------------------------------------|--------------------------------------------------------------------|----------------------------------------------------------------------------------------------------|
| If you would<br>e-mail accou<br>@v-genius.c | like to activate a default /<br>unts. The one that you sele<br>om. | 'catch-all/ mailbox for your domain select one of your existing<br>ct will catch all mail sent to NON-existing mailboxes |
| IMPORTANT<br>the catch-all                  | F: Note that mail forwardin<br>mailbox. This restriction is        | ig and filters (including spam and antivirus) cannot be set for simposed due to security and performance considerations. |
|                                             |                                                                    |                                                                                                    |

### \*\*\*注意\*\*\*

Catch-all 電郵帳戶並不能設自動轉寄(Forward)、自動回覆(Autorespond)及郵件過濾(SpamAssassin and Antivirus)功能。

### 4.7 刪除/清除電郵信箱

| E-mail account           | Auto<br>respond | Forward   | Quota    | Usage   | Manage  |        |
|--------------------------|-----------------|-----------|----------|---------|---------|--------|
| cassie@icdsoft.com.hk    | No              | No        | 50 MB    | 1%      | Filters | Passwd |
| cos@icdsoft.com.hk       | No              | No        | 333 MB   | 0%      | Filters | Passwd |
| daffy@icdsoft.com.hk     | No              | No        | 100 MB   | 6%      | Filters | Passwd |
| daffylau@icdsoft.com.hk  | No              | Yes       | 333 MB   | 0%      | Filters | Passwd |
| domain@icdsoft.com.hk    | No              | Yes       | 100 MB   | 1%      | Filters | Passwd |
| Delete the selected mail |                 | Empty the | selected | mailbox | es      |        |
|                          | ail Settings    |           |          |         |         |        |

**刪除電郵信箱:** 首先在 Email 列表中選取目標電郵地址,點擊左方的方格,再點擊下面"Delete the selected mailboxes" 鍵,進入下一頁,按 "Yes" 鍵確認刪除。Postmaster@為系統電郵,不能刪除。

**清除電郵信箱:** 首先在 Email 列表中選取目標電郵地址,點擊左方的方格,再點擊下面"Empty the selected mailboxes" 鍵,進入下一頁,按 "Yes" 鍵確認清除電郵信箱。

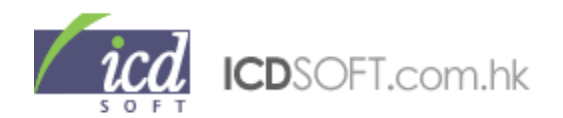

### 4.8 更改 Webmail 電郵信箱設定

在 Email 列表中選取目標電郵地址,點擊左方的方格,再點擊下面"Webmail Settings"鍵,進入下一頁,你會看見下列版面。點擊"Select All",便可更改所有設定,或者個別點擊左方的方格,然後便可 在右方對個別設定作出更改。

| You are updating the settings for mailbox | test.                      |   |
|-------------------------------------------|----------------------------|---|
| Select All                                |                            |   |
| Default encoding:                         | Unicode, Worldwide (UTF-8) | ~ |
| Number of items per page:                 | 100                        | ~ |
| Time to auto refresh:                     | 1 min                      | ~ |
| Time zone:                                | Auto Detect                | ~ |
| Date format:                              | Month Day Year             | ~ |
| Time format:                              | 12-hour                    | ~ |
| Delete options:                           | Move to Trash              | ~ |
| Display external HTML graphics:           | Enabled                    | ~ |
| Save message to sent folder:              | Enabled                    | ~ |
| Default mailbox sort order:               | By Arrival Date            | ~ |
| Rich text editor:                         | Enabled                    | ~ |
| Size of compose field:                    | Small                      | ~ |
| Message text size:                        | 12px                       | ~ |
| Auto complete feature:                    | Enabled                    | ~ |
| Include message when reply:               | Enabled                    | ~ |
| Include message when forward:             | Enabled                    | ~ |
| Quote with '>' the original message:      | Enabled                    | ~ |
| Auto show any attached pictures:          | Enabled                    | ~ |
| Show confirmation dialogs (excl. Empty):  | Enabled                    | ~ |
| Go to next message after delete:          | Enabled                    | ~ |
| Inactivity session timeout:               | 7 days                     | ~ |
| Smart trim long folder names:             | Off                        | ~ |
| Interface language:                       | English                    | ~ |

| icd  | ICDSOFT.com.hk |
|------|----------------|
| SOFT |                |

| Default Coding                           | 設定編碼,建議選擇"Unicode, Worldwide (UTF-8)"便<br>能正常閱讀士部公電郵內容。                                                                   |  |  |  |  |
|------------------------------------------|----------------------------------------------------------------------------------------------------|--|--|--|--|
| Number of items per page                 | 設定每一版面所顯示的郵件數目                                                                                                    |  |  |  |  |
| Time to auto refresh                     | 設定收件匣每隔一段時間(1分鍾/5分鐘/10分鐘/15                                                                                               |  |  |  |  |
|                                          | 分鐘)自動更新以接收郵件                                                                                                    |  |  |  |  |
| Time zone                                | 設定郵箱顯示的時區時間                                                                                                    |  |  |  |  |
| Date format                              | <ul><li>     設定郵箱內郵件的接收和傳送日子格式,您可以設定     日期的格式(月/日/年,日/月/年,年/月/日)   </li></ul>                                            |  |  |  |  |
| Time Format                              | 設定郵箱內郵件的接收和傳送時間格式,您可以設定<br>12小時制或24小時                                                                                     |  |  |  |  |
| Delete options:                          | Move to Trash 指把删除的郵件移到垃圾郵件匣。選<br>擇 Permanent delete 即指删除的郵件會永久被删<br>除。選擇 Mark as deleted 後, 删除後的郵件會標記<br>爲已被删除。          |  |  |  |  |
| Display external HTML graphics:          | 選擇 Enabled 後, html 的檔案便可顯示於您收到的郵件中。若您選擇 Disabled, html 的檔案則不可顯示於 您收到的郵件中。                                                 |  |  |  |  |
| Save message to sent folder:             | 若要把已寄的郵件儲存於寄件匣中, 請在 Save<br>messages to sent folders 欄選擇 Enabled;否則,請<br>選擇 Disabled。                                     |  |  |  |  |
| Default mailbox sort order:              | 設定您的郵件排列次序: By Arrival Date(收件日期),<br>By Sender(寄件者名稱), By Subject(主旨), By<br>Size(電郵大小), By Recipient(收件者)。              |  |  |  |  |
| Rich text editor:                        | 若您要在撰寫郵件時使用文字編輯工具列以方便您撰<br>寫包含 html 語言的郵件,請在選項表中選擇<br>Enabled;否則,請選擇 Disabled。這項功能是配合<br>Internet Explorer 及 Mozilla 使用的。 |  |  |  |  |
| Size of compose field:                   | 設定撰寫郵件欄位大小,可設定小、中、大和極大。                                                                                                   |  |  |  |  |
| Message text size:                       | 設定郵件的字型大小。                                                                                                    |  |  |  |  |
| Auto complete feature:                   | 選擇 Enabled 後,當你輸入收件者地址時,任何兩個<br>或以上字母與記存在通訊錄的電郵地址或名稱相符,<br>收件者地址便會自動顯示如下圖。<br>收件者: Id                                     |  |  |  |  |
|                                          | 副本: "ICDSoft" <sales@icdsoft.com.hk><br/>密送:</sales@icdsoft.com.hk>                                                       |  |  |  |  |
| Include message when reply:              | 若您要在回覆電郵時,原本的電郵內容會自動包含於<br>新的電郵內容中,請選擇 Enabled 啓動這功能;否<br>則,請按 Disabled。                                                  |  |  |  |  |
| Include message when forward:            | 若您要在轉寄電郵時,原本的電郵內容會自動包含於<br>新的電郵內容中,請選擇 Enabled 啓動這功能;否<br>則,請按 Disabled。                                                  |  |  |  |  |
| Quote with '>' the original message:     | 選擇回覆或轉寄電郵時是否以 ≥標籤原本的電郵內 容。選擇 Enabled 表示原本的電郵內容會以 ≥作標 籤,選擇 Disabled 則會關閉這功能。                                               |  |  |  |  |
| Auto show any attached pictures:         | 若要收到的附加圖片能夠自動下載並顯示於郵件內容中,請選擇 Enabled;否則,請選擇 Disabled。                                                                     |  |  |  |  |
| Show confirmation dialogs (excl. Empty): | 如要在執行指令時(刪除電郵、移動郵件、刪除或清空<br>郵件夾),有要求確認的視窗出現,您可選擇<br>Enabled;否則,請選擇 Disabled。                                              |  |  |  |  |

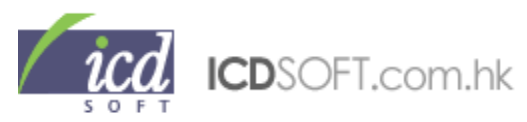

| Go to next message after delete: | 若要在刪除郵件後自動顯示另一封郵件,可選擇        |
|----------------------------------|------------------------------|
|                                  | Enabled;否則,請選擇 Disabled。     |
| Inactivity session timeout:      | 設定登入後停止操作而自動登出時間。            |
| Smart trim long folder names:    | 設定省略較長的資料夾名稱,選擇 Enabled 啓動這功 |
|                                  | 能;否則,請按 Disabled。            |
| Interface language:              | 設定網上電郵平台介面語言。                |

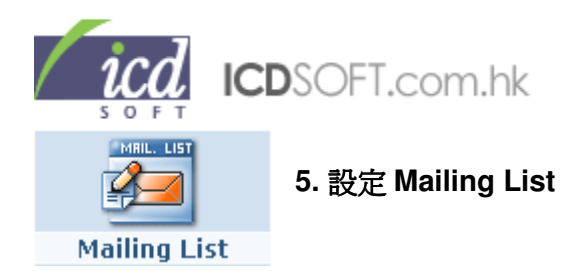

### 5.1 設定 Mailing List 電郵帳戶

在網上控制台主頁點擊 Mailing List 圖示。進入下一頁後,於 Create New Mailing List 旁的文字欄位 輸入 mailing list 名稱,然後按 "Add" 鍵即可。

Create New Mailing List: @icdsoft.com.hk Add

# \*\*\*注意\*\*\* Mailing List 名稱是不能和現有電郵帳戶名稱相同。

### 5.2 更改 Mailing List 設定

先到上方 Mailing List 列表選取目標 Mailing List, 在 Manage 的一欄中點擊"Config".

| Mailing List (1)      |                    | Manage                                            |  |  |  |  |
|-----------------------|--------------------|---------------------------------------------------|--|--|--|--|
| client@icdsoft.com.hk | Config Subscribers | Config Subscribers Allowed Digest Moderators Blac |  |  |  |  |
|                       |                    |                                                   |  |  |  |  |

Delete

| Configure mailing list client@icdsoft.com              | .hk |
|--------------------------------------------------------|-----|
| Nowner address:                                        |     |
| rchive list                                            | ?   |
| Conly moderators can access archive                    | ?   |
| 🔲 Enable digest sub-list                               | ?   |
| 🔲 Prefix subject with list name                        | ?   |
| Subscription without confirmation                      | ?   |
| Unsubscription without confirmation                    | ?   |
| Enable blacklisting                                    | ?   |
| 🗌 Remote administrators can list subscribers           | ?   |
| Moderate posting to list                               | ?   |
| 🗌 Remote administrators can edit texts                 | ?   |
| Only moderators can post to list                       | ?   |
| 🗹 Lis <mark>t</mark> is public                         | ?   |
| Process commands sent to list-request@host             | ?   |
| Remote administration                                  | ?   |
| Moderate subscriptions to list                         | ?   |
| Add trailer to every message                           | ?   |
| 🔲 🗖 nly subscribers can post to list                   | ?   |
| Update                                                 |     |
| Allow any combination of options<br>(no sanity checks) |     |

下一頁會顯示您的 mailing list 設定,您可於左邊的方格點選適用的項目,然後按"Update" 鍵確定。點擊 "?" 則會顯示提示。

icd ICDSOFT.com.hk

| Archive list                                        | 儲存寄給這個 mailing list 的郵件                                                                                                  |
|-----------------------------------------------------|----------------------------------------------------------------------------------------------------|
| Only moderators can access archive                  | 只有授權者能觀看儲存寄給這個 mailing list 的郵件的電郵信箱                                                                                     |
| Enable digest sub-list                              | 啓動文摘副表:<br>於文摘副表內的電郵地址不會即時收到寄給這個 mailing list 的郵件,而是於48小時、儲存超過64kb 或超過30封郵件後才會一次過收到所有郵件                                  |
| Prefix subject with list name                       | 在寄出的郵件的主旨前面加入 mailing list 名稱                                                                                            |
| Subscription without confirmation                   | 申請者要求加入 mailing list 時不需要重複確認                                                                                            |
| Unsubscription without confirmation                 | Mailing list 內的會員要求退出 mailing list 時不需要重複確認                                                                              |
| Enable blacklisting                                 | 啓用黑名單功能                                                                                                    |
| Remote administrators can list subscribers          | 授權者能夠發一封郵件到<br>(mailinglist 名稱)-list@domain 查看 mailing list 內的會員資料,亦<br>可發一封郵件到<br>(mailinglist 名稱)-log@domain 查看會員申請的情況 |
| Moderate posting to list                            | 寄給這個 mailing list 的電郵必須得到授權者的允許,才能寄到 mailing list 內的會員的電郵信箱                                                              |
| Remote administrators can edit texts                | 允許授權者發郵件到<br>(mailinglist 名稱)-edit@domain 更改文件內容                                                                         |
| Only moderators can post to list                    | 只允許授權者電郵到 mailing list 的會員                                                                                               |
| List is public                                      | 允許所有人查詢儲存寄給這個 mailing list 的郵件                                                                                           |
| Process commands sent to list-<br>request@host      | 接受所有發到(mailinglist 名稱)-request@domain 的指令                                                                                |
| Remote administration                               | 啓動後授權者可以遙距管理 mailing list                                                                                                |
| Moderate subscriptions to list                      | 啓動後申請者申請加入 mailing list 時需要得到授權者的允許                                                                                      |
| Add trailer to every message                        | 啓動後,所有寄到 mailing list 的電郵都會在底部加上退出 mailing list 和求助的指引                                                                   |
| Only subscribers can post to list                   | 只有 mailing list 內的會員可以電郵到 mailing list 內其他會員的電<br>郵帳戶                                                                    |
| Allow any combination of options (no sanity checks) | 允許任何設定組合, 包括無效的組合                                                                                                    |

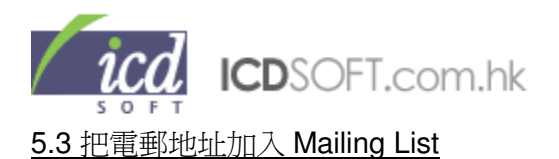

先到 Mailing List 列表選取目標 Mailing List,在 Manage 一欄中點擊"Subscribers"。

| 🔲 Mailing List (1)    | Manage                     |        |            |           |
|-----------------------|----------------------------|--------|------------|-----------|
| client@icdsoft.com.hk | Config Subscribers Allowed | Digest | Moderators | Blacklist |

進入下一頁面後會顯示 Mailing List 現有的電郵地址,把新的電郵地址輸入 Add subscriber 旁的文字 欄位,然後按 "Add" 鍵確定。

|                 | 輸入電郵地址               |     |
|-----------------|----------------------|-----|
| Add subscriber: | sales@icdsoft.com.hk | Add |

### 5.4 設定 Allowed 功能

Allowed 功能允許使用不同電郵信箱發送電郵到 Mailing List。但注意 allowed 內的電郵帳戶並不能收取 Mailing List 發出的確認電郵。

| Moderate posting to list             | ? |
|--------------------------------------|---|
| Remote administrators can edit texts | ? |
| Only moderators can post to list     | ? |

請到 Mailing List 列表選取 Allowed 功能。

| Mailing List (1)      |        | Manage      |                |            |           |
|-----------------------|--------|-------------|----------------|------------|-----------|
| client@icdsoft.com.hk | Config | Subscribers | Allowed Digest | Moderators | Blacklist |

於下一頁的方格內輸入新增的電郵帳戶並按"Add"鍵確定。

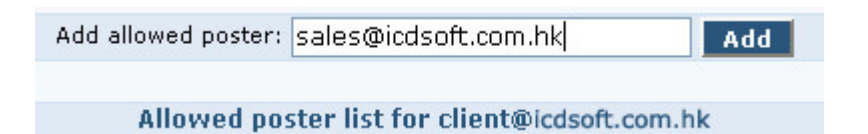

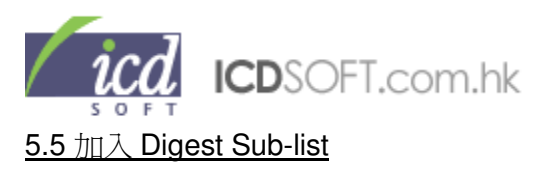

先到 Mailing List 列表選取目標 Mailing List, 在 Manage 一欄中點擊 Digest。

Add allowed poster: sales@icdsoft.com.hk Add

Allowed poster list for client@icdsoft.com.hk

下一頁會顯示已加入的電郵地址,把新的電郵地址輸入 Add digest subscriber 旁的文字欄位,然後 按 "Add" 鍵確定。

| 🔲 Mailing List (1)    |        | Manage      |                           |           |  |
|-----------------------|--------|-------------|---------------------------|-----------|--|
| client@icdsoft.com.hk | Config | Subscribers | Allowed Digest Moderators | Blacklist |  |

若畫面出現以下的訊息,請點擊 "Configuration page"

Æ

Digest sub-list is not enabled for client@icdsoft.com.hk You can enable it from the Configuration page.

點擊 configuration page 後,請選擇 "Enable digest sub-list"和 "Archive list",再按"Update"鍵。

| Archive list                     | ?     |
|----------------------------------|-------|
| Only moderators can access archi | ive ? |
| Enable digest sub-list           | ?     |
|                                  |       |

5.6 設定授權電郵信箱 (Moderators)

Moderators 是 Mailing List 的管理員,擁有最高權限。

先到 Mailing List 列表選取目標 Mailing List,在 Manage 一欄中點擊 Moderators。

| Mailing List (1)      |        |             | Man     | age    |                      |
|-----------------------|--------|-------------|---------|--------|----------------------|
| client@icdsoft.com.hk | Config | Subscribers | Allowed | Digest | Moderators Blacklist |

下一頁會顯示您已經授權的電郵地址,把新的電郵地址輸入 Add moderator 旁的文字欄位,然後按 "Add" 鍵確定。

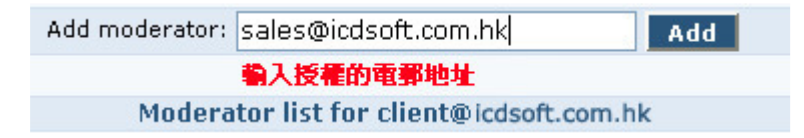

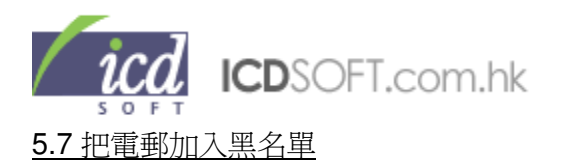

先到 Mailing List 列表選取目標 Mailing List,在 Manage 的一欄中點擊 Blacklist。

| Mailing List (1)      | Manage |             |         |        |                      |
|-----------------------|--------|-------------|---------|--------|----------------------|
| client@icdsoft.com.hk | Config | Subscribers | Allowed | Digest | Moderators Blacklist |

若點擊 blacklist 後看到以下的訊息,請按 "Configuration page"。

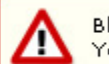

Blacklisting is not enabled for  ${\bf client@icdsoft.com.hk}$  You can enable it from the <u>Configuration page</u>.

點擊"Configuration page"後,請選擇 "Enable blacklisting",再按"Update"鍵。

| Unsubscription without confirmation   | ?       |
|---------------------------------------|---------|
| Enable blacklisting                   | ?       |
| Remote administrators can list subscr | ibers ? |

於下一頁把新的電郵地址輸入 Add address to blacklist 旁的文字欄位,然後按 "Add" 鍵確定。這方法可拒絕黑名單內的電郵地址加入 Mailing List。

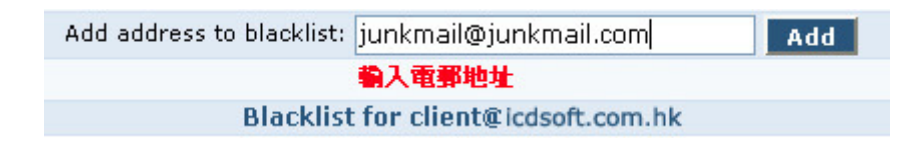

5.8 刪除 Mailing List

先到 Mailing List 列表的左方點選取目標 Mailing List,然後按"Delete"鍵。

轉換頁面後按"Delete"鍵確定。

| Mailing List (1)      |             |             | Man     | age    |            |           |
|-----------------------|-------------|-------------|---------|--------|------------|-----------|
| client@icdsoft.com.hk | Config      | Subscribers | Allowed | Digest | Moderators | Blacklist |
|                       |             |             | _       |        |            |           |
|                       |             | Delete      | 2       |        |            |           |
|                       |             |             |         |        |            |           |
| Are you sure you wan  | t to delete | :           |         |        |            |           |
| client@icdsoft.com.hk |             |             |         |        |            |           |
|                       | Delete      | <b>)</b> (  | ancel   |        |            |           |

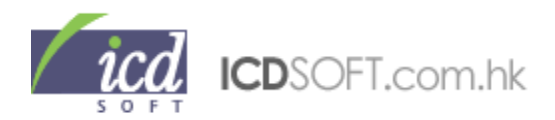

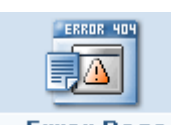

6. 自訂錯誤頁

Error Page

錯誤頁的路徑是 www/www/missing.html。您可以直接取代預設的 missing.html 檔案以更新錯誤頁。 您亦可以點擊網上控制台內的 Error Page,然後到下方的文字欄中輸入錯誤頁的訊息,便會自動加入 HTML 編碼,按 "Save" 鍵即時儲存。

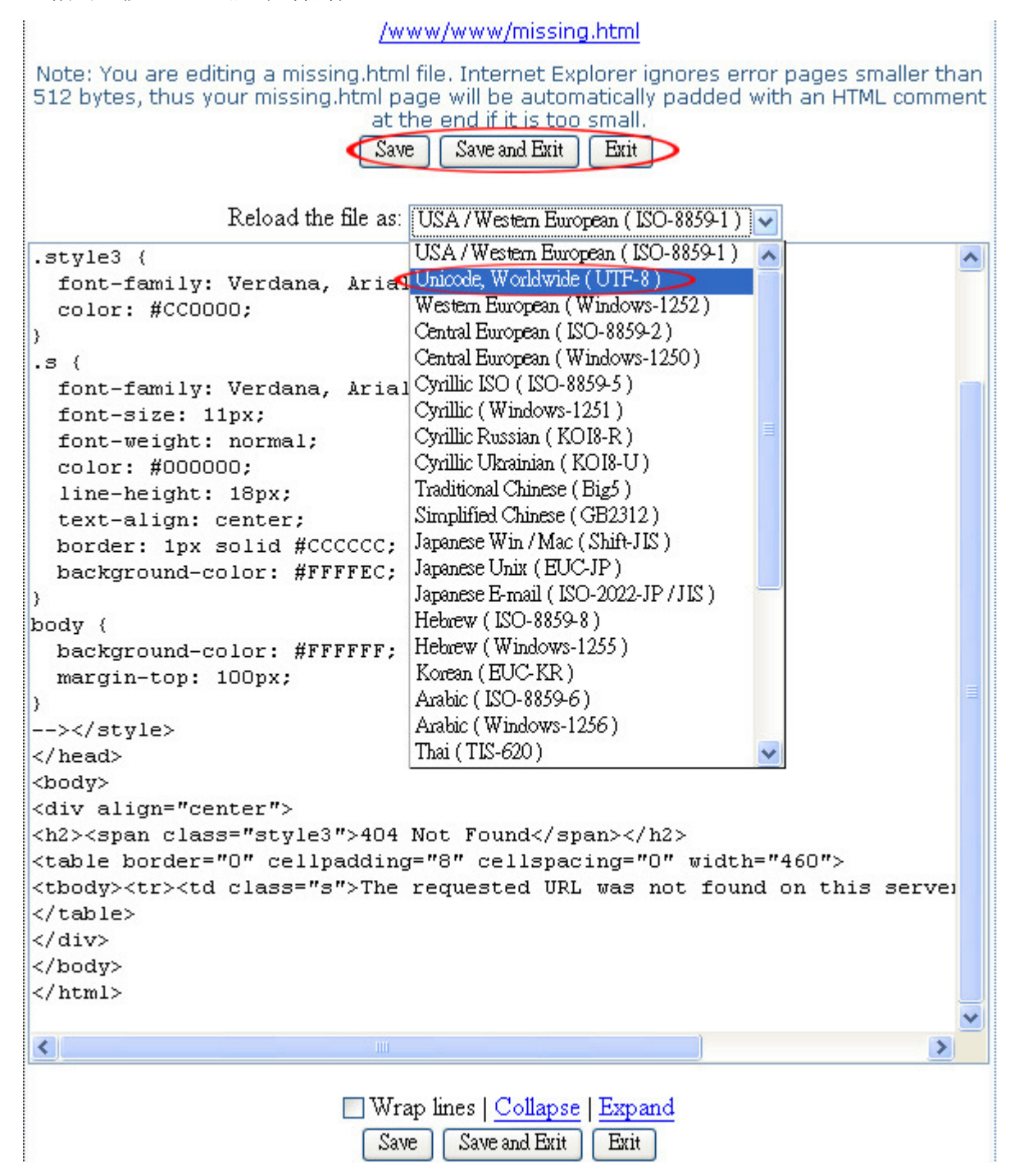

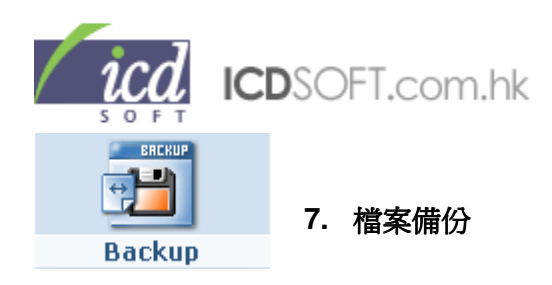

### 7.1 爲檔案暫時備份

點擊 Backup 圖示,您可在這裡為現有的所有資料作備份(有別於每天自動系統備份)。

|                                        |                                                                                 | BACKUP                                      | MANAGER                                                                            |                                   |
|----------------------------------------|---------------------------------------------------------------------------------|---------------------------------------------|------------------------------------------------------------------------------------|-----------------------------------|
| * All backu<br>the option<br>* You can | p files are kept <b>3 da</b><br>to store the files per<br>create only one archi | <b>ys</b> by defa<br>manently<br>ve per day | ult and are then <b>delete</b><br>using the "Save" buttor<br>of a given data type. | ed automatically. You have<br>ns. |
| Data type                              | Backup Date                                                                     | Size                                        | System Delete                                                                      | Action                            |
| Mail                                   | Jul 14 12:02                                                                    | 8.0K                                        | in 3 days                                                                          | Save Del                          |
| MySQL 4                                | -                                                                               | -                                           | -                                                                                  | Save Del                          |
| MySQL 5                                | Jul 14 12:02                                                                    | 540B                                        | in 3 days                                                                          | Save Del                          |
| Files                                  | -                                                                               | -                                           | 2                                                                                  | Save Del                          |
| Backup Now                             | Download ba                                                                     | ckups                                       | Refresh                                                                            |                                   |
| For more informat                      | ion, please follow                                                              | this FAQ                                    | ink.                                                                               |                                   |

您可在左方的空格選擇為郵件(Mail),數據庫(MySQL 4 / MySQL 5)或檔案(Files)備份。

選擇後按下方的"Backup Now"鍵,等待備份建立(您可按下方的"Refresh"鍵更新備份的狀況)。

| Mail Ir    | progress   | No        | -       | Save | Del |
|------------|------------|-----------|---------|------|-----|
| MySQL 4    | -          | No        |         | Save | Del |
| MySQL 5    | progress   | No        | -       | Save | Del |
| Files      | -          | No        | -       | Save | Del |
| Backup Now | Download I | oackups 🤇 | Refresh |      |     |

完成後,您可檢查備份的詳細資料,包括備份時間(Backup Date),檔案大小(Available – Size),系統 自動刪除時間(System Delete)等。

## \*\*\*注意\*\*\* 斯哈佛公的楷客口可健友3王(不/

暫時備份的檔案只可儲存3天(不佔任何網上空間),並會在3天後自動刪除。另外,您只可在24小時內使 用暫時備份一次。

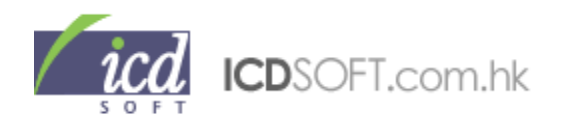

### 7.2 永久保存備份檔案

如您需要保存檔案的備份,請先建立暫時備份(見7.1)。

完成後,請按下 Action 一項中的"Save"鍵,這將會把暫時備份的檔案儲存到寄存帳戶中(需佔用寄存帳戶空間),並可保留至帳戶的到期日。

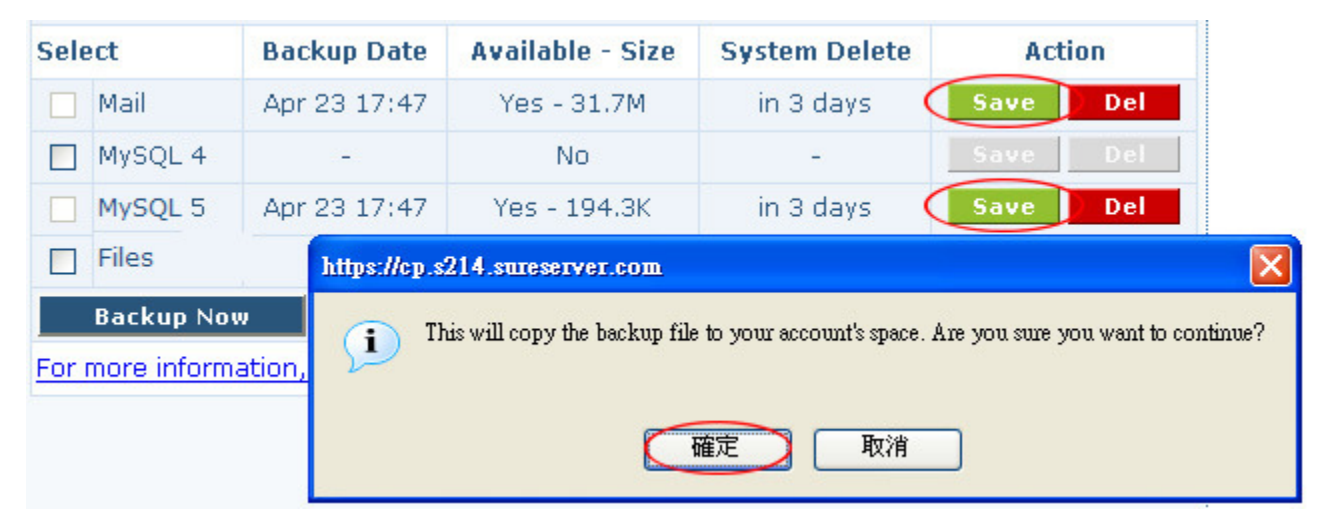

要刪除已儲存到寄存帳戶中備份,請按 Action 一項中的"Del"鍵。

| ***注意***        |  |  |
|-----------------|--|--|
| 您只可儲存自行備份的檔案一份。 |  |  |
|                 |  |  |

### 7.3 下載已備份的檔案

若需要下載已備份的檔案,請按"Download backups"鍵。

| Sele | ect     | Backup Date  | Available - Size | System Delete | Act  | ion |
|------|---------|--------------|------------------|---------------|------|-----|
|      | Mail    | Apr 23 17:47 | Yes - 31.7M      | in 3 days     | Save | Del |
|      | MySQL 4 |              | No               | -             | Save | Del |
|      | MySQL 5 | Apr 23 17:47 | Yes - 194.3K     | in 3 days     | Save | Del |
|      | Files   | -            | No               | -             | Save |     |

按下儲存了的檔案的連結,輸入網上控制台密碼後,您便可透過 FTP 下載所需檔案。

| Backup    | Size    | Main Directory FTP URL address                                   |
|-----------|---------|------------------------------------------------------------------|
| Mail      | 31.7M   | <pre>ftp://vgenius@s214.sureserver.com///backup/temporary/</pre> |
| MySQL 4   | -       | -                                                                |
| MySQL 5   | 194.3K  | <pre>ftp://vgenius@s214.sureserver.com///backup/temporary/</pre> |
| Web files | -       | _                                                                |
| Manage    | Backups | 按此返回備份主頁                                                         |

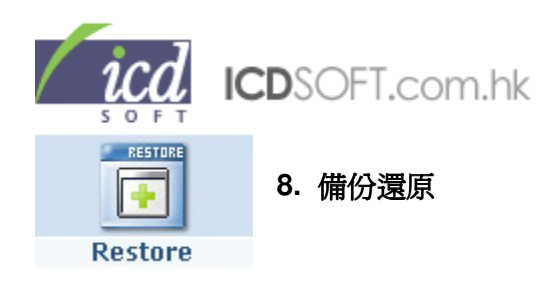

### 8.1 從系統備份(System backup)還原

在這裡,您可以選擇在系統備份或自行備份中還原檔案到寄存空間,包括網站檔案,電郵及數據庫資料。

|   | System backup     | 8.1.1 網站檔案還原:                              |
|---|-------------------|--------------------------------------------|
| 0 | Files             | 按下 System backup 中的 Files。您可在上方的日期選擇前7天的系統 |
|   | E-mails           | 備份,然後點選備份中需要還原的檔案或資料夾。                     |
|   | MySQL 4 databases |                                            |
|   | MySQL 5 databases |                                            |

點選後,在下方的"Please choose a restore mode"中選擇還原模式,並按"Restore"鍵。

- Merge, No overwrite 是合併已存在的檔案,但不會覆寫。
- Merge, Overwrite 是合併已存在的檔案,而且覆寫。
- **Delete, Overwrite** 是刪除所有檔案,然後覆寫。

### **RESTORE MANAGER**

|         |         | Demoire    |          |                             |      | Data                | T Harama         |
|---------|---------|------------|----------|-----------------------------|------|---------------------|------------------|
| select  | Action  | Permission | User     | Group                       | Size | Date                | Filename         |
| t Up    |         |            |          |                             |      |                     | <u></u>          |
| elect A | II Dese | elect All  |          |                             |      |                     |                  |
|         | D       | -rw-rw-r   | icdsoft  | icdsoft                     | 935B | Dec 02 2004         | administrator.ph |
|         | D       | -rw-rw-r   | icdsoft  | icdsoft                     | 2.4K | Dec 02 2004         | catalog.php      |
|         | D       | -rw-rw-r   | icdsoft  | icdsoft                     | 1.2K | Dec 02 2004         | configuration.ph |
|         | D       | -rw-rw-r   | icdsoft  | icdsoft                     | 1.2K | Dec 02 2004         | customers.php    |
|         | D       | -rw-rw-r   | icdsoft  | icdsoft                     | 1.6K | Dec 02 2004         | reports.php      |
|         | D       | -rw-rw-r   | icdsoft  | icdsoft<br>ase choose a     | 2.0K | Dec 02 2004<br>ode, | taxes.php        |
|         | D       | -rw-rw-r   | icd Merg | e, No overw<br>e. Overwrite | rite | 04                  | tools.php        |
| elect A | ll Des  | elect All  | Delet    | e Overwrite                 |      |                     |                  |

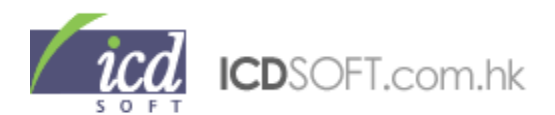

在下一頁您將可不斷檢視還原狀況(自動刷新),當 Status 中出現 OK 字樣,即表示檔案已還原,您可按"FILE MANAGER"鍵瀏覽寄存帳戶中的檔案。

| The second second second second second second second second second second second second second second second se |                    |             |  |
|----------------------------------------------------------------------------------------------------|--------------------|-------------|--|
| <u>虚理</u> 中 Restor                                                                                              | re summary         |             |  |
| Filename                                                                                                    | Туре               | Status      |  |
| /www/cos/admin/includes/boxes/reports.php Merge, Overwrite I                                                    |                    | In progress |  |
| /www/cos/admin/includes/boxes/tools.php                                                                         | Merge, Overwrite I | In progress |  |
| Refres                                                                                                    | h page in: 3       |             |  |
| R                                                                                                    | efresh             |             |  |
| RESTOR                                                                                                    | RE MANAGER         |             |  |
| 完成後 Restor                                                                                                    | e summary          |             |  |
| Filename                                                                                                    | Туре               | Status      |  |
| /www/cos/admin/includes/boxes/reports.php                                                                       | Merge, Overwrite   | OK          |  |
| /www/cos/admin/includes/boxes/tools.php                                                                         | Merge, Overwrite   | OK          |  |
|                                                                                                    |                    |             |  |

|   | System backup     |
|---|-------------------|
| ß | <u>Files</u>      |
|   | E-mails           |
| 8 | MySQL 4 databases |
| 8 | MySQL 5 databases |

8.1.2 電郵還原:

按下 System backup 中的 E-mails。

您可在上方的日期選擇前7天的系統備份,然後點選備份中需要還原

的電郵地址。點選後按"Restore"鍵便可。

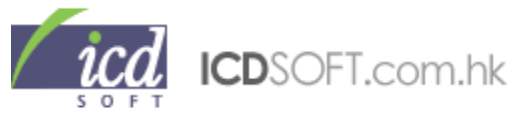

| RESTORE MANAGER                                                                                                    |                                                   |                                                                                                    |
|----------------------------------------------------------------------------------------------------|---------------------------------------------------|----------------------------------------------------------------------------------------------------|
| Apr/3                                                                                                    | 23/2008 Apr/                                      | /22/2008 Apr/21/2008 Apr/20/2008 Apr/19/2008 Apr/18/2008 Apr/17/2008                                                                                                    |
| The restoration procedure does not erase existing e-mail messages. The missing e-mails will be merged with the existing ones.<br>It is possible that messages may be duplicated. For example, this may happen if a message has been moved to a different folder after the backup was created, or if there have been unread messages during the backup procedure and these messages were read later. |                                                   |                                                                                                    |
| Select Al                                                                                                    | Deselect .                                        | All                                                                                                    |
| os@                                                                                                    | /-genius.com                                      | n                                                                                                    |
| Aosco                                                                                                    | mm@v-geni                                         | us messages only                                                                                                    |
| ✓ post<br>✓ cdsc<br>Select Al                                                                                                    | master@v-ge<br>ft@v-genius<br>I <u>Deselect e</u> | the messages and the previous state of the Address Book<br>the messages and add the missing Address Book entries<br>only the previous state of the Address Book<br>All only the missing Address Boook entries |
|                                                                                                    | Restor                                            | e: messages only                                                                                                    |
|                                                                                                    |                                                   | Cancel Restore                                                                                                    |

- messages only: 是只還原郵件。

- the messages and the previous state of the Address Book: 是還原郵件及原有的通訊錄。
- the messages and add the missing Address Book entries: 是還原郵件及補上通訊錄內失去了的電郵地

址∘

- only the previous state of the Address Book: 是只還原原有的通訊錄。
- only the missing Address Book entries: 是補上通訊錄內失去了的電郵地址。

### \*\*\*注意\*\*\*

還原過程並不會刪除或覆寫已存在的電郵,這有機會導致郵件重復。例如,系統自動備份後,當電郵被移動 到另一個資料夾,還原該電郵時將會複製到原來的資料夾。另外,備份時未讀取但往後已被讀取的電郵,均 有可能在還原過程中導致郵件重復。
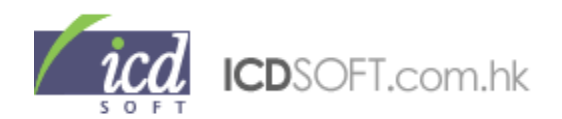

|   | System backup     | 8.1.3 數據庫還原:                                    |
|---|-------------------|-------------------------------------------------|
| ß | Files             | 按下 System backup 中的 MySQL 4 databases 或 MySQL 5 |
|   | E-mails           | databases。您可在上方的日期選擇前7天的系統備份,然後在                |
|   | MySQL 4 databases | Please choose 後面選擇需要還原的數據庫,再到下方點選數據庫中           |
|   | MySQL 5 databases | 的資料表。完成後按"Continue"鍵便可。                         |

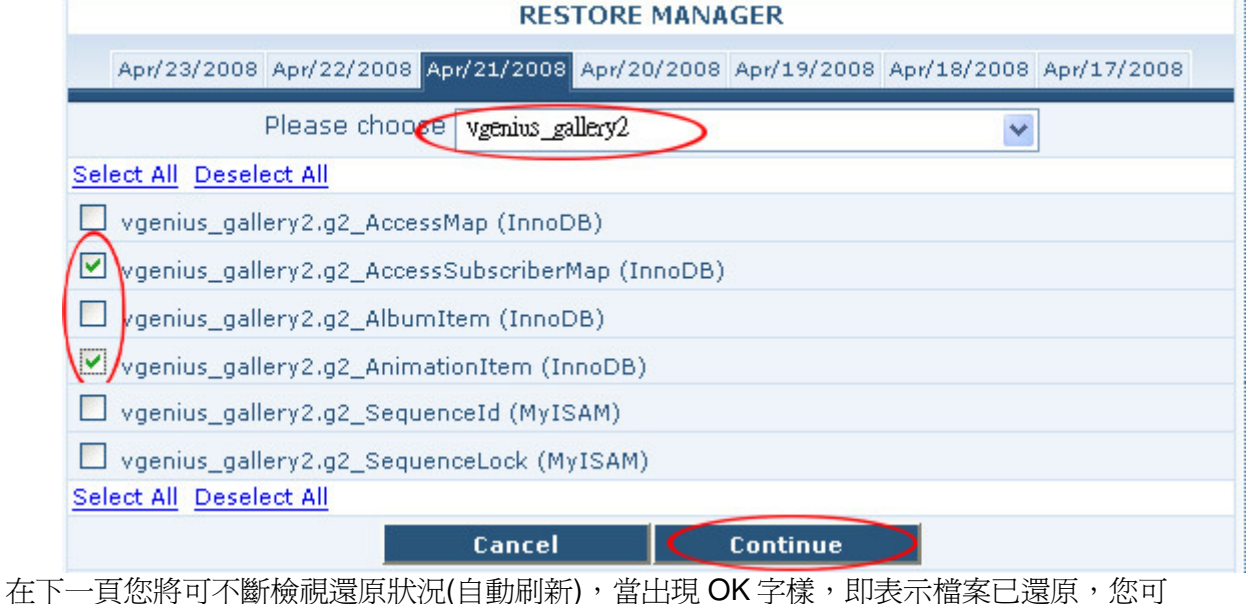

任下一頁您府可不團一個脫處尿狀(兀(日動刷制),畠田堄 UK 子條,即衣小檔条匸逯)

按"MySQL Databases"鍵瀏覽數據庫中的資料。

### \*\*\*注意\*\*\*

如果您已經刪除了需要還原的數據庫資料,請先到 MySQL Databases(見 16. MySQL 數據庫)一項中新增同 名的數據庫。

| Restore summary                           |             |
|-------------------------------------------|-------------|
| mysql5.icdsoft_gallery2.g2_SequenceId     | In progress |
| mysql5. icdsoft _gallery2.g2_SequenceLock | In progress |
| Refresh page in: 3                        |             |
| Refresh                                   |             |
| Restore summary                           |             |
| mysql5.icdsoft _gallery2.g2_SequenceId    | OK          |
| mysql5.icdsoft_gallery2.g2_SequenceLock   | ОК          |
| Done MySQL D                              | atabases    |

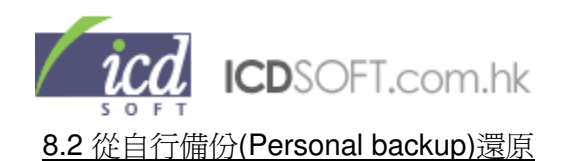

## \*\*\*注意\*\*\*

## 要從自行備份還原,您必需已經為檔案備份(見7.檔案備份)

## 8.2.1 網站檔案還原:

按下 Personal backup 中的 Files。您可點選備份中需要還原的檔案或資料夾。

完成後,在下方的"Please choose a restore mode"中選擇還原模式,並按"Restore"鍵。

- Merge, No overwrite 是合併已存在的檔案,但不會覆寫。
- Merge, Overwrite 是合併已存在的檔案,而且覆寫。
- **Delete**, **Overwrite** 是刪除所有檔案, 然後覆寫。

| Select A | II Des | elect All  |          |                            |             |           |      |                |
|----------|--------|------------|----------|----------------------------|-------------|-----------|------|----------------|
|          | ß      | -rw-rw-r   | icdsoft  | icdsoft                    | 794B        | Jun 06 20 | 05   | missing.html   |
|          | D      | -rwxr-xr-x | icdsoft  | icdsoft                    | 16B         | Feb 22 20 | 005  | phpinfo.php    |
|          | D      | -rwxrwxr-x | icdsoft  | icdsoft                    | 109.7K      | Mar 25 10 | 0:28 | screenshot.jpg |
|          | D      | -rw-rw-r   | icdsoft  | icdsoft                    | 3.2K        | Jul 12 20 | 06   | style.css      |
|          | ß      | -rwxr-xr-x | icd Merg | e, No overw<br>e Overwrite | vrite<br>P  |           | 05   | time.php       |
| Select A | II De  | select All | Delet    | e, Overwrite               | ē           |           |      |                |
|          |        |            | Pl       | ease choose                | a restore n | rode 🔽    | ]    |                |
|          |        |            | Ba       | ck                         |             | Restore   |      |                |

在下一頁您將可不斷檢視還原狀況(自動刷新),當 Status 中出現 OK 字樣,即表示檔案已還原,您可按"FILE MANAGER"鍵瀏覽寄存帳戶中的檔案。

| summary            |                                                                                                    |
|--------------------|----------------------------------------------------------------------------------------------------|
| Туре               | Status                                                                                                    |
| Merge, Overwrite I | n progress                                                                                                    |
| Merge, Overwrite I | n progress                                                                                                    |
| age in: 3          |                                                                                                    |
| resh               |                                                                                                    |
| MANAGER            |                                                                                                    |
| summary            |                                                                                                    |
| Туре               | Status                                                                                                    |
| Merge, Overwrite   | ОК                                                                                                    |
| Merge, Overwrite   | OK                                                                                                    |
|                    |                                                                                                    |
|                    | summary           Type           Merge, Overwrite         I           Merge, Overwrite         I           age in: 3         I           esh         I           MANAGER         I           summary         Type           Merge, Overwrite         I |

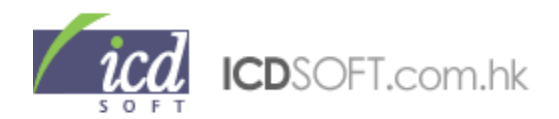

## 8.2.2 電郵還原:

按下 Personal backup 中的 E-mails。您可點選備份中需要還原的電郵地址。

| Select All Deselect All |                                                         |
|-------------------------|---------------------------------------------------------|
| 🔲 os@v-genius.com       |                                                         |
| oscomm@v-genius         | messages only                                           |
| 🗹 postmaster@v-geni     | the messages and the previous state of the Address Book |
| 🗹 cdsoft@v-genius.cc    | only the previous state of the Address Book             |
| Select All Deselect All | only the missing Address Boook entries                  |
| Restore:                | messages only                                           |
|                         | Cancel Restore                                          |

完成後按"Restore"鍵便可。

- messages only: 是只還原郵件。
- the messages and the previous state of the Address Book: 是還原郵件及原有的通訊錄。
- the messages and add the missing Address Book entries: 是還原郵件及補上通訊錄內失去了的電郵地 址。
- only the previous state of the Address Book: 是只還原原有的通訊錄。
- only the missing Address Book entries: 是補上通訊錄內失去了的電郵地址。

#### \*\*\*注意\*\*\*

還原過程並不會刪除或覆寫已存在的電郵,這有機會導致郵件重復。例如,系統自動備份後,當電郵被移動 到另一個資料夾,還原該電郵時將會複製到原來的資料夾。另外,備份時未讀取但往後已被讀取的電郵,均 有可能在還原過程中導致郵件重復。

8.2.3 數據庫還原:

按下 Personal backup 中的 MySQL 4 databases 或 MySQL 5 databases。

您可在上方的日期選擇前7天的系統備份,然後在Please choose 後面選擇需要還原的數據庫,再到下方點選數據庫中的資料表。完成後按"Continue"鍵便可。

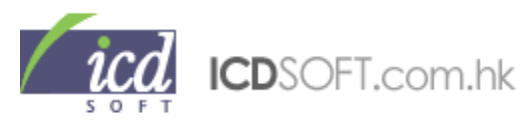

|                                     | Rest    | ore summary              |       |
|-------------------------------------|---------|--------------------------|-------|
| mysql5.icdsoft _gallery2.g2_Sequen  | ceId    | In pro                   | gress |
| mysql5. icdsoft _gallery2.g2_Sequen | iceLock | In pro                   | gress |
|                                     | Refre   | sh page in: 3<br>Refresh |       |
|                                     | Rest    | ore summary              |       |
| mysql5.icdsoft _gallery2.g2_Sequer  | nceId   |                          | OK    |
| mysql5.icdsoft _gallery2.g2_Sequer  | nceLock |                          | OK    |
|                                     | Done    | MySQL Databases >        |       |

在下一頁您將可不斷檢視還原狀況(自動刷新),當出現 OK 字樣,即表示檔案已還原,您可按"MySQL Databases"鍵瀏覽數據庫中的資料。

### \*\*\*注意\*\*\*

如果您已經刪除了需要還原的數據庫資料,請先到 MySQL Databases(見 16. MySQL 數據庫)一項中新增同 名的數據庫。

|                                   | Resto     | re summary      |            |    |
|-----------------------------------|-----------|-----------------|------------|----|
| mysql5. icdsoft _gallery2.g2_Sequ | enceId    |                 | In progres | s  |
| mysql5. icdsoft _gallery2.g2_Sequ | enceLock  |                 | In progres | s  |
|                                   | Restr     | Refresh         |            |    |
| mysol5 icdsoft gallery2.g2 Segu   | ienceId   |                 |            | OK |
| mysql5.icdsoft _gallery2.g2_Sequ  | ienceLock |                 |            | OK |
|                                   | Done      | MySOL Databases |            |    |

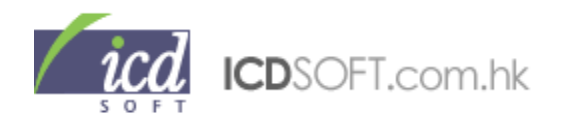

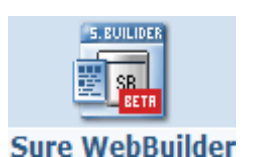

# 9.網頁建設

Sure WebBuilder 讓你使用多款預設的介面,輕鬆快捷建立您的網站。點擊圖示將顯示網頁建設功能的新頁面(如下圖)。

如在製作中需要協助,可以立即查看"F.A.Q."或按"Get suresupport"取得 24 小時技術支援。

| nureWebBuilder                                                                                                    | 🗟 Webma                                                                                            |                                                                                                    |                                                                                                    |                                                                                                    |                                                                                                    |                                                                                                    |                                                                                                    |  |
|----------------------------------------------------------------------------------------------------|----------------------------------------------------------------------------------------------------|----------------------------------------------------------------------------------------------------|----------------------------------------------------------------------------------------------------|----------------------------------------------------------------------------------------------------|----------------------------------------------------------------------------------------------------|----------------------------------------------------------------------------------------------------|----------------------------------------------------------------------------------------------------|--|
| beta 1.                                                                                                    | Home                                                                                               | New Site                                                                                                    | Users                                                                                                    | Settings                                                                                                    | F.A.Q.                                                                                                    |                                                                                                    |                                                                                                    |  |
| Log out Welcome,                                                                                                    |                                                                                                    |                                                                                                    |                                                                                                    |                                                                                                    |                                                                                                    |                                                                                                    |                                                                                                    |  |
| -T   T   +T Ø File Manager                                                                                                    | Active sites (0)                                                                                   | Inactive sites (0                                                                                                    | )                                                                                                    |                                                                                                    |                                                                                                    |                                                                                                    |                                                                                                    |  |
| Web sites                                                                                                    | Web sites                                                                                          |                                                                                                    |                                                                                                    |                                                                                                    |                                                                                                    |                                                                                                    |                                                                                                    |  |
| View all sites  View active sites  View inactive sites  View inactive si | • This is     Its main     navigati     site - su     You can     access t     SureWe     Note: Su | s the BETA version of Surel<br>functionality is to create n<br>on. You can modify/edit co<br>ch as feedback forms, pho<br>build and use as many site<br>o your website projects.<br>bBuilder can publish the sit<br>ureWebBuilder allows you t | WebBuilder - our own in-ho<br>ew sites from a number of<br>ntent areas, texts, picture<br>to galleries, etc.<br>s as you need. Each proje<br>e(s) to your hosting space<br>o manage sites that you c | use developed site buildin<br>predefined templates, de<br>es, define tables, and more<br>ct in SureWebBuilder is for<br>. By default, it will not ove<br>reate with it. It is not desig | ig tool.<br>fine site navigation for the<br>e. Also, you can add a num<br>r one web site. Also, you co<br>rwrite any content on you<br>gned to manage sites creat | chosen template, and edit each of the pag<br>iber of web widgets which allow you to add<br>an specify additional users for SureWebBuil<br>r current account, unless you specify and c<br>ted with another software. | Close<br>es under the site<br>I dynamic features of your<br>Ider, which will have limited<br>confirm this. |  |
|                                                                                                    |                                                                                                    |                                                                                                    |                                                                                                    |                                                                                                    |                                                                                                    |                                                                                                    |                                                                                                    |  |
| 2009-2010 © Suresupport.com   Version:                                                                                                    | 1.0 beta, Build: 3358                                                                              |                                                                                                    |                                                                                                    |                                                                                                    |                                                                                                    |                                                                                                    |                                                                                                    |  |

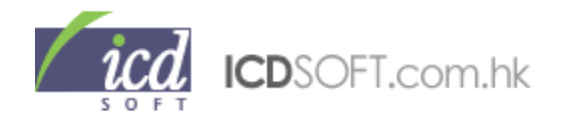

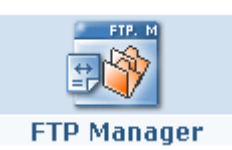

10. FTP 管理員

10.1 FTP 功能簡介

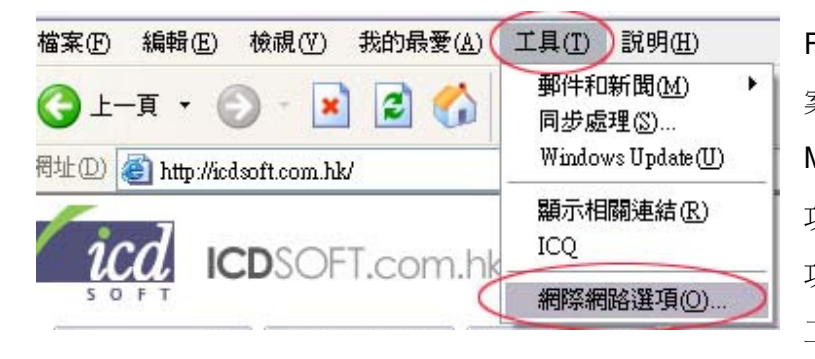

FTP 程式能讓您上傳及下載您的網站檔案。坊間有不同 FTP 軟件可供下載,而 Microsoft Internet Explorer 亦設有 FTP 功能。要使用 Internet Explorer 的 FTP 功能,您只需於 Internet Explorer 內選取 工具 → 網際網路選項。

| <u>г</u> . | 中全世                       | 8要系/                    | 市家                               | 「「「「」」               | 把士         | 維勝     | 0                                                                                                    |
|------------|---------------------------|-------------------------|----------------------------------|----------------------|------------|--------|----------------------------------------------------------------------------------------------------|
| 2          | 安王庄                       | 出出4144                  | Ne                               | 理制限                  | TEFU       | AEP8   |                                                                                                    |
| 定低         | D:                        |                         |                                  |                      |            |        |                                                                                                    |
| 2.5        | 0.04                      | 5 T B 10                | AND ALL MITTLE                   |                      |            |        |                                                                                                    |
|            | ● 只称                      | 多主转相                    | 似的網站                             |                      | -          |        | ^                                                                                                    |
| -          |                           | 「結果'                    | 亚移主最                             | 相似的維                 | 跖石         |        |                                                                                                    |
| 1 4        | 到寬                        | 10000000                | 100                              |                      |            |        |                                                                                                    |
|            | 下載完                       | 成時通知                    | 明我                               |                      |            |        |                                                                                                    |
|            | / 永遠將                     | URL 傳                   | 送成 UTF                           | -8 (需要重              | 【新啓動)      |        |                                                                                                    |
|            | / 在網址                     | 列顯示 [                   | 移至]按針                            | Ð                    |            |        |                                                                                                    |
|            | 自動檢                       | 查 Intern                | et Explore                       | r更新組                 | 件          |        |                                                                                                    |
|            | 即使在                       | 終端機信                    | 服器下,                             | 仍強制                  | 幕後組合       | 需要重新   | 函動                                                                                                    |
|            | 每次出                       | 現指会祖                    | 諸誤時を                             | 調示通知                 | HI         |        |                                                                                                    |
|            | 使用平                       | 滑搽勈                     | 0,000,000,000                    |                      | <b>.</b>   |        | =                                                                                                    |
|            | 使用即                       | 時白動学                    | r st                             |                      |            |        | 1                                                                                                    |
|            | PAL/IT MAN                |                         | 0/34<br>0 /宮 7 Rfs               | ル塩英D                 | er #tet#   | 的相应性   |                                                                                                    |
| -          | / 估田波                     |                         | (m 1 19).                        |                      | ND SOUGEDS |        |                                                                                                    |
|            | / 使用被                     |                         | 日之欠少月十十五                         | 8-8                  |            |        |                                                                                                    |
|            | / 使用被<br>/ 爲 FTP          | 站台啓用                    | <u>資料</u> 天物                     | 会視<br>Lt=xxx         |            |        |                                                                                                    |
| 1111       | 使用被<br>為FTP<br>重新使        | 站台啓用<br>用 windo         | <del>]資料夾付</del><br>ws來啓動<br>+   | <del>食視</del><br>b捷徑 |            |        | ~                                                                                                    |
|            | 使用被<br>爲FTP<br>重新使<br>信田指 | 站台啓用<br>用 windo<br>会碼伯翁 | <del>]資料夾t</del><br>ws來啓動<br>ᡛ   | <del>食視</del><br>b捷徑 |            |        | ~                                                                                                    |
|            | 使用被<br>爲FIP<br>重新使<br>信田指 | 站台啓用<br>用 windo<br>会碼佔翁 | <del>]資料夾</del> 根<br>ws來啓動<br>st | <del>食視</del><br>b捷徑 |            |        | <b>~</b>                                                                                                    |
|            | 使用被<br>爲FIP<br>重新使<br>信田指 | 站台啓用<br>用 windo<br>会碼伯錄 | <del>]資料夾√</del><br>ws來啓動<br>ŧ   | <del>食視</del><br>b捷徑 |            | P面动預設。 |                                                                                                    |
|            | 使用被<br>爲FIP<br>重新使<br>信田指 | 站台啓用<br>用 windo<br>全碼佔翁 | <del>]資料夾d</del><br>ws來啓重<br>t   | <del>食視</del><br>b捷徑 | 译          | 最原成預設  | ▶ ▲ ▲ < |

在網際網路選項的視窗選取進階, 於瀏覽項目下點擊使用被動 FTP 旁 的方格,再按確定。

設定 Internet Explorer 的 FTP 功能 後,您只需於網址欄輸入: ftp:// (您的域名) (例如 ftp://icdsoft.com.hk)

然後輸入您的網上控制台名稱及密 碼登入 FTP 帳戶的資料夾進行上傳 或下載功能。

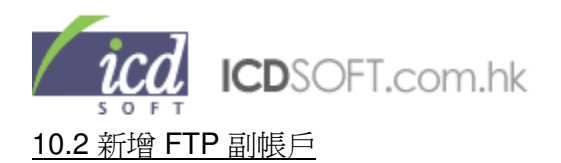

若其他人因不同原因而需要使用您的域名的 FTP(如需其他人管理您的網站),但又不欲透露您的網上控制台名稱及密碼,那您便可使用 FTP Manager 功能來增設 FTP 副帳戶,讓他人使用另一組登入名稱及密碼上傳或下載檔案。

| Add a new ftp subaccount |          |  |  |  |  |  |
|--------------------------|----------|--|--|--|--|--|
| Username                 | Password |  |  |  |  |  |
| 輸入新戶口名稱                  | 請輸入密碼    |  |  |  |  |  |
| Dire                     | ctory    |  |  |  |  |  |
| 請輸入新路徑                   | Locate   |  |  |  |  |  |
|                          | Add      |  |  |  |  |  |

要新增 FTP 副帳戶,請點擊 FTP Manager 圖示。這裡顯示已建立的 FTP 副帳戶。到 Add a new ftp subaccount 一欄中的 Username 下的文字欄位輸入新的 FTP 副 帳戶名稱,再到右方 Password 下的文字 欄位輸入密碼。然後您須在 Directory 下方 輸入這個 FTP 副帳戶的登入位置。

您亦可按"Locate"鍵選取適合位置,請跟隨以下步驟,試試開啓一個 FTP 副帳戶。

## → 步驟一

按 "Locate" 鍵直至另一個視窗,這是一個可以選擇 FTP 位置的視窗。

#### →步驟二

| Create new directory: Create Selected directory: Awww                          | 點擊 www 資料夾直至 Selected directory<br>顯示/ <b>www</b>       |
|--------------------------------------------------------------------------------|---------------------------------------------------------|
| → 步驟三<br>Create new directory: Create<br>Selected directory: //www//www Select | 再點擊 www 資料夾,直至 Selected<br>directory 顯示/ <b>www/www</b> |
| → 步驟四<br>Create new directory:                                                 | ▲ create new directory 內輸入 ftp,然後<br>按"Create" 鍵,直至上方可選 |

Select

料夾,然後點擊上方,直至 Selected directory 顯示/www/www/ftp

Selected directory:

/www/www/ftp

<u>ftp</u>

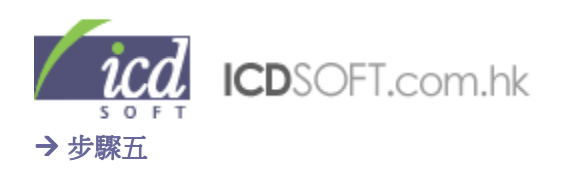

| Create new directory:                        | 輸入副戶口名稱            | Create           |
|----------------------------------------------|--------------------|------------------|
| Selected directory:                          | /www/www/ttp       | Select           |
| Create new directory:<br>Selected directory: | /www/www/ttp/副戶口名; | Create<br>Select |

在 Create new directory 內輸入"副帳戶名 稱",然後按"Create"鍵,直至上方可選" 副戶口名稱"資料夾。點擊上方" 副帳戶名 稱",直至 Selected directory 顯示 /www/www/ftp/副帳戶名稱 再按 "Select" 鍵 即可。視窗隨即消失,並回到您的網上控制 台視窗。然後按"Add" 鍵,就能開啓一個 FTP 副帳戶了。

| List of your ftp subaccount(s) |                    |              |  |
|--------------------------------|--------------------|--------------|--|
| user                           | dir                | actions      |  |
| test2                          | /www/www/ftp/副戶口名稱 | [pass] [del] |  |
|                                |                    |              |  |

成功開啓 FTP 帳戶後,即時會顯示在 FTP 帳戶列表中,您可現在便可使用 Internet Explorer 或 FTP 工具登入您的 FTP 帳戶。

# 10.3 更改 FTP 副帳戶密碼

|          | List of your ftp subaccount(s) |              |                             |
|----------|--------------------------------|--------------|-----------------------------|
| user     | dir                            | actions      | 點擊 FTP manager 圖示,將會顯示已     |
| plastech | /www/ftp4public/plastech       | (pass) [del] | 建立的 FIP 副帳戶, 選取目標帳戶右方       |
| anson2   | /www/www/anson                 | [pass] [del] | Actions 一個的[ <u>pass</u> ]。 |
| lee      | /www/ftp4public/lee            | (pass) [del] | 輸入及確認新的密碼,按"Set"鍵更改。        |

### 10.4 刪除 FTP 副帳戶

|          | List of your ftp subaccount(s) |              |
|----------|--------------------------------|--------------|
| user     | dir                            | actions      |
| plastech | /www/ftp4public/plastech       | [pass] (del) |
| anson2   | /www/www/anson                 | [pass] [del] |
| lee      | /www/ftp4public/lee            | [pass] [del] |

點擊 FTP manager 圖示,便會顯示已 建立的 FTP 副帳戶,選取目標帳戶右方 Actions 一欄的[<u>del</u>],在彈出的訊息框中 按確定便可。

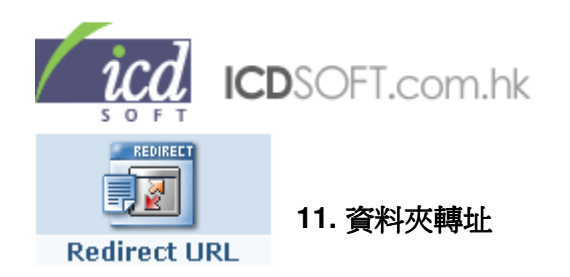

點擊 Redirect URL 圖示, 在 Directory 右的文字欄位輸入目標資料夾路徑(您亦可按 "Locate" 鍵來選 取目標資料夾), 再到 Go To 旁的文字欄位輸入要把目標資料夾轉向的地址, 然後按 "Create" 鍵確 定。

 Directory:
 請輸入目標資料夾路徑

 Go To:
 請輸入要把目標資料夾轉向的地址

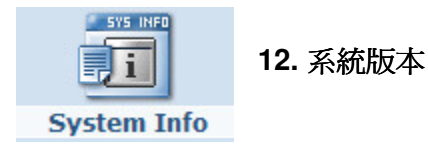

## 顯示所支持的系統版本

按 "more info", "obsolete"或"default" 鍵以查看更詳細資料。

|                     |                           | (← Bao                |  |  |
|---------------------|---------------------------|-----------------------|--|--|
| INSTALLED SOFTWARE  |                           |                       |  |  |
| Service             | Version                   | Path                  |  |  |
| PHP4 (more info)    | 4.4.9 ( <u>obsolete</u> ) | -                     |  |  |
| PHP5 (more info)    | 5.2.12 ( <u>default</u> ) | -                     |  |  |
| PHP Settings (edit) | -                         | -                     |  |  |
| PERL (more info)    | 5.10.0                    | /usr/bin/perl         |  |  |
| Ruby                | 1.8.7                     | /usr/local/bin/ruby   |  |  |
| Python              | 2.5.2                     | /usr/local/bin/python |  |  |
| MySQL 4             | 4.0.27                    | -                     |  |  |
| MySQL 5             | 5.0.90                    | -                     |  |  |
| ImageMagick         | -                         | /usr/local/bin        |  |  |
| NetPBM              | -                         | /usr/local/netpbm/bin |  |  |
| Zend Optimizer      | 3.3.9                     | -                     |  |  |
| Sendmail            | -                         | /usr/lib/sendmail     |  |  |

按 PHP Settings 旁的"edit",可以更改 php.ini 內的設定。詳情請到 <u>https://www2.suresupport.com/faq.php/14/228</u>

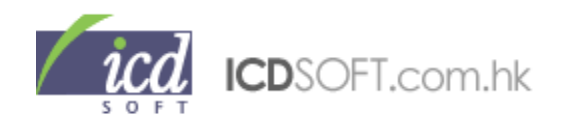

|            | 13. 網絡速度 |
|------------|----------|
| Tracorouto |          |

測試伺服器和您的電腦的連接速度

點擊 Traceroute 圖示, 然後在 Trace to 旁的文字欄位輸入您的電腦的 IP 位址, 按 "Go" 鍵測試。

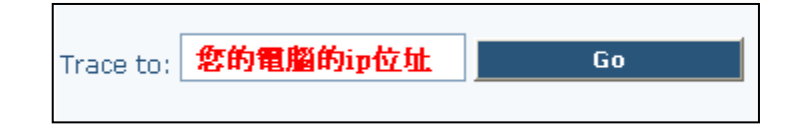

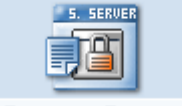

14. SSL 功能

Secure Server

使用 SSL 功能, 確保訪客的重要資料不會外洩

您的網站已預設了 SSL 功能,只要在輸入您網站的路徑時用 <u>https://</u>,那便會以 SSL 連接到伺服器,即所有資料於傳送時會加密,確保重要資料不會外洩。

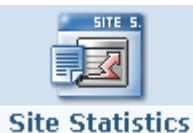

15. 網站流量統計表

檢視網站流量統計表

我們提供兩款流量統計表: Webalizer 及 AWstats

點擊 Site Statistics, 再點擊下方 Webalizer 下的"Stats"連結, 您的網站流量表便一目了然。您亦可 直接把超連結輸入到瀏覽器以查看 Webalizer 網站流量表。

| Statistics                |           |          |         |  |
|---------------------------|-----------|----------|---------|--|
| Website                   | Webalizer | AWStats  | Action  |  |
| http://www.icdsoft.com.hk | Stats     | - Enable | Users   |  |
| http://cos.icdsoft.com.hk | Stats     | - Enable | Protect |  |

要查看 AWStats 網站流量表,按 AWStates 下的"Enable" 連結。然後點擊在下方"Status" 的超連結即 可,您亦可直接把超連結輸入到瀏覽器。

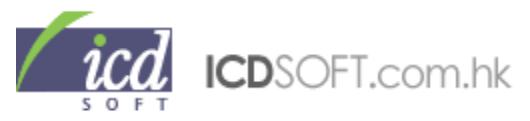

AWstats - previous months stats for 'www'

Stats

http://www.icdsoft.com.hk/stats/awstats/ current

Date

\*\*\*注意\*\*\*

爲確保第三者不能查看您的網站統計資料,請用密碼保護您的 Stats 資料夾。詳情請參考 19. 密碼保護 (Protect) 的使用方法。

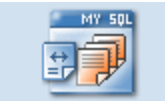

16. MySQL 數據庫

MySQL Database

我們提供 MySQL4 數據庫及 MySQL5 數據庫。

## <u>16.1 MySQL4 數據庫</u>

點擊 MySQL 數據庫圖示,您可在上方的目錄欄位選擇 MySQL4。

|                                                                                                    | DATABASES MANAGER                                                                                                    |                                                                                                    |
|----------------------------------------------------------------------------------------------------|----------------------------------------------------------------------------------------------------|----------------------------------------------------------------------------------------------------|
| MySQL 5                                                                                                    | MySQL 4                                                                                                    | DB Convert                                                                                                    |
|                                                                                                    | Warning MySQL 4 Users:                                                                                                    |                                                                                                    |
| IMPORTANT: We strong<br>The developers of MySQ<br>December 31, 2008, and<br>2009.                                                                                | gly recommend that you use MySQ<br>QL are ending the extended suppor<br>d we may suspend MySQL4 at any                                                                                                    | L5 instead of MySQL4.<br>t for MySQL4 on<br>time after January 1,                                                                      |
| MySQL5 is the newer ve<br>currently released softw<br>recommend that you con-<br>tool under the "DB Conv<br>the configuration of you<br>database. You can find r | ersion, has a lot more features, and<br>vare. If you already have a MySQL<br>nvert it to MySQL5 as soon as poss<br>vert" tab. Note that after the conve<br>r software as well, so that it starts<br>more information about the databa | d is used by the<br>4 database, we<br>sible, using the Convert<br>ersion you must adjust<br>using the MySQL5<br>ase conversion in this |

#### \*\*\*注意\*\*\*

由 2008 年 12 月 31 日起, MySQL 供應商已經停止為 MySQL4 作出更多的支援。所以,我們極為建議您使

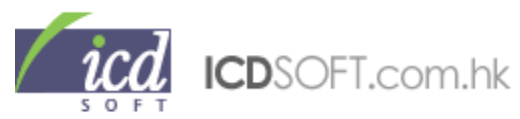

用 MySQL5 的數據庫。而 MySQL5 是最新的版本,並支援更多的功能,很多新出版的程式均採用 MySQL5。

- 如您的 MySQL4 數據庫建立已久,您可選擇 DB Convert 把數據庫轉換成 MySQL5(見 16.3 把 MySQL4 數 據庫轉換成 MySQL5 數據庫)。

- 如您的網上程式需要連接到 MySQL4 數據庫,主機名稱便是 localhost。

- 如您使用遠端程式連接到 MySQL4 數據庫,主機名稱便是 domain.com | Port: 3306。

## <u>16.1.1 建立 MySQL4 數據庫</u>

可在 Database name 旁邊的文字欄位中輸入數據庫的名稱,然後按 "Create" 鍵,建立新的資料庫。

| Databases:     |          |        |  |
|----------------|----------|--------|--|
| Database name: | 請輸入資料庫名稱 | Create |  |

## 16.1.2 新增數據庫副帳戶(MySQL Users)及其權限

點擊 MySQL Database 圖示,下方的 MySQL users 列表中已經列出您設定了的副帳戶,如要新增 副帳戶,可在列表下方 DB 選擇目標 database,然後到 MySQL User 旁輸入副帳戶的名稱,及到 Password 旁輸入副帳戶的密碼,再設定權限(Privileges),然後按 "Add" 鍵。

| User icdsoft has 15 | of 50 maximum allowed MySQ | L users:         |   |         |
|---------------------|----------------------------|------------------|---|---------|
| DB:                 | database 💌                 | Select           | ^ | 已選的權限會以 |
| MySQL User:         | 輸入該資料庫的使用者名稱               | Insert<br>Undate |   | 監低日子表示  |
| Password:           | 輸入密碼                       | Delete           |   | Add     |
| Confirm Password:   | 確認密碼                       | Create           | ~ |         |

## 16.1.3 設定遠端連線(Remote Connections)

點擊 MySQL Database 圖示,下方的 MySQL users 列表中已經列出您設定了的副帳戶,選取目標 MySQL User,再到右方 Remote Connections 一欄中點擊 <u>Enable</u>便可。

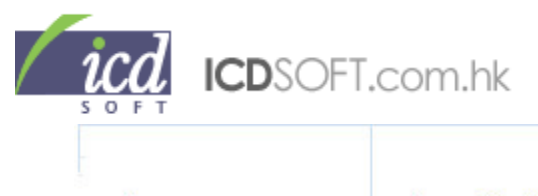

| gallery2 | gallery2 <u>[Del]</u> | Create, Alter SP,<br>Execute SP, Update,<br>Delete, Show View,<br>Lock, Create View,<br>Drop, Create SP,<br>Select, Alter, Insert | Disable Enable    |
|----------|-----------------------|----------------------------------------------------------------------------------------------------|-------------------|
| gallery2 | icdsoft               | Master user                                                                                                    | Disabled   Enable |

# <u>16.1.4 刪除副帳戶(MySQL User)</u>

點擊 MySQL Database 圖示,下方的 MySQL users 列表已列出您設定了的副用戶,選取目標 MySQL User,點擊旁邊的 [Del],再在彈出的對話框按確定便可。

| gallery2 | gallery [Del] | Create, Alter SP,<br>Execute SP, Update,<br>Delete, Show View,<br>Lock, Create View,<br>Drop, Create SP,<br>Select, Alter, Insert | Disabled   <u>Enable</u> |
|----------|---------------|----------------------------------------------------------------------------------------------------|--------------------------|
| gallery2 | icdsoft       | Master user                                                                                                    | Disabled   Enable        |

# <u>16.1.5</u>使用 phpMyAdmin 管理數據庫

點擊 MySQL 數據庫圖示,再點擊 phpMyAdmin 或(log in)的超 連結,輸入您的網上控制台名稱及密碼登入。您亦可使用自設 的副帳戶(MySQL User)的名稱及密碼登入。

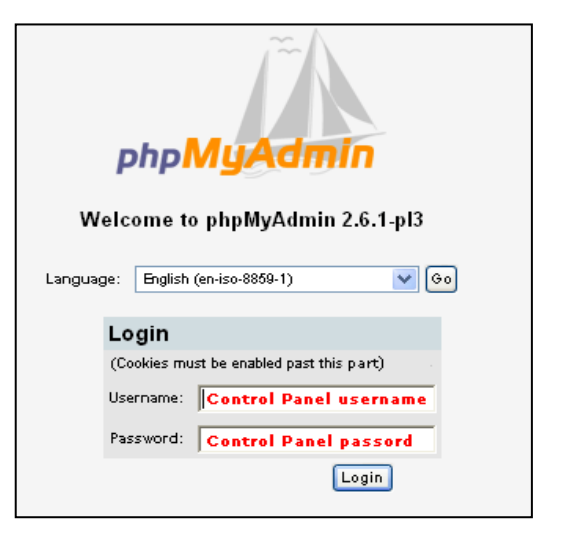

## 16.1.6 刪除數據庫

點擊 MySQL 數據庫圖示,下方的 Databases 列表中已經列出您設定了數據庫,選取目標數據庫, 點擊右方 Remove/Import 的 [Del],再在彈出的對話框按確定便可。

| gallery2     | Delete        | Import |
|--------------|---------------|--------|
| testdatabase | <u>Delete</u> | Import |
| client       | Delete        | Import |

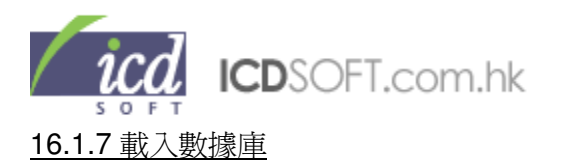

點擊 MySQL 數據庫圖示,下方的 Databases 列表中已經列出您設定了數據庫,選取目標數據庫, 點擊右方 Remove/Import 的 [Import],再在彈出的對話框按確定便可。

| gallery2     | Delete Import |
|--------------|---------------|
| testdatabase | Delete Import |
| client       | Delete Mmport |

在下一頁面中選擇您的主機數據庫檔案或已上載的數據庫檔案(<u>or select an uploaded file</u>),然後 按"Next"鍵便可。

|                                                           | MySQL Import Wizard                                              |
|-----------------------------------------------------------|------------------------------------------------------------------|
|                                                           | DB to import to: oscommerce (MySQL 4)                            |
| Please browse to the fi<br>Note: Currently suppor         | ile you want to import then click Next.<br>ted file formats are: |
| <ul> <li>Comma Separate</li> <li>SQL Dump File</li> </ul> | ed Values                                                        |
| Choose a file:<br>在您的個人電腦找到                               | 在伺服器中找尋需匯入的資料庫<br>創覽 or select an uploaded file                  |
| Next>                                                     |                                                                  |

#### 16.2 MySQL5 數據庫

點擊 MySQL 數據庫圖示,您可在上方的目錄欄位選擇 MySQL5。

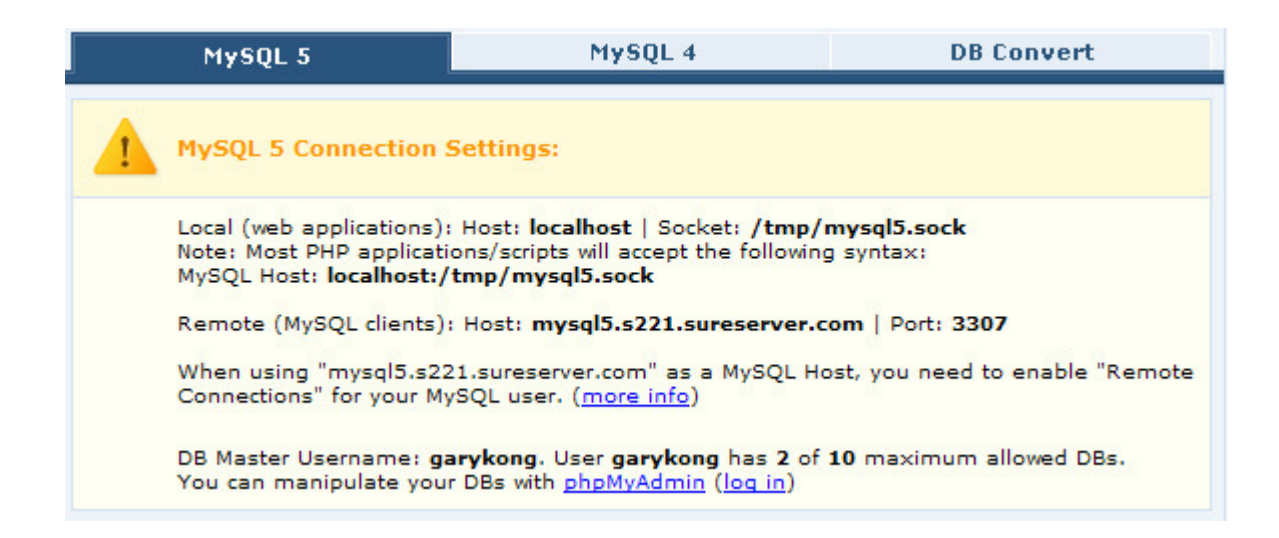

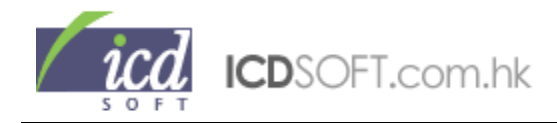

#### \*\*\*注意\*\*\*

如您的網上程式需要連接到 MySQL5 數據庫,主機名稱便是 localhost:/tmp/mysql5.sock。 如您使用遠端程式連接到 MySQL5 數據庫,主機名稱便是 domain.com | Port: 3307。

## <u>16.2.1 建立 MySQL5 數據庫</u>

到 Database name 旁邊的文字欄位中輸入數據庫的名稱, 然後選擇校對編碼, 完成後按 "Create" 鍵。

| Database name: i | cdsoft _ | 輸入資料庫名稱                              |   |                                  |                      |
|------------------|----------|--------------------------------------|---|----------------------------------|----------------------|
| Collation:       |          | utf8_general_ci                      | ~ | Create                           | there a second       |
| MySQL users:     |          | ujis_bin<br><b>atf8</b>              | ^ | 選擇編碼 (建議<br>  utf8 可支援繁節         | 使用uft8)<br>簡體中文及多國語言 |
| DB Name:         | MyS      | utf8_general_ci                      |   | leges:                           | Remote Connections:  |
|                  |          | utt8_unicode_ci<br>utt8_icelandic_ci |   | te, Alter SP,<br>Ite SP, Update, |                      |

## \*\*\*注意\*\*\*

#### 如數據庫須要支援多國語言,可選擇 utf8 (萬國碼)

### 16.2.2 新增數據庫副帳戶(MySQL users)及其權限

點擊 MySQL Database 圖示,下方的 MySQL users 列表中已經列出您設定了的副帳戶,如要新增 副帳戶,可在列表下方 DB 選擇目標數據庫,然後到 MySQL user 旁輸入副帳戶的名稱,及到 Password 旁輸入副帳戶的密碼,再設定權限(Privileges),然後按 "Add" 鍵。

| User icdsoft has 15 | of 50 maximum allowe | ed MySQL u | sers:            |   |         |
|---------------------|----------------------|------------|------------------|---|---------|
| DB:                 | icdsoft_testdataba 🐱 |            | Select           | ^ | 已選的權限會以 |
| MySQL User:         | 輸入該資料庫的使用            | 着名稱ののの     | Insert<br>Undate |   | 監底日子表不  |
| Password:           | 輸入密碼                 | Filmeges.  | Delete           |   | Muu     |
| Confirm Password:   | 確認密碼                 |            | Create           | ~ |         |

### <u>16.2.3 設定遠端連線(Remote Connections)</u>

點擊 MySQL database 圖示, 下方的 MySQL users 列表中已經列出您設定了的副帳戶,選取目標 MySQL user, 再到右方 Remote Connections 一欄中點擊 Enable 便可。

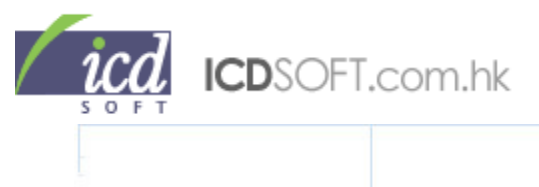

| icdsoft_gallery2 | gallery2 [Del] | Create, Alter SP,<br>Execute SP, Update,<br>Delete, Show View,<br>Lock, Create View,<br>Drop, Create SP,<br>Select, Alter, Insert | Disable Enable    |
|------------------|----------------|----------------------------------------------------------------------------------------------------|-------------------|
| icdsoft_gallery2 | icdsoft        | Master user                                                                                                    | Disabled   Enable |

# <u>16.2.4 刪除副帳戶(MySQL User)</u>

點擊 MySQL database 圖示, 下方的 MySQL users 列表已列出您設定了的副用戶,選取目標 Subuser,點擊旁邊的 [Del], 再在彈出的對話框按確定便可。

| icdsoft_gallery2  | gallery [Del] | Create, Alter SP,<br>Execute SP, Update,<br>Delete, Show View,<br>Lock, Create View,<br>Drop, Create SP,<br>Select, Alter, Insert | Disabled   <u>Enable</u> |
|-------------------|---------------|----------------------------------------------------------------------------------------------------|--------------------------|
| icdsoft _gallery2 | icdsoft       | Master user                                                                                                    | Disabled   Enable        |

## <u>16.2.5 使用 phpMyAdmin 管理數據庫</u>

點擊 MySQL 數據庫圖示, 再點擊 phpMyAdmin 或 (log in)的超連結,輸入您的網上控制台名稱及密碼 登入。您亦可使用自設的副帳戶(MySQL User)的名 稱及密碼登入。

| phpMyAdmin<br>Welcome to phpMyAdmin 2.6.1-pl3 |  |  |
|-----------------------------------------------|--|--|
| Language. English (en-isu-ooda-1)             |  |  |
| Login                                         |  |  |
| (Cookies must be enabled past this part)      |  |  |
| Username: Control Panel username              |  |  |
| Password: Control Panel passord               |  |  |
| Login                                         |  |  |

## 16.2.6 刪除數據庫

點擊 MySQL 數據庫圖示,下方的 Databases 列表中已經列出您設定了數據庫,選取目標數據庫, 點擊右方 Remove/Import 的 [Del],再在彈出的對話框按確定便可。

| icdsoft_gallery2     | Delete        | Import |
|----------------------|---------------|--------|
| icdsoft_testdatabase | <u>Delete</u> | Import |
| icdsoft_client       | Delete        | Import |

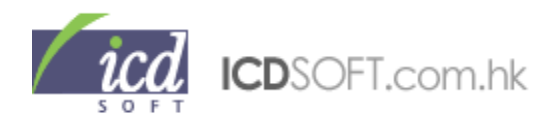

16.2.7 載入數據庫

點擊 MySQL 數據庫圖示,下方的 Databases 列表中已經列出您設定了數據庫,選取目標數據庫, 點擊右方 Remove/Import 的 [Import],再在彈出的對話框按確定便可。

| icdsoft_gallery2     | Delete Import |
|----------------------|---------------|
| icdsoft_testdatabase | Delete Import |
| icdsoft_client       | Delete Mmport |

在下一頁面中選擇您的主機數據庫檔案或已上載的數據庫檔案(<u>or select an uploaded file</u>),然後選擇 檔案的編碼,完成後按"Next"鍵便可。

| MySQL Import Wizard                                               |
|-------------------------------------------------------------------|
| DB to import to: icdsoft_database (MySQL 5)                       |
|                                                                   |
| Note: Currently supported file formats are:                       |
| <ul> <li>Comma Separated Values</li> <li>SQL Dump File</li> </ul> |
| Choose a file: 在伺服器上找尋需匯入的資料庫                                     |
| 在您的個人電腦中找尋 瀏覽 or select an uploaded file                          |
| Encoding (SQL Dump File): utf8 🛛 🔽 選擇編碼 (建議使用ut f8)               |
| Encoding (Comma Separated Values): utf8                           |
| Next>                                                             |

## <u>16.3 把 MySQL4 數據庫轉換成 MySQL5 數據庫</u>

點擊 MySQL 數據庫圖示, 您可在上方的目錄欄位選擇 DB Convert。請在 Source (MySQL 4): 下方 選擇原有的 MySQL4 數據庫,並選擇適當的編碼(一般是 cp1252)。然後到 Destination (MySQL 5): 下方選擇要把數據轉移複製的 MySQL5 數據庫及校對的編碼。按下 Convert 鍵操作。

| Source (MySQL 4   | t):                | Destination (My  | SQL 5):                |
|-------------------|--------------------|------------------|------------------------|
| Database name:    | gallery2           | 💽 Database name: | (icdsoft _gallery2 ) 🗸 |
| Encoding:         | cp1252             | Collation:       | utf8_general_ci 🗸 🗸    |
| For more informat | ion, please follow | this FAQ link.   |                        |
| For more informat | ion, please follow | this FAQ link.   |                        |

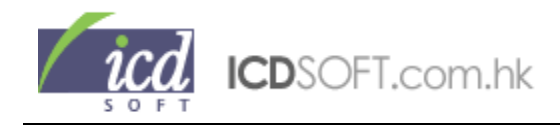

## \*\*\*注意\*\*\*

您可以在這裡把使用中的 MySQL4 數據庫轉換成 MySQL5 數據庫,轉換過程中會把數據複製到新的 MySQL5 數據庫中。舊有的 MySQL4 數據庫仍然可以使用。轉換前您必需已經建立新的 MySQL5 數據庫(見 <u>16.2.1 建立 MySQL5 數據庫</u>)。

在下一頁面您可按"Refresh"鍵刷新以檢查轉換狀況,轉換過程可能需要一段時間,視乎您的數據庫大小而定。

| Di                        | ATABASES MANAGER |            |
|---------------------------|------------------|------------|
| MySQL 5                   | MySQL 4          | DB Convert |
| Database Convert Status:  |                  |            |
| Database name:            | Status:          |            |
| forum db -> icdsoft forum | In progress      |            |

完成後會出現"Done"字樣,您可按(check with phpMyAdmin)連結檢查新的數據庫。

當使用新的 MySQL 5 數據庫,您需要重新設定系統連接至數據庫的資料,您可以聯絡我們查詢有關 情況。

| MySQL 5                   | MySQL 4                | DB Convert    |
|---------------------------|------------------------|---------------|
| Database Convert Status:  |                        |               |
| Database name:            | Status:                |               |
| forum_db -> icdsoft_forum | Oone ( <u>check wi</u> | th phpMyAdmin |
|                           | ОК                     |               |

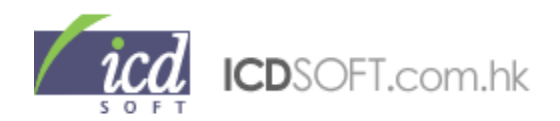

| SCRIPTS | 17. 預設程式 |
|---------|----------|
| Scripts |          |

Control Panel >> Scripts

|                                                                                                   |                                                               |                                               | (← Back                                                                                             |
|---------------------------------------------------------------------------------------------------|---------------------------------------------------------------|-----------------------------------------------|----------------------------------------------------------------------------------------------------|
|                                                                                                   | SC                                                            | RIPTS                                         |                                                                                                    |
|                                                                                                   | FormMail                                                      | Install                                       | Info                                                                                                |
|                                                                                                   | Guestbook                                                     | Install                                       | Info                                                                                                |
|                                                                                                   | Gallery (new)                                                 | Install                                       | Info                                                                                                |
|                                                                                                   | Search Engine                                                 | Install                                       | Info                                                                                                |
|                                                                                                   |                                                               |                                               |                                                                                                    |
| You can install other third-pa<br>we support are PHP, Perl, Py<br>information on installing third | rty applications on<br>thon, TCL and Rub<br>party software at | your accor<br>y. We also<br>our <u>online</u> | unt. The server-side scripting languages<br>support MySQL database. You can find<br><u>manual</u> . |

## <u>17.1 FormMail 功能簡介</u>

FormMail 程式能讓您於網站上建立表格,並以電郵方式接收訪客填寫的資料。

## 17.1.1 安裝預設的 FormMail

點擊 Scripts 圖示,按 FormMail 旁的 "Install" 鍵

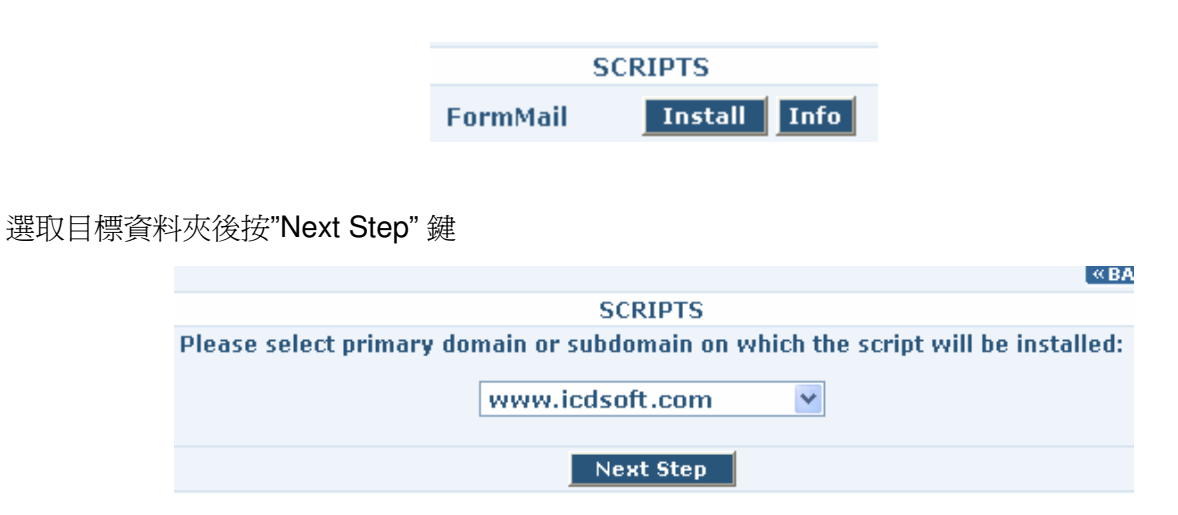

之後會顯示 FormMail 的路徑 , 您可以更改儲存這 FormMail 程式的資料夾名稱 , 更改後按"Next

# Step"鍵

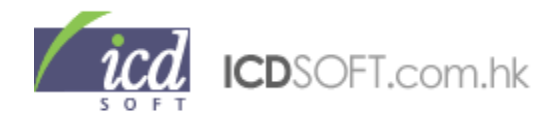

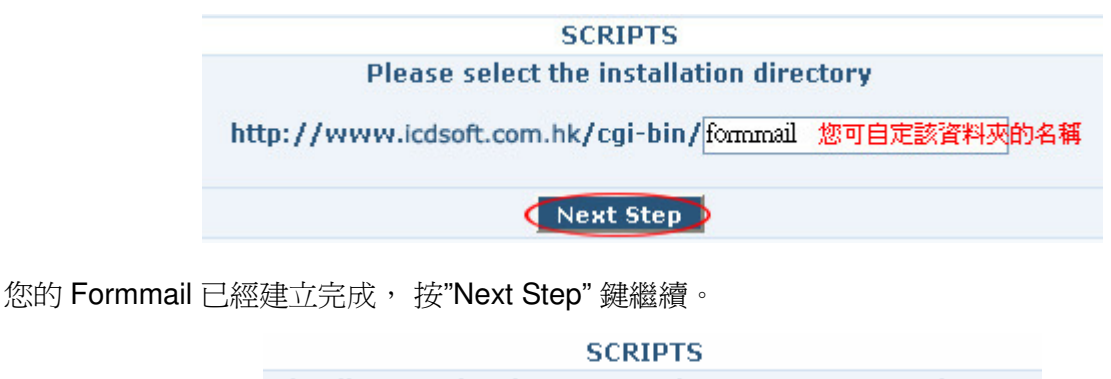

The directory has been created. Press next to continue...
Next Step

現在您需要輸入一個電郵地址來接收這個 FormMail 程式將會收到的資料,輸入後按"Next Step"鍵

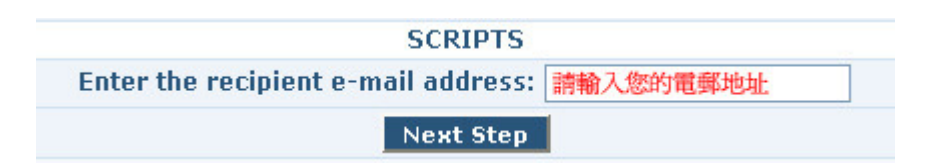

FormMail Script 已完成安裝,您只需把顯示在文字欄中的 HTML 編碼複製,再在您的網上表格一頁,例如 contact.html 貼上編碼便可使用。

## SCRIPTS Install finished... You can try your FormMail script with the following HTML code: <html> <head> <title>Contact Form</title> <meta http-equiv="Content-Type" content="text/html; charset=iso-8859-1"> </head> <body> <form action="/cgi-bin/formmail/formmail.pl" method="POST"> <div align="left"> <input type="hidden" name="recipient" value="info@icdsoft.com.hk">

## <u>17.1.2 檢視 FormMail 程式的資訊</u>

點擊 scripts 圖示, 再按 FormMail 旁的 "Info" 鍵, 便會顯示該 FormMail 的詳細資料。

## 17.2 Guestbook 功能簡介

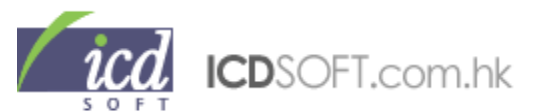

我們預設了留言版程式,讓您的網站訪客留言。當您完成安裝後,您的留言版將會預設在 guestbook 的資料夾中。您可以自行修改版面風格。

## 17.2.1 安裝預設的留言版

點擊 Scripts 圖示,按 Guestbook 旁的 "Install" 鍵,

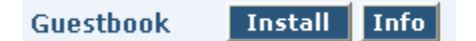

## 選取目標資料夾後按"Next Step" 鍵

| «BA                                                                              |
|----------------------------------------------------------------------------------|
| SCRIPTS                                                                          |
| Please select primary domain or subdomain on which the script will be installed: |
| www.icdsoft.com                                                                  |
| Next Step                                                                        |

之後會顯示留言版的路徑,您可以更改儲存這個留言版的資料夾及程式的資料夾名稱,更改後按"Next Step"鍵。

| instandion sheetory.                                                                              | ins unet                    |                                                | UCENISC.                   |
|---------------------------------------------------------------------------------------------------|-----------------------------|------------------------------------------------|----------------------------|
| HTML Directory:                                                                                   | http://v                    | vww.v-geniu                                    | 15.COM/guestbook 您可自定該資料夾名 |
| Login Credentials:                                                                                |                             |                                                |                            |
| Admin E-mail Address:                                                                             | sales@icds                  | oft.com.hk                                     | 鍵入您的電郵地址                   |
| Admin Password:                                                                                   | 123456                      |                                                | 自定管理員密碼                    |
| Name Length                                                                                       | CA                          | A ST III LAN                                   | dat.                       |
| Name Length:                                                                                      | 64                          | 名稱最大字元                                         | 數                          |
| Name Length:<br>E-mail Address Length:                                                            | 64<br>64                    | 名稱最大字元<br>電郵最大字元                               | 數                          |
| Name Length:<br>E-mail Address Length:<br>Location Length:                                        | 64<br>64<br>32              | 名稱最大字元<br>電郵最大字元<br>位置最大字元                     | - 数<br>- 数<br>- 数          |
| Name Length:<br>E-mail Address Length:<br>Location Length:<br>Homepage Length:                    | 64<br>64<br>32<br>64        | 名稱最大字元<br>電郵最大字元<br>位置最大字元<br>首頁最大字元           | 數<br>二數<br>二數<br>二數        |
| Name Length:<br>E-mail Address Length:<br>Location Length:<br>Homepage Length:<br>Comment Length: | 64<br>64<br>32<br>64<br>512 | 名稱最大字元<br>電郵最大字元<br>位置最大字元<br>首頁最大字元<br>評註最大字元 | - 数<br>- 数<br>- 数<br>- 数   |

在這裡,您可以選擇資料夾的名稱(HTML Directory),設定管理員登入電郵(Admin E-mail Address) 和密碼(Admin Password)及一些數據庫選項(Database Options)包括:

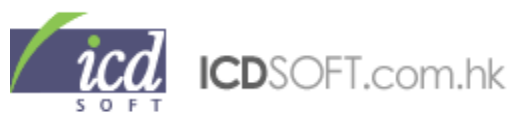

主題(Subject Length)、名稱(Name Length)、電郵地址(E-mail Address Length)、地點(Location Length)、網頁(Homepage Length)、留言 (Comment Length)的字元長度,以及 BB Code 的啓動設定。按"Next Step" 鍵後,您的留言版便安裝完成,最後會顯示您的留言版路徑和管理後台路徑。

#### SCRIPTS

#### The installation is done.

We sent an e-mail message with your login information to your contact e-mail address: sales@icdsoft.com.hk

You can try your Guestbook at the following URL address: http://www.icdsoft.com.hk/guestbook

The Admin Panel can be accessed at the following page: <a href="http://www.icdsoft.com.hk/guestbook/admin">http://www.icdsoft.com.hk/guestbook/admin</a>

## 17.2.2 檢視留言版程式的資訊

點擊 Scripts 圖示,按 Guestbook 旁的 "Info" 鍵,便會顯示該留言版程式的詳細資料。

### 17.3 Gallery 功能簡介

我們預設了網上相簿程式,讓您可上載自己的圖片。當您完成安裝後,您的網上相簿將會預設在 gallery的資料夾中。您可以自行修改版面風格。

### 17.3.1 安裝預設的網上相簿

點擊 Scripts 圖示,按 gallery 旁的 "Install" 鍵

Gallery (new) Install Info

### 選取目標資料夾後按 "Next Step" 鍵

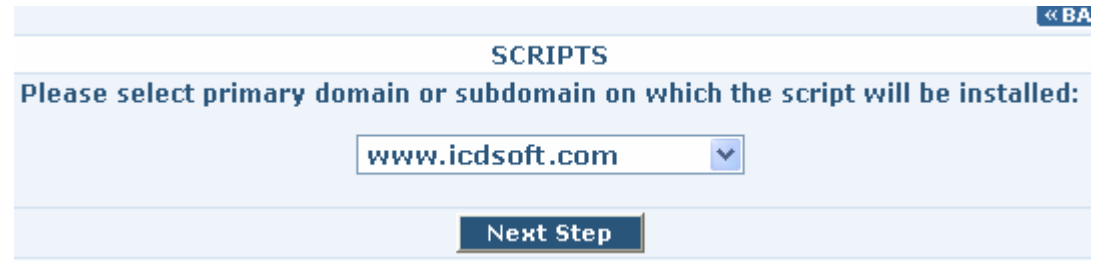

之後會顯示留言版的路徑,您可以更改儲存這個留言版的資料夾及程式的資料夾名稱,亦可設定管理員登入電郵(Admin E-mail Address)和密碼(Admin Password),完成後按 "Next Step" 鍵。

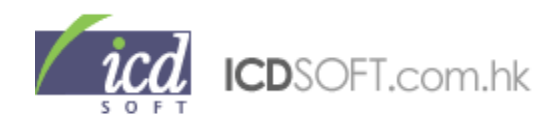

| Please select the inst     | allation directory   |
|----------------------------|----------------------|
| nttp://www.icdsoft.com.hk/ | gallery              |
| Admin E-mail Address:      | sales@icdsoft.com.hk |
|                            |                      |

選擇自己喜愛的版面,然後按"Install"鍵。

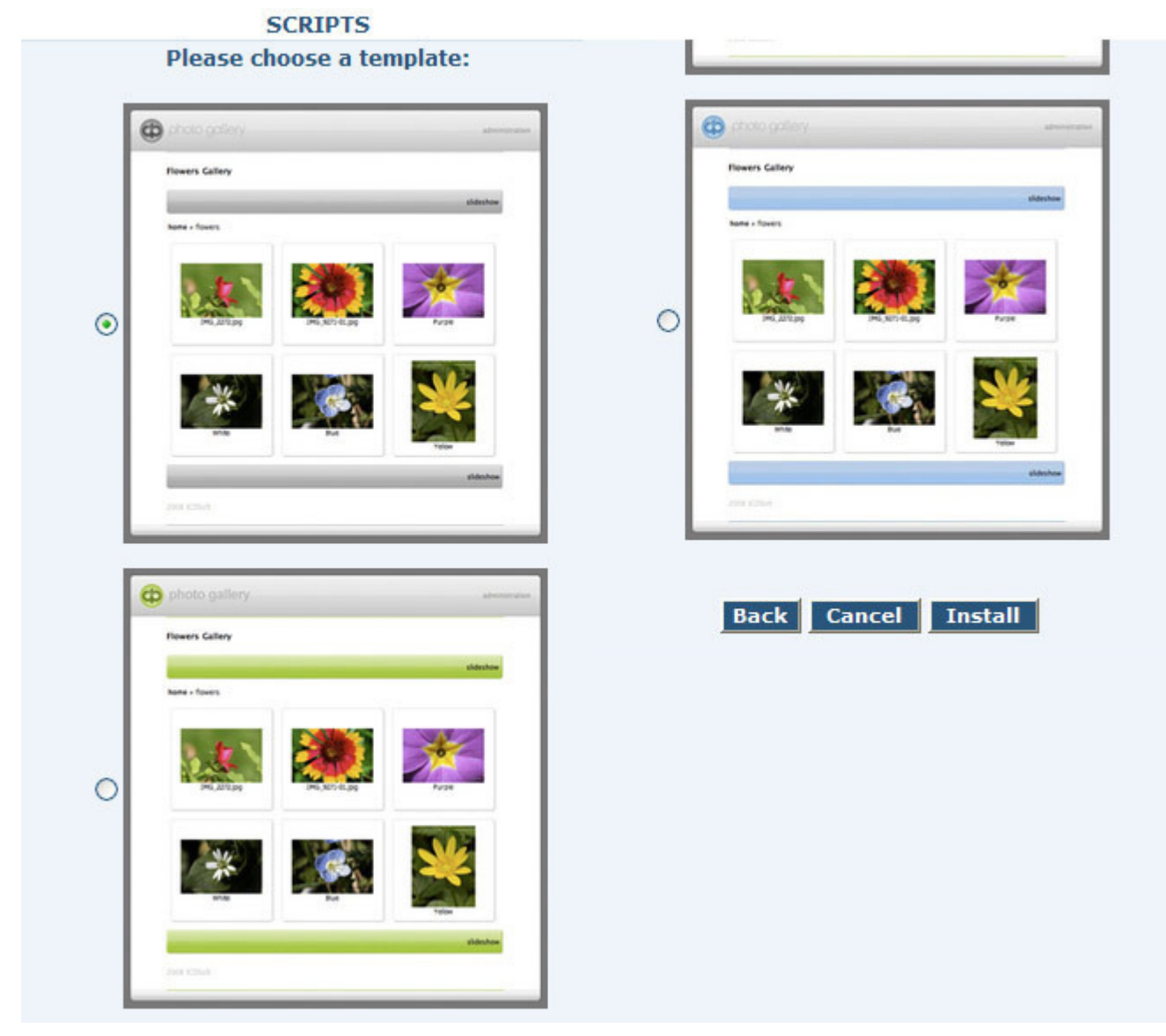

您的網上相簿便安裝完成,最後會顯示您的網上相簿路徑和管理後台路徑!

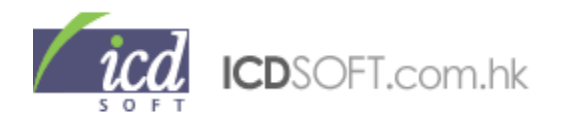

# <u>17.4 Search Engine 功能簡介</u>

透過 Search Engine 程式,訪客可於您的網站內搜尋所需資料。只需在搜尋器旁的文字欄位中輸入搜尋關鍵字,便可搜尋出您的網站內相關的內容。

### \*\*\*注意\*\*\*

這 Search Engine 程式只可以搜查 HTML 中的字元,如搜尋資料是包括在圖片或數據庫中,該資料便不能搜尋出來。

#### 17.4.1 安裝預設的網站內搜尋器

點擊 Scripts 圖示,按 Search Engine 旁的 "Install"

## Search Engine Install Info

選取目標資料夾後按"Next Step" 鍵

|                           | SCRIPTS                |                                     |
|---------------------------|------------------------|-------------------------------------|
| Please select primary dom | nain or subdomain on s | which the script will be installed: |
| г                         |                        |                                     |
|                           | www.icdsoft.com        | ×                                   |
|                           |                        |                                     |
|                           | Next Step              |                                     |

這時會顯示網站內搜尋器的路徑,您可更改儲存這個搜尋器的資料夾名稱,更改後按 "Next Step" 鍵

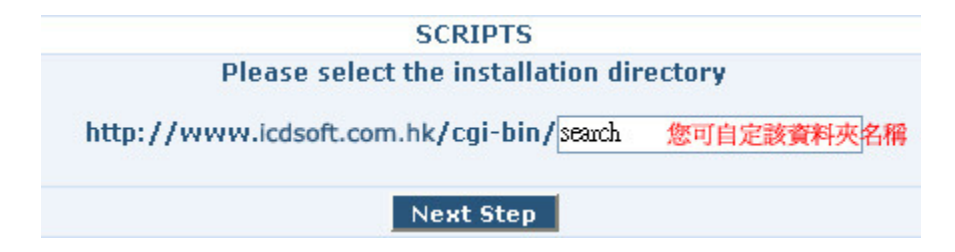

**«BA** 

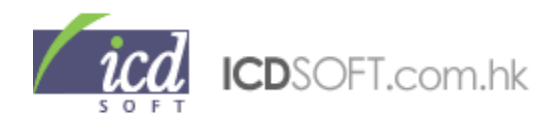

您的網站內搜尋器已經完成安裝,按"Next Step"鍵確認,最後顯示了您的網站內搜尋器路徑。

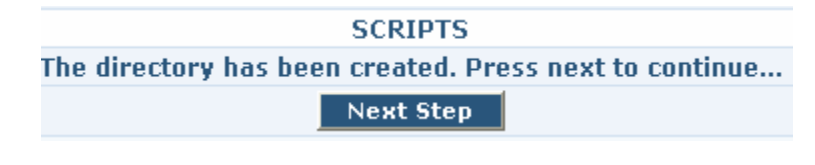

SCRIPTS

Install finished...

You can try your search script at: http://www.icdsoft.com/cgi-bin/search/search.pl

請把下列預設的 html 編碼放在搜尋器所在一頁的 <body> 和 </body> 之間。例如要在首頁設搜尋

器,那便要把下列的 html 編碼放在 index.html 一頁的 <body> 和 </body> 之間。

```
<CENTER><H2>Keyword Search Engine</H2></CENTER>
<HR><P><FORM ACTION="cgi-bin/search/search.pl" METHOD="POST">
<B>Enter your keywords:</B>
<INPUT TYPE="text" SIZE="30" NAME="keywords" MAXLENGTH="80">
<P><INPUT TYPE=checkbox NAME="keywords" MAXLENGTH="80">
<P><INPUT TYPE=checkbox NAME="keywords" MAXLENGTH="80">
<P><INPUT TYPE=checkbox NAME="keywords" MAXLENGTH="80">
<P><INPUT TYPE=checkbox NAME="keywords" MAXLENGTH="80">
<P><INPUT TYPE=checkbox NAME="keywords" MAXLENGTH="80">
<P><INPUT TYPE=checkbox NAME="keywords" MAXLENGTH="80">
<P><INPUT TYPE=checkbox NAME="keywords" MAXLENGTH="80">
<INPUT TYPE=checkbox NAME="keywords" MAXLENGTH="80">
<INPUT TYPE=checkbox NAME="keywords" MAXLENGTH="80">
<INPUT TYPE=checkbox NAME="keywords" MAXLENGTH="80">
<INPUT TYPE=checkbox NAME="keywords" MAXLENGTH="80">
<INPUT TYPE="Keywords" MAXLENGTH="80">
</Keywords Keywords Keywords" MAXLENGTH="80">
</Keywords Keywords Keywords Keywords Keywords Keywords Keywords Keywords">
</Keywords Keywords Keywords
```

### 17.4.2 檢視網站內搜尋器程式的資訊

點擊 Scripts 圖示,按 Search Engine 旁的 "Info" 鍵,便會顯示網站內搜尋器程式的詳細資料。

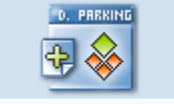

18. 域名停泊

Domain Parking

## 18.1 域名停泊功能简介

您可以把其他域名停泊在您寄存帳戶的域名(主域名),這叫做 Domain Parking (域名停泊)。 例如您有另一個名為"otherdomain.com"的域名並用域名停泊的功能把它指向您的主域 名"mydomain.com"。其後,當有訪客在瀏覽器的網址欄中輸入"otherdomain.com",他會看 到"mydomain.com"的內容,但瀏覽器上的網址欄仍然會顯示"otherdomain.com"。

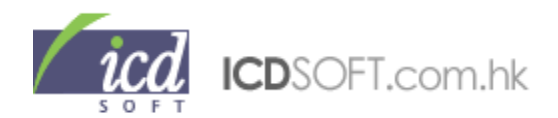

另外,當電子郵件寄到"@otherdomain.com",這封郵件便會自動轉寄到相對的"@mydomain.com"。 例如有一封電郵寄到"someone@otherdomain.com",這封電郵便會自動轉寄到 "someone@mydomain.com"。

## 18.2 使用 Domain Parking 功能

點擊 Domain Parking 圖示,到 Domain name 旁的欄位輸入要停泊的域名,再按"Create"鍵新增。

|                                                                                                    | DOMAIN PARKING                                                                                                    |              |
|----------------------------------------------------------------------------------------------------|----------------------------------------------------------------------------------------------------|--------------|
| You do not                                                                                                    | Your current parking status is:<br>have any parked domains. The maximum number of allowed domains for<br>parking is 50.                                                                                                    | •            |
|                                                                                                    | Park/register a new domain                                                                                                    |              |
|                                                                                                    | I want to register the above domain                                                                                                    |              |
|                                                                                                    |                                                                                                    |              |
| IMPORTANT!!<br>to register the<br>Alternatively<br>this case you<br>your domain r<br>The prices are<br>.cn/.com.cn/. | !! If you want us to register the domain for you, please check the "I wan<br>e above domain" checkbox. The domain must be available for registratio<br>you can register the domain yourself with a registrar of your choice. In<br>will receive an e-mail with the new DNS servers that you need to set fo<br>name.<br>e as follows: .com/.net/.org/.us/.biz/.info - 78 HKD;<br>net.cn/.org.cn - 250 HKD | t<br>n.<br>r |

#### 18.3 購買新的域名

此外,您也可在這裡登記新的域名(.com/.net/.org/.us/.biz/.info/.cn/.com.cn/.net.cn/.org.cn)。您可輸入該域名,然後按"Check availability"查看該域名是否可供登記。若域名是可供登記的話,您可選擇 "I want to register the above domain",然後按"Create",便可選擇付款方法購買。

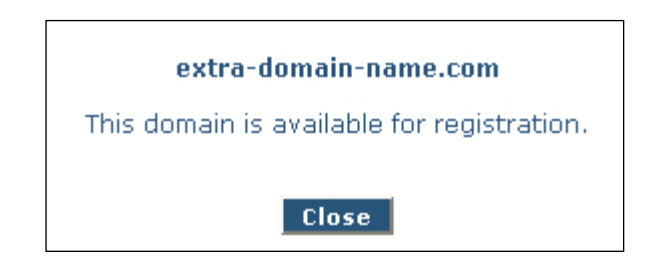

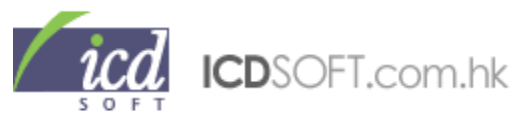

若域名已被登記,會出現以下的視窗。

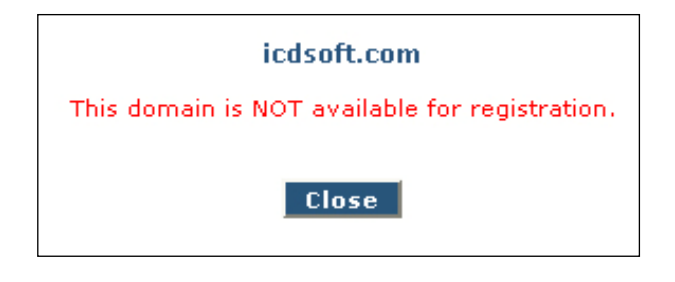

當然,您可選擇於域名註冊公司登記您所需的域名。這樣,您就會收到由您選擇的域名註冊公司給予您的確認電郵。

## \*\*\*注意\*\*\*

您必需把要停泊的域名的 DNS 設定為您帳戶所在的伺服器名稱。

#### 18.4 更改寄存帳戶的主域名

點擊 Domain Parking 圖示, 把您想設成帳戶主域名的域名啓動停泊功能, 等待域名的 DNS 轉向步 驟完成, 您便可在 Domain Parking 下的列表中看到停泊中的域名, 選取新的主域名, 到 Action 一 欄點擊"set as main domain" 便可。

|                                                                                    |                          | DOM              | AIN PARKIN                 | G            |                              |  |  |
|------------------------------------------------------------------------------------|--------------------------|------------------|----------------------------|--------------|------------------------------|--|--|
| Your current parking status is:<br>You have 2 parked domains of maximum 50 allowed |                          |                  |                            |              |                              |  |  |
|                                                                                    |                          |                  |                            |              |                              |  |  |
|                                                                                    | Domain                   | Status           | Date                       | Payment      | Action                       |  |  |
| 1                                                                                  | Domain<br>icdsoft.com.hk | Status<br>Parked | <b>Date</b><br>Nov/28/2006 | Payment<br>- | Action<br>[dek [set as main] |  |  |

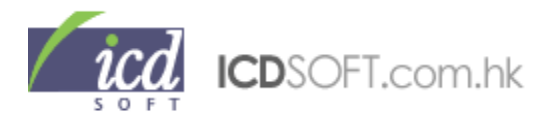

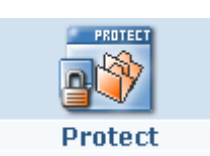

19. 網頁保護

點擊 Protect 圖示, 會顯示" Web access protection" 和 "FTP access protection"。

| Control Panel » Protect Manager                                                                                                    |
|----------------------------------------------------------------------------------------------------|
| (← Back                                                                                                    |
| PROTECT                                                                                                    |
| This section allows you to disable the public access to your whole site or to parts of it, to disable the directory listing, to deny access to given IP addresses or sites, and to enable hotlinking protection.       |
| <b>FTP access protection</b><br>This section allows you to restrict the FTP access to your account. You can either disable the FTP access completely, or allow it only from a list of IP addresses and network blocks. |

### <u>19.1 Web access protection 簡介</u>

按" Web access protection"可對寄存空間內的檔案作保護設定。如下圖示,在這裏的設定對 www 及 www 內的資料夾都有效。

|                                                               | Password<br>protection | File<br>listing | Hotlinking prevention | Block<br>by IP | Block<br>referrers |  |  |
|---------------------------------------------------------------|------------------------|-----------------|-----------------------|----------------|--------------------|--|--|
| www                                                           | Plain/Digest           | Disable         | <u>Edit</u>           | Add/Remove     | Add/Remove         |  |  |
|                                                               |                        |                 |                       |                |                    |  |  |
| * FAQ: You can check our online manual on using this section. |                        |                 |                       |                |                    |  |  |

按 www 便可進入 www 內查看和修改資料夾的保護設定。如下圖示。

|                                                               | Password protection | File<br>listing | Hotlinking prevention | Block<br>by IP | Block<br>referrers |  |  |  |  |
|---------------------------------------------------------------|---------------------|-----------------|-----------------------|----------------|--------------------|--|--|--|--|
| <u></u>                                                       |                     |                 |                       |                |                    |  |  |  |  |
| <u>cgi-bin</u>                                                | Plain/Digest        | <u>Disable</u>  | Edit                  | Add/Remove     | Add/Remove         |  |  |  |  |
| <u>images</u>                                                 | Plain/Digest        | <u>Disable</u>  | Edit                  | Add/Remove     | Add/Remove         |  |  |  |  |
|                                                               |                     |                 |                       |                |                    |  |  |  |  |
| * FAQ: You can check our online manual on using this section. |                     |                 |                       |                |                    |  |  |  |  |

而" Web access protection"有五種不同的方式去保護資料夾和檔案。

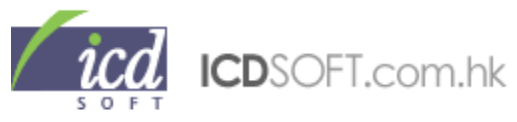

## <u>19.1.1 Password Protection</u>使用簡介

Password Protection 可以為你指定的檔案加上密碼,所有人都必需輸入正確的使用者名稱和密碼才 能進入你指定的檔案。

|                                                               | Password<br>protection | File<br>listing | Hotlinking prevention | Block<br>by IP | Block<br>referrers |  |
|---------------------------------------------------------------|------------------------|-----------------|-----------------------|----------------|--------------------|--|
| www                                                           | Plain/Digest           | Disable         | Edit                  | Add/Remove     | Add/Remove         |  |
|                                                               |                        |                 |                       |                |                    |  |
| * FAQ: You can check our online manual on using this section. |                        |                 |                       |                |                    |  |

如果您想把整個資料夾用密碼保護,可按"Plain" 或"Digest"。然後在 Add user 旁的文字欄位輸入用 戶名稱,再到 Password 旁輸入密碼,在 Re-Password 確認密碼後按 "Add" 鍵。

| Add user                                                                                                    | 輸入 使 用 者 名 柟 |  |  |  |  |  |  |
|----------------------------------------------------------------------------------------------------|--------------|--|--|--|--|--|--|
| Password                                                                                                    | 輸入密碼         |  |  |  |  |  |  |
| Re-Password                                                                                                    | 再次輸入密碼確認     |  |  |  |  |  |  |
|                                                                                                    | Add          |  |  |  |  |  |  |
| Please note that by creating an user, you will disable the public access to your web content. The access to your site will be allowed only for visitors who have valid login credentials. |              |  |  |  |  |  |  |

如您只想保護某個資料夾,首先要找出您要保護的資料夾的路徑所在,例如您要保護www.yourdomain.com/iimages 資料夾,您要點擊 www.後點擊 images 資料夾左方的"Plain" 或"Digest"。

|                                                               | Password protection | File<br>listing | Hotlinking prevention | Block<br>by IP | Block<br>referrers |  |
|---------------------------------------------------------------|---------------------|-----------------|-----------------------|----------------|--------------------|--|
| <u></u>                                                       |                     |                 |                       |                |                    |  |
| <u>cgi-bin</u>                                                | Plain/Digest        | <u>Disable</u>  | <u>Edit</u>           | Add/Remove     | Add/Remove         |  |
| <u>images</u>                                                 | Plain/Digest        | <u>Disable</u>  | <u>Edit</u>           | Add/Remove     | Add/Remove         |  |
|                                                               |                     |                 |                       |                |                    |  |
| * FAQ: You can check our online manual on using this section. |                     |                 |                       |                |                    |  |

## \*\*\*注意\*\*\*

"Plain"和"Digest"的分別是"Digest"會透過加密方式建立密碼保護而"Plain"並沒有加密程序。建議使用"Digest"方式建立密碼保護。

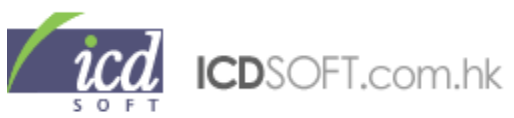

如果資料夾已被保護,便會在 Password Protection 式下面顯示 <u>Users(D)</u>或 <u>Users(P)</u>。<u>Users(D)</u>即以"Plain"方式加密而 Users(P)即以"Digest"方式加密。

|                                                               | Password<br>protection | File<br>listing | Hotlinking prevention | Block<br>by IP | Block<br>referrers |
|---------------------------------------------------------------|------------------------|-----------------|-----------------------|----------------|--------------------|
| www                                                           | Users(D)               | <u>Disable</u>  | Edit                  | Add/Remove     | Add/Remove         |
|                                                               |                        |                 |                       |                |                    |
| * FAQ: You can check our online manual on using this section. |                        |                 |                       |                |                    |
|                                                               |                        |                 |                       |                |                    |

按一下 Users 進入另一頁面,您可按 password 更改保護密碼。如要刪除保護密碼,請按 delete。

|       | List users |                 |
|-------|------------|-----------------|
| admin |            | password delete |

## <u>19.1.2 File Listing 使用簡介</u>

:

假如你刪除了 index file, 當訪客瀏覽你的網頁, 便有可能出現如下圖的情況。

| Index of /       |                   |             |             |
|------------------|-------------------|-------------|-------------|
| Name             | Last modified     | <u>Size</u> | Description |
| Parent Directory | 07-Jul-2010 16:01 | -           |             |
| cgi-bin/         | 07-Jul-2010 16:01 | -           |             |
| missing.html     | 07-Jul-2010 16:01 | 1k          |             |
|                  |                   |             |             |

如想避免出現這個情況,可按下 File Listing 的 Disable,Disable 轉成 Enable 即表示成功關閉 File Listing。

|                                                               | Password<br>protection | File<br>listing | Hotlinking prevention | Block<br>by IP | Block<br>referrers |  |
|---------------------------------------------------------------|------------------------|-----------------|-----------------------|----------------|--------------------|--|
| www                                                           | Plain/Digest           | Disable         | Edit                  | Add/Remove     | Add/Remove         |  |
|                                                               |                        |                 |                       |                |                    |  |
| * FAQ: You can check our online manual on using this section. |                        |                 |                       |                |                    |  |

當訪客瀏覽你的網頁便不會看到你的檔案,如下圖。

| i | 該網站拒絕顯示此網頁              | HTTP 408 |
|---|-------------------------|----------|
|   | 最有可能的原因:<br>• 此網站要求您登入。 |          |
|   | 您可以嘗試的方式:               |          |
|   | ● 回到上一頁。                |          |
|   | ⊙ 其他資訊                  |          |

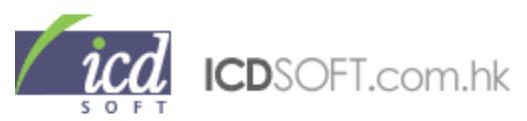

## <u>19.1.3 Hotlinking prevention 使用簡介</u>

Hotlinking prevention 是防止其他人使用超連結的方式將你的檔案放在他的網站,從而增加你的資料 傳送負擔。

|                                                                      | Password protection | File<br>listing | Hotlinking prevention | Block<br>by IP | Block<br>referrers |  |
|----------------------------------------------------------------------|---------------------|-----------------|-----------------------|----------------|--------------------|--|
| www                                                                  | Plain/Digest        | <u>Disable</u>  | Edit                  | Add/Remove     | Add/Remove         |  |
|                                                                      |                     |                 |                       |                |                    |  |
| * FAQ: You can <u>check our online manual</u> on using this section. |                     |                 |                       |                |                    |  |

使用時,請在需要防止連結的檔案旁邊按"Edit",然後在 File extension(s)輸入檔案的後綴如 mp3, doc, pdf 等。

| Enter the file extensions that must not be hotlinked (comma separated) |
|------------------------------------------------------------------------|
| File extension(s) gif,jpg,jpeg,png,js,css                              |
| Add                                                                    |
|                                                                        |
|                                                                        |
| * FAQ: You can <u>check our online manual</u> on using this section.   |
|                                                                        |

如想取消對某些檔案的保護,可直接按下右方的 Delete 或在左方選擇檔案的後綴後按下 Delete Selected。

| ^ |                                     |        |
|---|-------------------------------------|--------|
| A | File extensions not to be hotlinked | Action |
|   | CSS                                 | Øelete |
|   | gif                                 | Delete |
|   | jpeg                                | Delete |
|   | pqi                                 | Delete |
|   | js                                  | Delete |
|   | png                                 | Delete |
| V | Delete Selected                     |        |

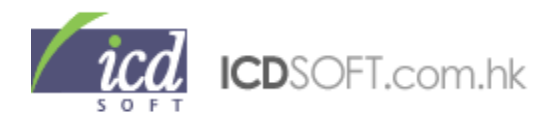

如想容許一些指定的域名可連結你的檔案,請在 Domains:輸入域名,亦可在旁邊選擇是否包括其子域名,然後按 Add。

如想取消容許的域名,可直接按右方的 Delete 或在左方選擇檔案的後綴後按下 Delete Selected。 如想取消所有防止連結的設定,請按 Disable Hotlinking Prevention。

| Add domains that are allowed to link to files from the hotlinking preven                                          | tion list  |
|----------------------------------------------------------------------------------------------------|------------|
| Domain: 輸入容許連結的域名 VInclude all subdomains                                                                         |            |
| Add                                                                                                    |            |
|                                                                                                    |            |
| Allowed domains                                                                                                   | Action     |
| yahoo.com                                                                                                    | Delete     |
| Delete Selected                                                                                                   |            |
|                                                                                                    |            |
| Delete all domains and all extensions                                                                             |            |
| Disable Hotlinking Prevention                                                                                     |            |
| Note: You must add all domains and subdomains which are to be allowed to link to file hotlinking prevention list. | s from the |
|                                                                                                    |            |
| * FAQ: You can <u>check our online manual</u> on using this section.                                              |            |

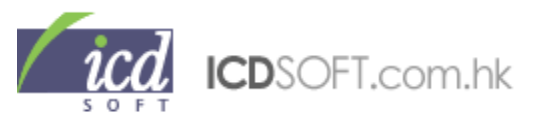

## <u>19.1.4 Block by IP 使用簡介</u>

Block by IP 可以用加入 IP 地址以防止來自該 IP 地址的用戶進入你指定的檔案。使用時,請按 Add/Remove。

|                                                               | Password<br>protection | File<br>listing | Hotlinking prevention | Block<br>by IP | Block<br>referrers |
|---------------------------------------------------------------|------------------------|-----------------|-----------------------|----------------|--------------------|
| www                                                           | Plain/Digest           | <u>Disable</u>  | Edit 🤇                | Add/Remove     | Add/Remove         |
|                                                               |                        |                 |                       |                |                    |
| * FAQ: You can check our online manual on using this section. |                        |                 |                       |                |                    |

在\*號空間內輸入 IP 地址,例如:21.21.21.21,然後按 Add,這樣 IP 地址為 21.21.21.21 的用戶便 不能進入你指定的檔案。

| Enter the IP address/network range you want to block                                   |
|----------------------------------------------------------------------------------------|
| Leave blank or type $\ast$ to add whole network class. Allowed classes are A, B and C. |
| IP address/network range: * , * , * , * , * Add                                        |
| 請在此輸入 IP 地址                                                                            |

你亦可以在\*號空間內輸入 IP 地址的頭一組、兩組或三組的資料,例如 21.21.21,這樣所有 IP 地址 的頭三組的資料為 21.21.21 都不能進入你指定的檔案。如輸入 21.21,即所有 IP 地址的頭兩組的資 料為 21.21 都不能進入你指定的檔案。如此類推。

如想取消 IP 地址封鎖,可直接按右方的 Delete 或在左方選擇 IP 地址後按下 Delete Selected。

| Enter the IP address/network range you want to block<br>Leave blank or type * to add whole network class. Allowed classes are A, B and C. |                           |           |  |  |
|----------------------------------------------------------------------------------------------------|---------------------------|-----------|--|--|
|                                                                                                    | IP address/network range: | Add       |  |  |
| $\frown$                                                                                                    |                           |           |  |  |
|                                                                                                    | Blocked IP addresses      | Action    |  |  |
|                                                                                                    | 21.*.*.*                  | Delete    |  |  |
|                                                                                                    | 21.21.*.*                 | Delete    |  |  |
|                                                                                                    | 21.21.21.*                | Delete    |  |  |
|                                                                                                    | 21.21.21.21               | Delete    |  |  |
| $\bigcirc$                                                                                                    | Delete Selected           | $\bigvee$ |  |  |

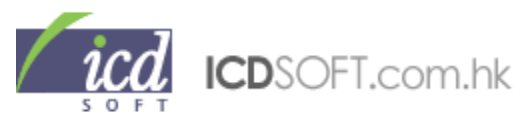

## <u>19.1.5 Block referrers 使用簡介</u>

Block referrers 可以防止其他人從其他域名進入你指定的檔案。例如:我在 www 這個檔案上加上 yahoo.com,這樣任何人經 yahoo.com 都不能進入 www。

|                                                               | Password protection | File<br>listing | Hotlinking prevention | Block<br>by IP | Block<br>referrers |
|---------------------------------------------------------------|---------------------|-----------------|-----------------------|----------------|--------------------|
| www                                                           | Plain/Digest        | <u>Disable</u>  | Edit                  | Add/Remove     | Add/Remove         |
|                                                               |                     |                 |                       |                |                    |
| * FAQ: You can check our online manual on using this section. |                     |                 |                       |                |                    |

按下 Add/Remove,在 Domain:輸入你要防止的域名,亦可在旁邊選擇是否包括其子域名,然後按 Add。

| Enter the domain you want to block as a referrer                     |  |  |  |  |
|----------------------------------------------------------------------|--|--|--|--|
| Domain: 輸入域名 V Include all subdomains                                |  |  |  |  |
| Add                                                                  |  |  |  |  |
|                                                                      |  |  |  |  |
|                                                                      |  |  |  |  |
| * FAQ: You can <u>check our online manual</u> on using this section. |  |  |  |  |

| 如想取消防止的域名 | ,可直接按右方的 Delete | 或在左方選擇檔案的後綴後按下 | Delete Selected • |
|-----------|-----------------|----------------|-------------------|
|-----------|-----------------|----------------|-------------------|

| Enter the domain you want to block as a referrer                     |        |  |  |  |
|----------------------------------------------------------------------|--------|--|--|--|
| Add                                                                  |        |  |  |  |
|                                                                      |        |  |  |  |
| Blocked domains                                                      | Action |  |  |  |
| *yahoo.com                                                           | Delete |  |  |  |
| Delete Selected                                                      |        |  |  |  |
|                                                                      |        |  |  |  |
|                                                                      |        |  |  |  |
| * FAQ: You can <u>check our online manual</u> on using this section. |        |  |  |  |

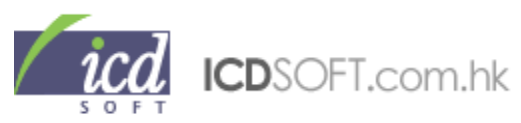

### <u>19.2 FTP access protection 使用簡介</u>

FTP access protection 讓用戶可以開啓、關閉 FTP 功能或只容許指定的 IP Address 使用 FTP。

FTP access protection This section allows you to restrict the FTP access to your account. You can either disable the FTP access completely, or allow it only from a list of IP addresses and network blocks.

## 如欲關閉 FTP 功能,可按 Disable FTP service。

| Disable FTP service                                                                              |  |
|--------------------------------------------------------------------------------------------------|--|
| If you turn off the FTP service you will disable FTP access to your account. Disable FTP service |  |

如欲開啓 FTP 功能,可按 Enable FTP service。

| Your FTP service is disabled. |  |
|-------------------------------|--|
| Enable FTP Service            |  |

另外,你亦可在\*號空間內輸入 IP 地址,例如:21.21.21.21,然後按 Add。這樣只有 IP 地址為 21.21.21.21 的用戶才能使用這個寄存空間的 FTP。

| Allow IP address/network range                                                                                                    |  |  |
|----------------------------------------------------------------------------------------------------|--|--|
| Leave blank or type * to add whole network class. Allowed classes are A, B and C. Your current IP address is filled in automatically. |  |  |
| Allow this IP address/network range: * . * . * . * . Allow                                                                            |  |  |
| 請在此輸入 IP 地址                                                                                                    |  |  |

你亦可以在\*號空間內輸入 IP 地址的頭一組、兩組或三組的資料,例如 21.21.21,這樣所有 IP 地址 的頭三組的資料為 21.21.21 都能使用這個寄存空間的 FTP。如輸入 21.21,即所有 IP 地址的頭兩組 的資料為 21.21 都能使用 FTP。如此類推。

如想取消 IP 地址允許,可直接按右方的 Delete 或在左方選擇 IP 地址後按下 Delete Selected。

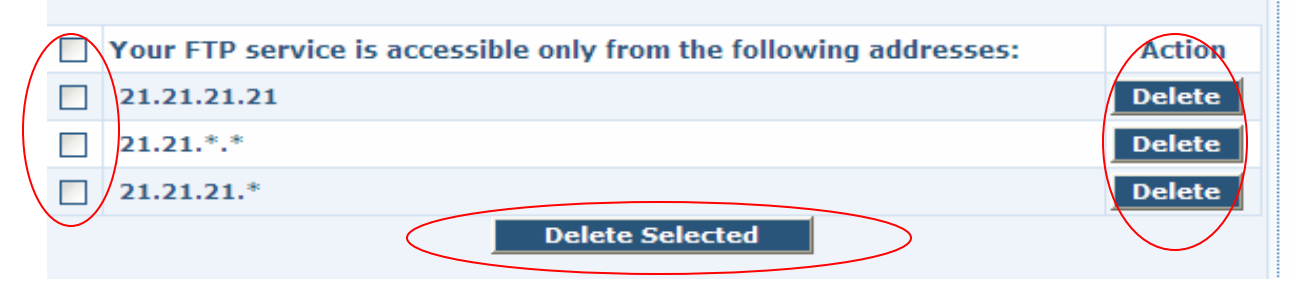

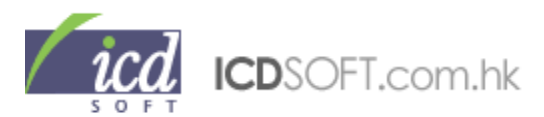

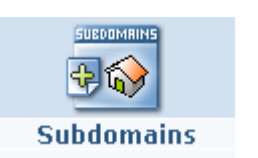

# 20. 子域名

20.1 子域名簡介

Subdomain (子域名)即是在域名前加上一個自訂的名稱,例如 subdomain.yourdomain.com。

20.2 新增子域名

點擊 Subdomains 圖示,會顯示您已設定的子域名的列表。如要新增子域名,可到列表下方 Subdomain 旁的文字欄位輸入子域名名稱,按 "Create"鍵。待新的子域名資料夾建立後便可使用。

| Creating a new subdomain                           |                 |  |  |  |
|----------------------------------------------------|-----------------|--|--|--|
| Subdomain: <b>http://www. <mark>輸入子域名名稱</mark></b> | .icdsoft.com.hk |  |  |  |
| 🤇 Create >                                         |                 |  |  |  |

# 20.3 删除子域名

點擊 Subdomains 圖示, 會顯示您已設定了的子域名的列表, 如要刪除子域名, 於列表中目標子域 名右方 Action 一欄中按 "Delete" 鍵刪除。

| Subdomain                     | Action | Status |
|-------------------------------|--------|--------|
| http://cos.icdsoft.com.hk     | Delete | active |
| http://gallery.icdsoft.com.hk | Delete | active |

# 20.4 更改子域名的根資料夾

根資料夾即是當訪客瀏覽您的網站(或瀏覽子域名)時,顯示的網站內容的資料夾路徑。

按一下"Manage Document Roots",您便可以檢視子域名現在的根資料夾的路徑。
| icd  | ICDSOFT.com.hk |  |
|------|----------------|--|
| SOFT |                |  |

| Manage Subdomains Manag                                                                                                    | ge Document Roots                                  |
|----------------------------------------------------------------------------------------------------|----------------------------------------------------|
| IMPORTANT: Please <u>read the documentation</u> before making a<br>Keep in mind that scripts in / <b>cgi-bin</b> are always accessible reg<br>setting! | any changes here.<br>gardless of the Document Root |
| Domain/Document Root                                                                                                    | Action                                             |
| http://www.icdsoft.com.hk                                                                                                    |                                                    |
| /www/www/ 請選擇資料夾 🔍                                                                                                    | Update                                             |
| http://cos.icdsoft.com.hk                                                                                                    |                                                    |
| /www/cos/                                                                                                    | Change                                             |

如要更改根資料夾的路徑,請按下目標子域名右方的"Change"鍵,然後輸入資料夾路徑,您可按下放 大鏡圖示選取資料夾。完成後按"Update"鍵更新,更新時間需要數分鐘。

#### \*\*\*注意\*\*\*

- 1. 您不能更改已開啓 FrontPage Extensions 的子域名的根資料夾的路徑。
- 2. 儲存在"cgi-bin"資料夾內的程式將因爲修改了根資料夾的路徑而可以在網上進入。
- 3. 子域名的根資料夾的路徑只可設於原有的根資料夾的下層(即是在/www/subdomain/ 往後的資料夾)。
- 4. 如您更改了 www 的根資料夾路徑,預設的"/cp"網上控制台路徑及"/webmail"網上電郵路徑將不能使用。但您仍可使用 Welcome Email 中的伺服器連結登入網上控制台,及以"mbox."字頭進入網上電郵系統。

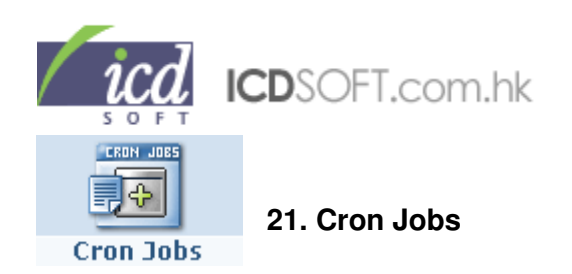

# Basic Mode

| CR                                                | ON JOBS                  |                        |                    |              |
|---------------------------------------------------|--------------------------|------------------------|--------------------|--------------|
| Choo                                              | ose mode:                |                        |                    |              |
| Basic Mode                                        |                          | Advand                 | ced Mode           |              |
| Schedu                                            | e a cron iob:            |                        |                    |              |
| Due seriet (hows ( indeeft (                      | 3848 7 45 A ALON         | ATT - AT - 475         |                    |              |
| Run script / nome/ icosoft /                      | 請輸入指令的路                  | 徑名梅                    | Locate             |              |
| Choo                                              | se start time            | Every 15 i             | minutes 🔽          |              |
|                                                   |                          | Every 15 n             | ninutes<br>piputes |              |
| s                                                 | et cron                  | Every hour             | r                  |              |
|                                                   |                          | Every 6 ho             | ours               |              |
| * In case you use a PHP cron script, please se    | t its first line to      | Every 12<br>Every day  | iours              | hp.cli       |
| * You must set read and execute permission        | o <b>ns</b> (like 775) t | Every wee<br>Every mon | k<br>ith           | e to run it. |
| * Any script output will be sent to the specified | e-mail address           | s, if the opti         | ion is enabl       | ed.          |
| * Current server time: 2008-4-25 12:34 HK         | r                        |                        |                    |              |

- 1. 先準備好一段排定工作的程式。
- 2. 在欄位中鍵入程式的路徑或使用"Locate"鍵尋找程式。
- 3. 可在下方 Choose start time 欄位選擇執行時間(您更可在 Advanced Mode 設定時間)。
- 4. 設定完成後,請按"Set cron"。

# 使用 Cron Jobs 之中文註解

- \* 如果您使用 PHP 語法製訂排定工作程式,第一行應寫成 #!/usr/local/bin/php4.cli
- \*您的程式的權限必需設定為775。
- \* 如該程式已完成執行,執行結果會寄到指定的電郵地址(如已啓動)。
- \*伺服器的時間是根據香港時間。

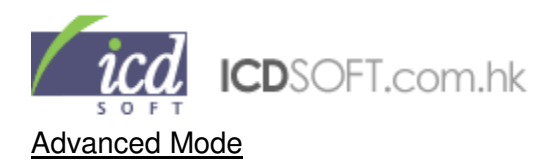

| CRON JOBS                                                                       |                                                        |                                                                                                    |                                                                              |                                                       |  |
|---------------------------------------------------------------------------------|--------------------------------------------------------|----------------------------------------------------------------------------------------------------|------------------------------------------------------------------------------|-------------------------------------------------------|--|
|                                                                                 | Choose mode:                                           |                                                                                                    |                                                                              |                                                       |  |
|                                                                                 | Basic Mode Advanced Mode                               |                                                                                                    |                                                                              |                                                       |  |
|                                                                                 | s                                                      | chedule a cron j                                                                                                    | ob:                                                                          |                                                       |  |
| Rur                                                                             | script /home/vae                                       | nius/詰給入指合                                                                                                    | 的敗例久稱 Locate                                                                 |                                                       |  |
| Kur                                                                             | i senpe ( nome) vge                                    |                                                                                                    | ASPECTONA COCOCC                                                             |                                                       |  |
|                                                                                 | Choose start ti                                        | me (times are ir                                                                                                    | HKT timezone ):                                                              |                                                       |  |
| Hour                                                                            | Minute                                                 | Day                                                                                                    | Month                                                                        | Weekday                                               |  |
| Every hour<br>Every 2 hours<br>Every 3 hours<br>Every 6 hours<br>Every 12 hours | Every 15 minutes<br>Every 30 minutes<br>00<br>15<br>30 | <ul> <li>Every day</li> <li>Every 2 days</li> <li>Every 3 days</li> <li>Every 7 days</li> <li>Every 15 days</li> </ul> | Every month<br>Every 2 months<br>Every 3 months<br>Every 6 months<br>January | Every day<br>Sunday<br>Monday<br>Tuesday<br>Wednesday |  |
|                                                                                 |                                                        | Set cron                                                                                                    |                                                                              |                                                       |  |

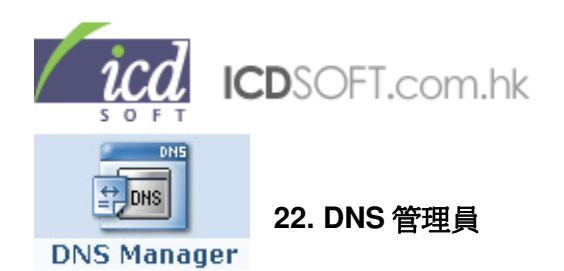

點擊 DNS MANAGER 圖示,您可檢視現在的主域名的 DNS 紀錄。

#### \*\*\*注意\*\*\*

您可在這個項目中修改主域名或已停泊的域名的 DNS 紀錄。

請小心修改這個項目的內容,錯誤的更改可導致網站不能登入和收發不到電郵等。

如出現以上情況,請按"Restore default config"鍵還原。

#### 22.1 新增/更改/删除 DNS 紀錄

請在 Apply changes for 的右方選擇需要更改 DNS 紀錄的域名。如您想更改主域名和所有停泊域名的紀錄,請選擇 Global DNS Configuration。

|               |          | DNS Manag             | jer           |                   |
|---------------|----------|-----------------------|---------------|-------------------|
| Apply changes | for Glo  | bal DNS configuration | •             |                   |
| D             | NS C icd | soft.com.hk           | Mail Delivery |                   |
| Subdomain     | Туре     | Value                 | TTL           | Action            |
|               | NS       | ns1.icdsoft.com.hk    | 25920         | <u>edit   del</u> |

新增 DNS 紀錄,請使用 Add a new record 表單。在 Type 的一欄中選擇要新增的紀錄種類,再到下方的欄位輸入所需資料,按"Add"鍵便可。

| Add a new re | cord:        |                         |
|--------------|--------------|-------------------------|
| Type:        | A            | 2 選擇適當的紀錄 (A, MX 等等)    |
| Subdomain:   | A<br>MX      | .icdsoft.com.hk 請輸入所須資料 |
| IP:          | CNAME<br>TXT | 請填入IP地址                 |
| TTL:         | NS           | Add                     |

更改 DNS 紀錄,請按 DNS 紀錄列表中需要更改的紀錄右方的 edit。

| mail | А | 203.194.200.14 | 14400 | edit del |
|------|---|----------------|-------|----------|
| *    | А | 203.194.200.14 | 14400 | edit del |

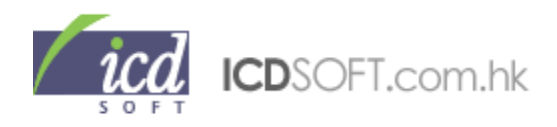

您便可使用 Edit an existing record 表單。在表單中的欄位輸入需要更改的資料,按"Update"鍵便可。

| Edit an existi | ng record:     |                 |
|----------------|----------------|-----------------|
| Туре:          | A              |                 |
| Subdomain:     | *              | .icdsoft.com.hk |
| IP:            | 203.194.200.14 |                 |
| TTL:           | 14400          | Update          |

刪除 DNS 紀錄,請按 DNS 紀錄列表中需要更改的紀錄右方的 del。

| mail | А | 203.194.200.14 | 14400 | edit del   |
|------|---|----------------|-------|------------|
| *    | А | 203.194.200.14 | 14400 | edit   del |

## 22.2 還原 DNS 紀錄

如果您發現設定了 DNS 紀錄後,域名的運作出現異常,您可按 DNS 紀錄下方的"Restore default configuration"鍵,還原所有 DNS 紀錄。

| Restore | e default | configuration       | Disable | DNS   | >                 |
|---------|-----------|---------------------|---------|-------|-------------------|
|         | MX 0      | mail.icdsoft.com.hk | 1       | 4400  | <u>edit   del</u> |
| *       | A         | 203.194.200.14      | 1       | .4400 | <u>edit   del</u> |
| mail    | А         | 203.194.200.14      | 1       | .4400 | <u>edit   del</u> |

## <u>22.3 停用 DNS 紀錄</u>

您可按 DNS 紀錄下方的"Disable DNS"鍵,停用所有 DNS 紀錄。

#### \*\*\*注意\*\*\*

如您正在把域名的 DNS 指向寄存帳戶中,停用所有 DNS 紀錄將會停止 DNS 紀錄的解析。

#### 22.4 在 DNS 紀錄中設定電郵處理方式

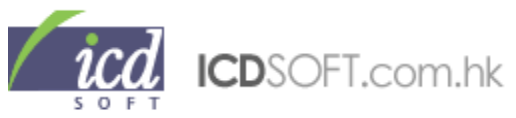

|         | DNS Configuration               | Mail Delivery |
|---------|---------------------------------|---------------|
|         |                                 |               |
| Status: | ○ We are backup MX              |               |
|         | O External MX, External Mail Se | erver         |
|         | Set                             |               |

#### \*\*\*注意\*\*\*

如您正在使用我們的郵件服務器,您無需設定這個項目。 如您不是使用我們的郵件服務器,您便可以透過這個項目,設定伺服器如何處理發到您的域名的郵件接收情況。

這裡有以下三個選項:

- We are Mail server: 選擇這個選項表示使用我們的伺服器作郵件伺服器,伺服器將會接收所有發送到您的域名的電郵。

- We are backup MX: 選擇這個選項,我們的伺服器會用作後備伺服器。伺服器會接收發送到您的域名的電郵,並把接收了的電郵發送到您的主郵件伺服器。請先確保您的 DNS 紀錄設定無誤,因爲選擇這個選項,您將不能使用網上電郵系統、登入任何在我們伺服器開啓的電郵帳戶或使用我們的SMTP。

- External MX, External Mail Server: 選擇這個選項表示不會使用我們的伺服器作郵件伺服器。

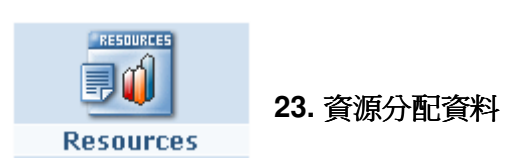

點選 Resources 圖示,這裡詳細列明您帳戶的資源分配情況,包括:

## 23.1 已使用空間(Used disk space)

這裡計算了所有佔用空間的項目,包括網上檔案(Web files)、私人檔案(Private files)、自行備份檔案 (Personal backup files)、電郵(Mail)、數據庫(Databases)及暫存檔案(Temporary files)。

icd ICDSOFT.com.hk

| RESOURCES                                             |        |
|-------------------------------------------------------|--------|
| Used disk space - 4.1G                                |        |
| Files                                                 | 4.0G   |
| Private files                                         | 28.0K  |
| Personal backup files                                 | 8.0K   |
| Mail (2 mail accounts)                                | 71.1M  |
| Databases                                             | 4.1M   |
| Temporary files                                       | 16.0K  |
| Send e-mail notification at 90 % disk space usage (?) | Update |
| Always show the disk usage (?)                        | Update |

- -您可點擊 Web files 連結檢視網上的檔案已使用容量。
- 您可點擊 Mail 連結檢視電郵帳戶已使用容量。
- 您可點選"Send e-mail notification at 80% disk space usage",當帳戶使用超過了 90% 的容量,便 會即時以電郵通知您。
- 您可點選"Always show the disk usage", 當登入網上控制台時, 便會即時顯示已使用的容量。

(點選這個選項,有機會影響打開 control panel 的速度)

|  | Total subdomains count (w/o "www") - 3 / 150 |                    |  |
|--|----------------------------------------------|--------------------|--|
|  | www.icdsoft.com.hk                           | 3.9G               |  |
|  | gallery2.icdsoft.com.hk                      | 41.1M              |  |
|  | Traffic for this month - 1019.2M / 200.0G    |                    |  |
|  | FTP protocol                                 | 58.1M              |  |
|  | sub-user lee                                 | 2.2M               |  |
|  | HTTP protocol                                | 961.2M             |  |
|  | subdomain www.icdsoft.com.hk                 | 961.2M             |  |
|  | Total databases count - 16 / 105             |                    |  |
|  | MySQL 4                                      | 9                  |  |
|  | os                                           | 193.1K (46 tables) |  |
|  | oscommerce                                   | 231.1K (46 tables) |  |
|  | MySQL 5                                      | 7                  |  |
|  | icdsoft _forum                               | 78.0K (30 tables)  |  |
|  | icdsoft _gallery2                            | 1.4M (45 tables)   |  |
|  |                                              |                    |  |

子域

## <u>名總數(Total subdomains count)</u>

23.2

這裡計算了帳戶中的子域名的總數,並包括已使用的容量。

23.3 已使用流量(Traffic for this month)

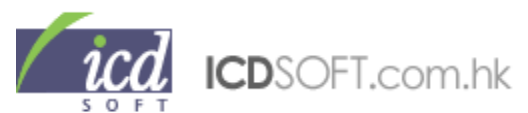

這裡計算了已使用了的流量,並包括各個 FTP 帳戶使用了的流量情況(FTP protocol),以及各子域名使用了的流量情況(HTTP protocol)。

#### 23.4 數據庫總數(Total databases count)

這裡計算了帳戶中的數據庫(MySQL4及 MySQL5)的總數,並包括各個數據庫的資料表,以及各資料表已使用的容量。

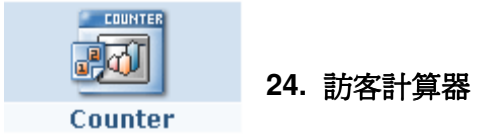

## 24.1 建立網站訪客計算器

點擊 Counter 圖示, 然後在 New counter 旁的文字欄位輸入計算器名稱, 然後按 "Add" 鍵。

換頁面後可以更改計算器的 設定,包括圖像的類型 New counter: |請輸入計算器名稱 (Hits),底色(Background (Image type),訪客人數 color),數字顏色(Text color),邊框顏色(Border color), cookies 的儲存值(Use cookies),數字的大 小(Font),計算器的寬度(Width),訪客人數前加"0"(Pad with zeroes),設定後按 "Update" 鍵確定。 當您要使用這個計算器,必須把下方文字欄中的編碼抄到適用的位置上。 Counter icdsoft 您所設定的訪客計算機樣式 99999 圖檔類型 Image type: png 🗸 999999 點撃數 Hits: 背景顏色 Background color: 255,255,255 文字顏色 Text color: 0,0,255 邊框顏色 Border color: 0,0,0 No 🔽 cookie Use cookies: 字型大小 Font: medium 寬度 Width: 8 在點擊數前加上0 Pad with zeroes: No V Update Back To use this counter, copy the HTML code below into the page you want the counter displayed on. Be sure to place the code between the <body> and </body> tags, at the place you want the counter to show up on the page. <ima src="/cgi-sys/counter/hit.pl?user=vgenius&id=id alt="icdsoft" />

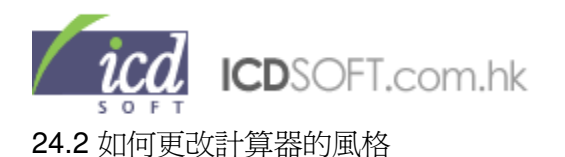

點擊 counter 圖示, 會列出計算器的名稱, 風格和訪客人數。

|               | Defined Counters |       |            |               |   |
|---------------|------------------|-------|------------|---------------|---|
|               | Name             | Style | Count      |               |   |
| 於左邊的 Name 一欄點 | test             | 657   | <u>657</u> | <u>delete</u> | 1 |
| 轉換頁面後可以更改計    | visitor          | 539   | <u>539</u> | <u>delete</u> |   |

擊目標計算器的名稱, 算器的設定,包括圖像

的類型(Image type),訪客人數(Hit),底色(Background color),數字顏色(Text color),邊框顏色 (Border color), cookies 的儲存值(Use cookies),數字的大小(Font),計算器的寬度(Width),訪客人 數前加"0"(Pad with zeroes),設定後按 "Update" 鍵更新。

#### 24.3 刪除計算器

點擊 counter 圖示,再點擊目標計算器右方的 <u>delete</u>,然後按"yes" 確認便可。

|             | Defined Counters |            |        |
|-------------|------------------|------------|--------|
| Name        | Style            | Count      | -      |
| <u>test</u> | 657              | <u>657</u> | delete |
| visitor     | 539              | <u>539</u> | delete |

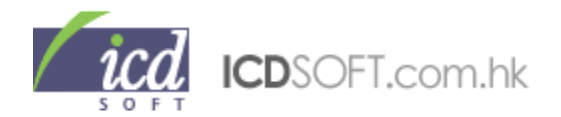

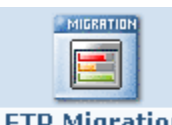

25. 透過 FTP 轉移網站內容到伺服器

FTP Migration

這個功能可把儲存在別的伺服器上的網頁資料轉移到我們的伺服器上,請參考以下方法:

# 

#### 25.1 FTP Migration 方法

| FT                                                                                                    | P MIGRATION MANAGE                                        | ER                                                                        |
|----------------------------------------------------------------------------------------------------|-----------------------------------------------------------|---------------------------------------------------------------------------|
|                                                                                                    |                                                           |                                                                           |
|                                                                                                    | Information                                               |                                                                           |
| Remote Host or IP address                                                                                            |                                                           |                                                                           |
| Remote FTP Username                                                                                                  |                                                           |                                                                           |
| Remote FTP Password                                                                                                  |                                                           |                                                                           |
| Remote FTP Directory                                                                                                 | /public_html                                              | ?                                                                         |
| Local Server Directory                                                                                               | /www/www                                                  | Locate                                                                    |
| Notify e-mail (optional)                                                                                             |                                                           |                                                                           |
|                                                                                                    | Initiate Download                                         |                                                                           |
| * Note: This utility allows you to retrie<br>provider for example). It cannot be u<br>to use an FTP program instead. | eve files from a remote FT<br>sed to upload files from yo | P server (your previous hosting<br>our local computer - for this you need |
| * FAQ: You may wish to check our ma                                                                                  | anual on how to use the FI                                | P Migration Manager.                                                      |

請輸入遠端伺服器的詳細資料,包括 IP 地址/域名(Remote Host or IP address)、FTP 登入名稱 (Remote FTP Username)、FTP 登入密碼(Remote FTP Password)、遠端伺服器的資料夾(Remote

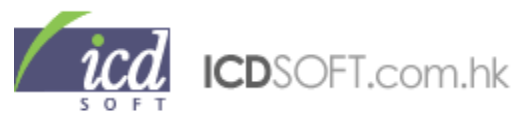

FTP Directory) 及複製到本機的目標資料夾(Local Server Directory),您可使用 "Locate"鍵找尋本機的目的地位置。

完成設定後請按"Initiate Download"鍵,版面上會出現下載中,如下圖。

|                | FTP MIGRATION MANAGER            |
|----------------|----------------------------------|
|                |                                  |
|                | Transfer details                 |
| Remote         | sales@icdsoft.com.hk             |
| Progress       | 100% complete                    |
| Transfer       | 144.13MB of 144.13MB at 6709KB/s |
| Last operation | Finished                         |
| Errors         |                                  |

當程序到達 100%時,將會以電郵通知您有關情況。

#### <u>25.2 從 cPanel 轉移方法</u>

cPanel 提供三種方法把別的伺服器上的網頁資料轉移到我們的伺服器上。

| cPanel                                                                                                    |
|----------------------------------------------------------------------------------------------------|
| Please specify the location of your cPanel full backup file. The file can be located on<br>your account or you can download it using FTP or HTTP/HTTPS from a remote location. A<br>typical cPanel Backup filename looks like:<br>backup-2.1.2008_09-09-29_YourAccountNameHere.tar.gz |
| Local file (on server)                                                                                                    |
| Remote file - FTP                                                                                                    |
| Remote file - HTTP                                                                                                    |
| FAQ: You may wish to check our online manual on how to use the Import Manager.                                                                                                    |

#### 25.2.1 Local file (on server)

首先從別的伺服器上的 cPanel 下載備份檔,例如: backup-2.1.2008\_09-09-

29\_YourAccountNameHere.tar.gz,然後用 FTP 或 Control Panel 的 File Manager 把此備份檔上載

到我們的伺服器。

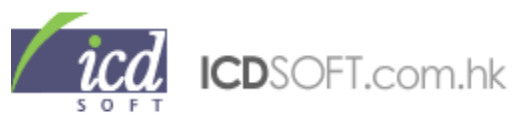

之後在我們的 cPanel 按 Local file (on server),按"Locate"尋找已上載的備份檔,找到後選擇它並按"Select"。最後按"Continue",等待完成度達到 100%即完成。

# 25.2.2 Remote file - FTP

按 Remote file – FTP,在 FTP server 輸入備份檔所在的 FTP address,例如:ftp.example.com 或 IP 地址 64.14.68.138。在 FTP username 輸入 FTP 使用者名稱;在 FTP password 輸入密碼。之後 在 Path to file 輸入備份檔所在的路徑,例如:/backups/cpanel/backup-2.1.2008\_09-09-29\_YourAccountNameHere.tar.gz。最後按"Continue"。

# 25.2.3 Remote file - HTTP

\*\*\*<mark>注意</mark>\*\*\* 與 Remote file – FTP 比較,我們推薦使用 Remote file – FTP 因為在轉移容量較大文件 時 Remote file – FTP 比較穩定。

在 HTTP address 輸入備份檔所在的路徑,例如:

http://example.com/backups/cpanel/backup-2.1.2008\_09\_09\_29\_YourAccountNameHere.tar.gz 或 https://64.14.68.138/backups/cpanel/backup-2.1.2008\_09-09-29\_YourAccountNameHere.tar.gz

在 HTTP user 及 HTTP password 輸入使用者名稱和密碼,按"Continue"。當備份檔完成分析後,你 便可選取適合的檔案轉移到我們的伺服器。

如需要更多資料,請按此連結:<u>https://www2.suresupport.com/faq.php/43/248</u>